# conecta Swebmail

# Manual do Usuário

Julho - 2025

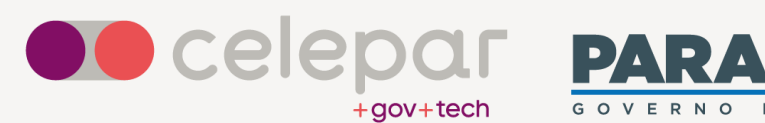

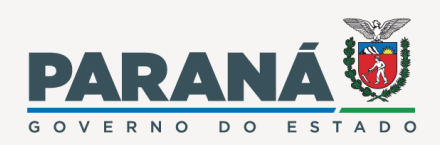

Equipe:

# Celepar

Bárbara Ramos Borges Camila Regina Furlan Edmilson Amorim de Souza Mauricio Luiz Viani

| <b>^</b> |    |     |   |
|----------|----|-----|---|
| Su       | ma | arı | 0 |
|          |    |     | - |

| 1 | Apre  | sentação                                        | 6  |
|---|-------|-------------------------------------------------|----|
|   | 1.1   | Público-alvo                                    | 6  |
|   | 1.2   | Breve descrição do sistema                      | 6  |
|   | 1.3   | Agradecimentos                                  | 6  |
|   | 1.4   | Instruções para dúvidas, problemas ou sugestões | 6  |
| 2 | Intro | dução                                           | 7  |
|   | 2.1   | Benefícios                                      | 7  |
|   | 2.2   | Perfil do usuário                               | 7  |
|   | 2.3   | Acesso/Segurança                                | 7  |
|   | 2.4   | Navegadores utilizados                          | 8  |
|   | 2.5   | Como acessar o Conecta Webmail                  | 8  |
|   | 2.6   | Tela inicial do Conecta Webmail                 | 9  |
| 3 | E-ma  | il                                              | 10 |
|   | 3.1   | Compor mensagem                                 | 10 |
|   | 3.2   | Apagar mensagem                                 | 14 |
|   | 3.3   | Responder mensagem                              | 15 |
|   | 3.4   | Responder a todos                               | 16 |
|   | 3.5   | Encaminhar mensagem                             | 17 |
|   | 3.6   | Imprimir mensagem                               | 18 |
|   | 3.7   | Selecionando uma mensagem                       | 19 |
|   | 3.8   | Expandir e contrair janelas                     | 21 |
|   | 3.9   | Adicionar Etiquetas                             | 22 |
|   | 3.10  | Assinatura de e-mail                            | 23 |
|   | 3.11  | Gerador de assinaturas                          | 24 |
|   | 3.12  | Classificar e-mail como SPAM                    | 25 |
|   | 3.13  | Retirando mensagem do SPAM                      | 26 |
|   | 3.14  | Delegação para enviar e-mail                    | 27 |
|   | 3.15  | Criar nova pasta                                | 29 |
|   | 3.16  | Compartilhar pasta                              | 30 |
|   | 3.17  | Pesquisar e-mail                                | 32 |
|   | 3.18  | Filtro de Mensagens                             | 33 |
|   | 3.19  | Teclas de atalho                                | 35 |
| 4 | Catá  | ogo de endereços                                | 36 |
|   | 4.1   | Tipos de Catálogos                              | 37 |
|   | 4.2   | Adicionar contato                               | 37 |
|   | 4.3   | Criar uma nova lista                            | 38 |
|   | 4.4   | Editar contato                                  | 39 |

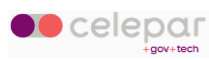

|   | 4.5   | Apagar contato                                          | 40 |
|---|-------|---------------------------------------------------------|----|
|   | 4.6   | Exportar contato                                        | 41 |
|   | 4.7   | Importar contato                                        | 41 |
|   | 4.8   | Pesquisar na Lista Geral                                | 42 |
|   | 4.9   | Copiar contato                                          | 43 |
|   | 4.9.1 | Copiar a partir de uma mensagem de e-mail               | 43 |
|   | 4.9.2 | Copiar a partir da Lista Geral                          | 44 |
|   | 4.10  | Teclas de atalho                                        | 45 |
| 5 | Caler | dário                                                   | 46 |
|   | 5.1   | Adicionar evento                                        | 46 |
|   | 5.2   | Editar evento                                           | 47 |
|   | 5.3   | Apagar evento                                           | 49 |
|   | 5.4   | Participantes                                           | 50 |
|   | 5.5   | Repetição                                               | 51 |
|   | 5.6   | Aceitar um convite                                      | 52 |
|   | 5.7   | Modo de exibição do calendário: Dia                     | 56 |
|   | 5.8   | Modo de exibição do calendário: Semana                  | 56 |
|   | 5.9   | Modo de exibição do calendário: Mês                     | 56 |
|   | 5.10  | Modo de exibição do calendário: Multi-coluna de agendas | 57 |
|   | 5.11  | Opções de seleção e ordenação                           | 57 |
|   | 5.12  | Compartilhar calendário                                 | 58 |
|   | 5.13  | Assinatura de agendas                                   | 61 |
|   | 5.14  | Calendários Web                                         | 63 |
|   | 5.14. | 1 Agenda do Google no Conecta Webmail                   | 63 |
|   | 5.14. | 2 Agenda de Feriados                                    | 65 |
|   | 5.14. | 3 Agenda do Conecta Webmail no Google                   | 68 |
|   | 5.15  | Teclas de atalho                                        | 69 |
| 6 | Taref | as                                                      | 70 |
|   | 6.1   | Adicionar tarefa                                        | 70 |
|   | 6.2   | Editar tarefa                                           | 72 |
|   | 6.3   | Apagar tarefa                                           | 73 |
|   | 6.4   | Compartilhamento de tarefas                             | 74 |
|   | 6.5   | Teclas de atalho                                        | 74 |
| 7 | Confi | gurações                                                | 75 |
|   | 7.1   | Geral                                                   | 75 |
|   | 7.2   | Calendário                                              | 76 |
|   | 7.2.1 | Aba Geral                                               | 76 |
|   | 7.2.2 | Aba Categorias                                          | 77 |

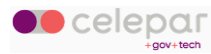

| 7.2.3        | 3 Aba Convites                          | 78     |
|--------------|-----------------------------------------|--------|
| 7.3          | Catálogo                                |        |
| 7.4          | Correio                                 | 79     |
| 7.4.1        | 1 Aba Geral                             |        |
| 7.4.2        | 2 Aba Etiquetas                         |        |
| 7.4.3        | 3 Aba Contas Imap                       |        |
| 7.4.4        | 4 Aba Filtro                            |        |
| 7.4.5        | 5 Aba Férias                            |        |
| 7.4.6        | 6 Aba Encaminhar                        |        |
| 7.4.7        | 7 Gravatar                              |        |
| 8 Aces       | sso ao Conecta Webmail por Outros Meios | 94     |
| 8.1          | Mobile                                  | 94     |
| 8.1.1        | 1 Android                               | 94     |
| 8.1.2        | 2 iOs                                   |        |
| 8.1.3        | 3 Navegador                             |        |
| 8.2          | Aplicações                              |        |
| 8.2.1        | 1 Thunderbird                           | 111    |
| -            | I munderbird                            | ······ |
| 8.2.2        | 2 Outlook                               |        |
| 8.2.2<br>8.3 | 2 Outlook<br>Google                     |        |

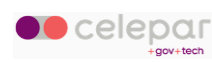

# 1 Apresentação

O objetivo deste manual é orientar os usuários da rede de dados do Governo do Paraná na utilização da aplicação Conecta Webmail.

Serão apresentadas noções essenciais para a utilização do produto.

#### 1.1 Público-alvo

Este manual é destinado a usuários que desejam uma alternativa de interface para acessar suas contas corporativas de e-mail, catálogo e agenda de compromissos.

O usuário deve possuir uma conta registrada no ambiente Expresso do Governo do Paraná.

#### 1.2 Breve descrição do sistema

O sistema Conecta Webmail foi desenvolvido para atender às necessidades de comunicação por meio dos seguintes módulos: Correio, Agenda, Tarefas, Calendário e Catálogos de Endereços. É composto por aplicações independentes, mas que interagem entre si, facilitando a integração com outras aplicações.

As cores das imagens de exemplo podem variar em relação às cores reais apresentadas na aplicação.

#### 1.3 Agradecimentos

Agradecemos à <u>Prodemge</u> – Empresa de Tecnologia da Informação do Governo de Minas Gerais, por ter-nos disponibilizado o manual do usuário da aplicação ExpressoMg, a partir do qual foi produzido este manual do Conecta Webmail.

#### 1.4 Instruções para dúvidas, problemas ou sugestões

Para tratar de qualquer assunto relacionado a este documento ou ao Conecta Webmail, entre em contato com a Central de Atendimento da Celepar, pelos meios que estão descritos na página:

https://www.celepar.pr.gov.br

Opção de menu: *Fale Conosco* 

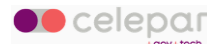

# 2 Introdução

O Conecta Webmail foi criado com o objetivo de oferecer módulos de correio eletrônico, agenda de compromissos e catálogo de endereços.

A aplicação conta com recursos de criptografia e ambientes para tráfego e armazenamento próprios da Celepar, o que garante a segurança no acesso ao e-mail e a certeza sobre a autenticidade do emissor. Além disso, assegura a integridade e a confidencialidade do conteúdo. Outro ponto que vale ressaltar é a sua interface limpa e intuitiva, com módulos independentes, o que permite que o usuário acesse diferentes seções da ferramenta sem ter que fechá-las durante a navegação.

# 2.1 Benefícios

O Conecta Webmail oferece ao usuário os seguintes benefícios:

- Geração e compartilhamento de informações com segurança;
- Portabilidade e disponibilidade;
- Segurança (antivírus, antispam e tráfego seguro);
- Integração com Microsoft ActiveSync;
- Conexão com clientes de e-mail Desktop;

### 2.2 Perfil do usuário

| Perfil                             | Descrição                                                            |
|------------------------------------|----------------------------------------------------------------------|
| Usuário do Sistema Conecta Webmail | Funcionários das Organizações que utilizam o sistema Conecta Webmail |
| Suporte                            | Responsável pela manutenção do sistema no ambiente de produção       |
| Administrador do e-mail            | Responsável pela manutenção de e-mails no am-<br>biente de produção  |

# 2.3 Acesso/Segurança

Para o acesso ao sistema é necessário que o usuário possua perfil de "Usuário do Sistema Conecta Webmail" conforme descrito no quadro acima.

A restrição de acesso às funções é feita através de mecanismos apropriados de autenticação.

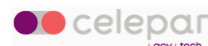

Essa restrição é gerenciada por meio de senhas individuais para cada usuário. São de responsabilidade do Administrador os procedimentos de liberação de *login* e *senha* para o controle de acesso.

O usuário, para ter seu acesso autorizado de acordo com o tipo de função que lhe é dedicada, deve ser cadastrado pelo Administrador obtendo a permissão, conforme o perfil específico.

O acesso ao sistema acontece da seguinte forma:

O usuário deve abrir um dos navegadores indicados e digitar o endereço eletrônico:

https://conecta.pr.gov.br/SOGo e informar seu usuário e senha.

#### 2.4 Navegadores utilizados

O sistema é operado no ambiente web (Internet) através dos seguintes navegadores:

- Edge, versão 130.0.x
- Firefox, versão 92.0.x
- Chrome, versão 104.0.x

#### 2.5 Como acessar o Conecta Webmail

O acesso poderá ser feito de três formas:

- Via interface web, através do link https://conecta.pr.gov.br/SOGo (desktop e mobile)
- Via cliente móvel (aplicativos de e-mail, contato e agenda dos celulares)
- Via cliente desktop (Outlook, Thunderbird, etc.)

Ao realizar o acesso através de navegador web, será apresentada a seguinte tela.

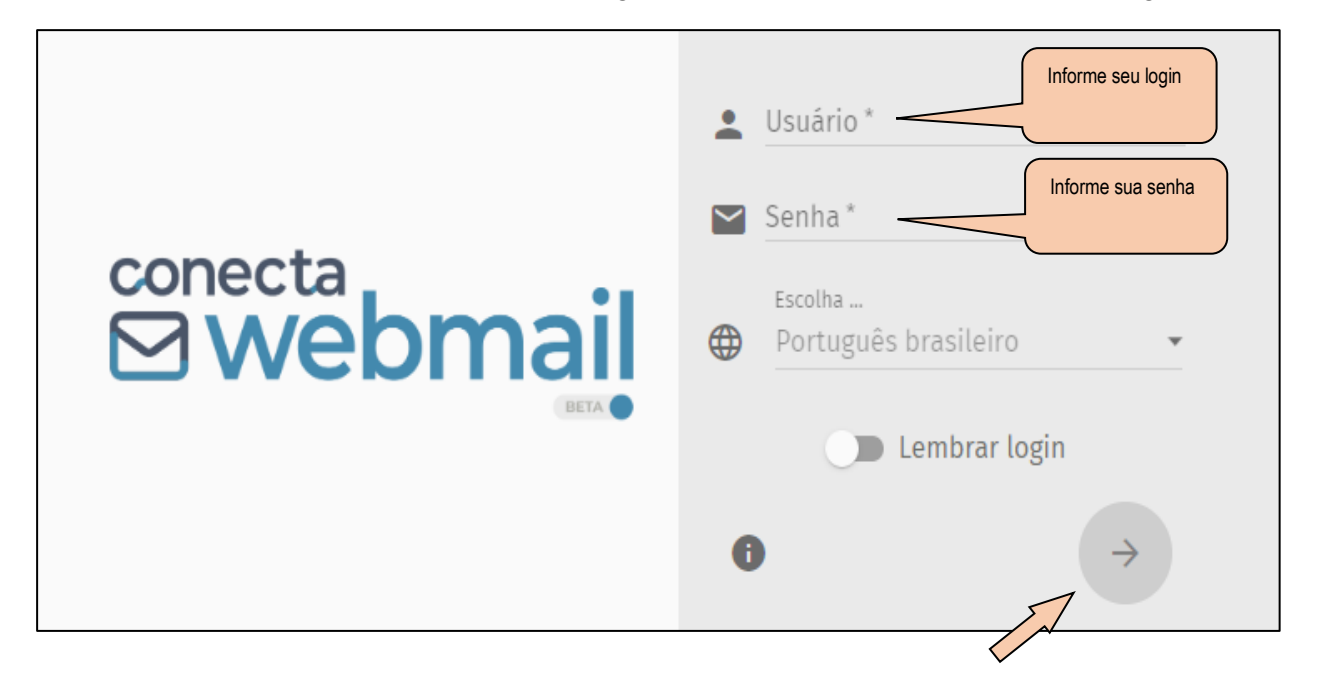

Informe nessa tela o login do usuário e a senha. Clique no botão Entrar.

Conecta Webmail - Manual do Usuário

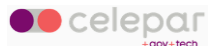

# 2.6 Tela inicial do Conecta Webmail

Ao fazer o login, o usuário será direcionado para a tela inicial da aplicação.

O Conecta Webmail compõe-se dos seguintes módulos: *E-mail, Calendário, Catálogo de Endereços.* 

Os módulos são representados pelas abas exibidas na página inicial, às quais podem ser visualizadas de acordo com as necessidades do usuário.

Para visualizar o módulo a ser utilizado, clique nos ícones correspondentes (no alto da tela, à

direita).

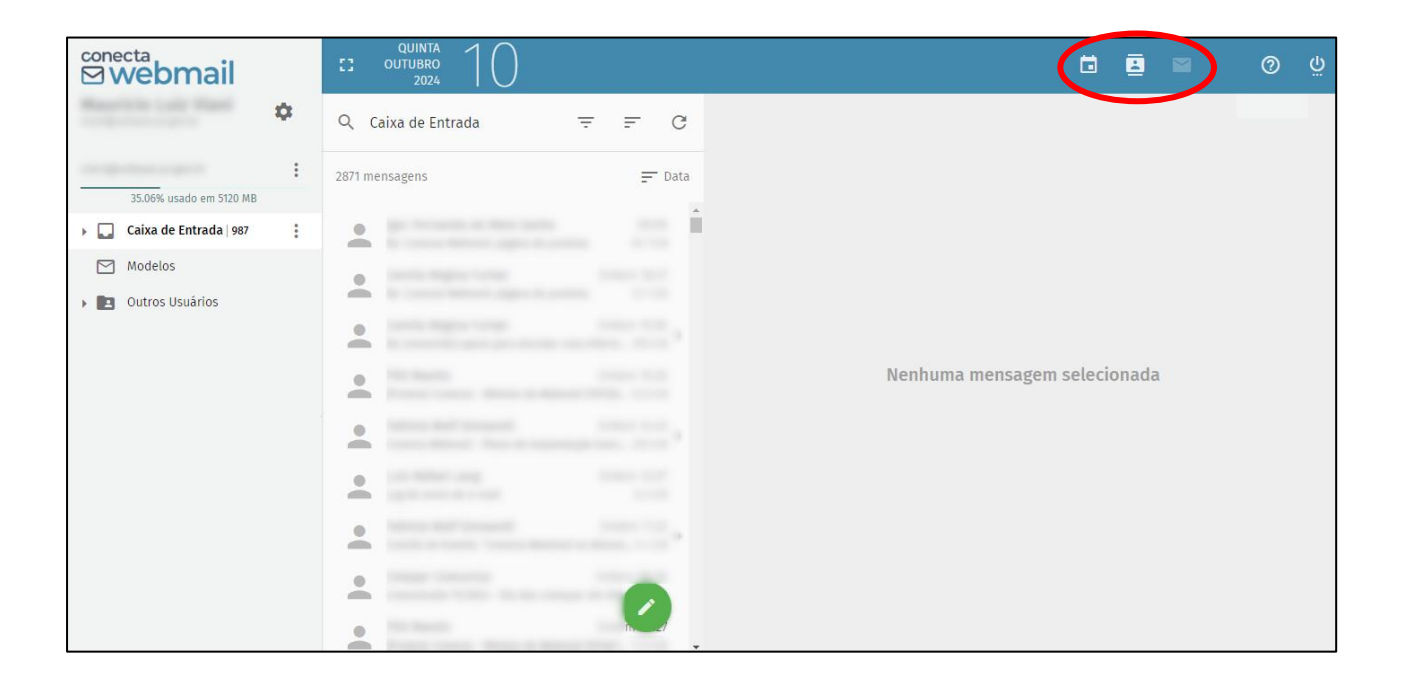

Conecta Webmail - Manual do Usuário

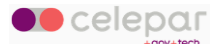

# 3 E-mail

O módulo *E-mail* é usado para gerenciar seu correio eletrônico. Nesse módulo você poderá realizar tarefas como ler, criar e apagar mensagens.

#### 3.1 Compor mensagem

Para criar uma mensagem, clique no botão de comando Compor, fazendo subir os ícones de opções de escrita de mensagens.

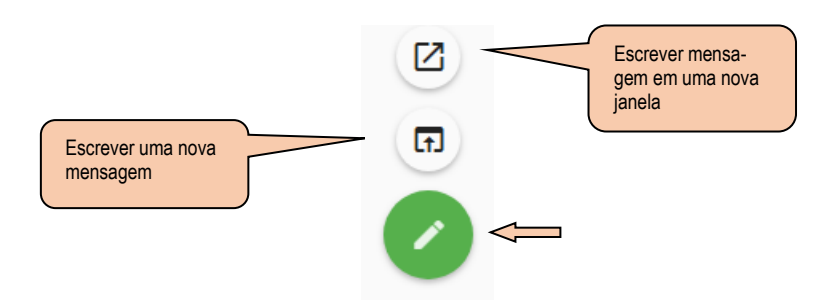

O usuário poderá escolher entre compor a mensagem em uma nova janela ou na atual.

O sistema exibirá a tela seguinte:

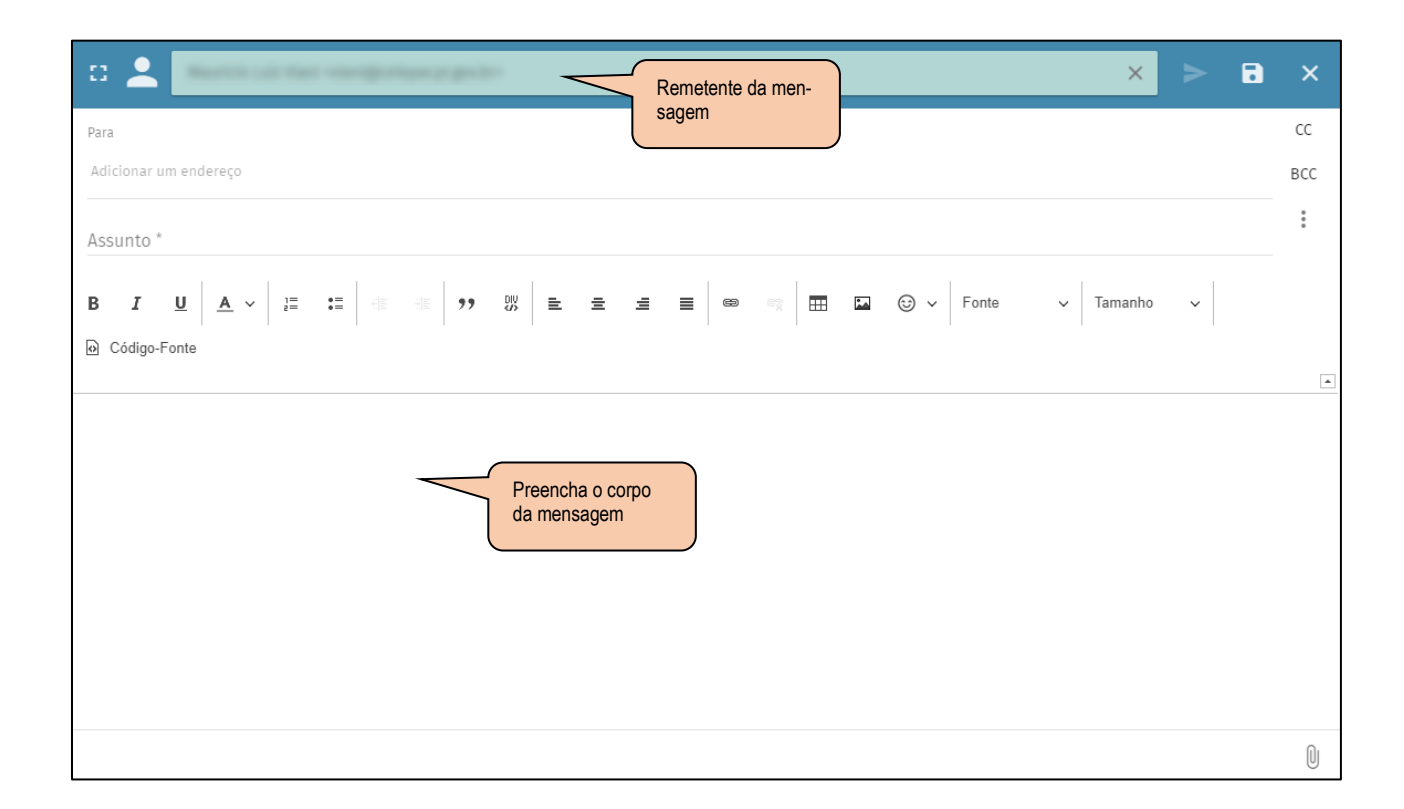

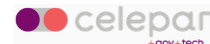

Na tela abaixo, em detalhe, deve-se fazer o preenchimento dos dados da mensagem, que são:

- Para;
- CC
- BCC

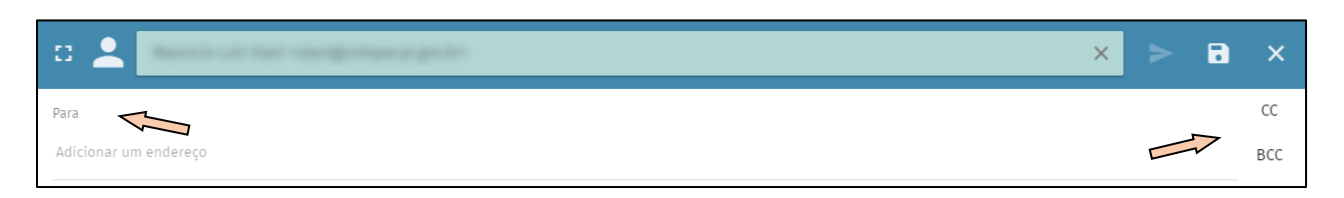

Na linha digitável **Para**, ao colocar as primeiras letras do nome do Destinatário, ao qual se deseja enviar a mensagem, abaixo irá se formando uma lista de endereços de e-mails de acordo com o que constar no catálogo de endereços, e irá diminuindo na medida em que forem colocadas mais informações do nome, ou seja, preenchendo com o sobrenome do Destinatário.

No link *CC*, que está localizado no canto superior direito do quadro quando clicado irá expandir para baixo, com uma linha digitável para se colocar endereços de e-mails que se quer encaminhar, também, cópia do e-mail que será enviado.

No link *BCC*, quando clicado, aparecerá uma linha digitável de endereços de e-mails que se quer encaminhar, também, cópia oculta do e-mail, ou seja, não aparecerão no histórico de envio do e-mail dos Destinatários.

Na tela abaixo, a linha digitável **Assunto** é destinada para se escrever um resumo do que se trata o e-mail.

|                                             | × |   | ×  |
|---------------------------------------------|---|---|----|
| Para                                        |   |   | CC |
| Adicionar um endereço                       |   | 5 | 7  |
| Cco                                         |   |   |    |
| Adicionar um endereço                       |   |   |    |
| Assunto *<br>Texto curto de resumo do email |   |   |    |

Clicando-se no Menu de opções (com três pontinhos), será exibida uma lista de opções conforme mostrado abaixo:

Nota: as duas imagens tratam do mesmo Menu que possui a barra lateral, em cinza, para deslizar para cima ou para baixo.

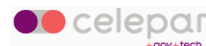

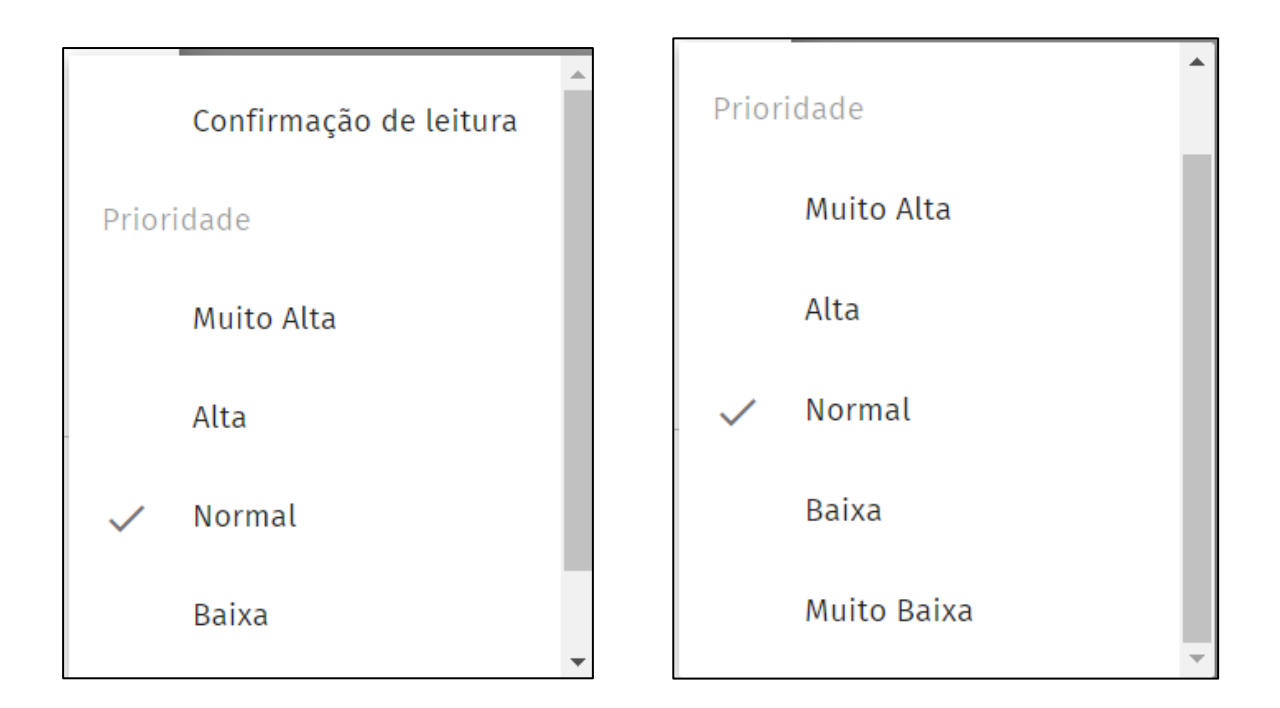

Abaixo, breve explicação item a item:

#### Confirmação de leitura

Se ticado, como o nome sugere, quando o(s) destinatário(s), abrir(em) o e-mail, o usuário remetente receberá uma confirmação de leitura.

A confirmação de leitura está sujeita à deliberação do destinatário, que pode optar por não enviar a confirmação ao remetente.

#### Prioridade

Basta selecionar conforme a interpretação de exigência do usuário/Remetente.

Abaixo, e-mail enviado com *Prioridade Muito Alta*, onde aparece um ponto em vermelho, sinalizando essa prioridade.

| <sup>conecta</sup><br>⊠webmail |    | COUTUBRO 15                                                                                 |                  |                                                                  |      |    |   | M |   | 0 | õ |
|--------------------------------|----|---------------------------------------------------------------------------------------------|------------------|------------------------------------------------------------------|------|----|---|---|---|---|---|
| Massricis Lair Viani           | \$ | Q Caixa de Entrada =                                                                        | E G              | 53                                                               |      | \$ | * | * | Î | Z | : |
| 35.09% usado em 5120 MB        | :  | 2876 mensagens                                                                              | <b>≕</b> Data    | Teste Prioridade Muito Alta<br>Terça, Outubro 15, 2024 18:18 -03 |      |    |   |   |   |   |   |
| 👻 🌄 Caixa de Entrada   985     | -  | Teste Prioridade Muito Alta                                                                 | 18:18<br>3.9 KiB | Reserve Law Have 1                                               | Para |    |   |   |   |   |   |
| Rascunhos 7                    |    | <ul> <li>Inc. Aug. 1</li> </ul>                                                             |                  |                                                                  |      |    |   |   |   |   |   |
| Enviados                       |    | Protections which is expected rester, but                                                   |                  | Somente texto.                                                   |      |    |   |   |   |   |   |
| Lixeira   2                    |    | And Annual Apple in particular                                                              |                  |                                                                  |      |    |   |   |   |   |   |
| Lixo Eletrônico                |    | Institute Antique Constitutions     Institute Constitutions     Institutional Constitutions |                  |                                                                  |      |    |   |   |   |   |   |

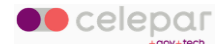

Abaixo, e-mail enviado com *Prioridade Alta*, onde aparece um ponto cinza, sinalizando essa prioridade.

| <sup>conecta</sup><br>⊠ webmail |    | 15 outubro<br>2024   |                  |                                                            |      |   | Ö | Ľ |   |   | 0 | Ģ |
|---------------------------------|----|----------------------|------------------|------------------------------------------------------------|------|---|---|---|---|---|---|---|
| Masoricio Laig Viani            | \$ | Q Caixa de Entrada = | - C              | 0                                                          |      | ☆ | ~ | * | ⇒ | Î | Z | : |
| 35.09% usado em 5120 MB         | :  | 2877 mensagens       | <b>≓</b> Data    | Teste Prioridade Alta<br>Terça, Outubro 15, 2024 18:20 -03 |      |   |   |   |   |   |   |   |
| 👻 🛄 Caixa de Entrada   985      | ÷  | Prioridade Alta      | 18:20<br>3.9 КіВ | Restline Late March1                                       | Para |   |   |   |   |   |   |   |
| Rascunhos 7                     |    | • • •                | 18:18<br>0 KiB   |                                                            |      |   |   |   |   |   |   |   |
| Enviados                        |    |                      | 17:50<br>.8 KiB  | Somente texto.                                             |      |   |   |   |   |   |   |   |

Prioridades Normal, Baixa e Muito Baixa não produzem indicativo na visualização da mensagem

E 💄 × CC Para Adicionar um endereço BCC : Assunto \* 
 \*\*
 ±
 ±
 ≡
 ■
 ∞
 ∞
 III
 III
 ©
 ∨
 Fonte
 <u>A</u> ~ ]= := ✓ Tamanho  $\sim$ В U I Código-Fonte Z

O ícone *clipe*, no canto inferior direto, é utilizado para anexar documentos.

Clicando-se nele, será aberta uma janela para navegar até onde está o anexo.

Para anexar, basta selecionar o arquivo e clicar no botão Abrir, conforme demonstrado abaixo.

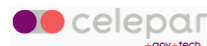

| Car     | ncelar           | Envio de arquivos  | ٩       | Abrir      |
|---------|------------------|--------------------|---------|------------|
| $\odot$ | Recentes         | Eamorim Documentos | 7       |            |
| 仚       | Pasta pessoal    | Nome               | Tamanho | Modificado |
|         | Área de trabalho | 💾 inserts.sql      | 38,9 kB | 5 de ago   |
| D       |                  |                    |         |            |
| ⇒       | Downloads        |                    |         |            |
| ø       | Imagens          |                    |         |            |

Para enviar o e-mail basta clicar no botão Enviar, destacado abaixo, na barra de opções.

|                                             |   |              | ×  |
|---------------------------------------------|---|--------------|----|
| Para                                        | h | $\checkmark$ | СС |
| Adicionar um endereço                       |   |              | •  |
| Ссо                                         |   |              |    |
| Adicionar um endereço                       |   |              |    |
| Assunto *<br>Texto curto de resumo do email |   |              |    |

# 3.2 Apagar mensagem

Selecione a mensagem que deseja deletar, e clica-se no ícone, lixeira, no canto superior à direita, conforme indicado na imagem abaixo, ou pressione a tecla *Delete*.

| © webmail                         |   | :: outubro<br>2024 15                                                                                                    |                                    | ۵ | E | 2   | 0 | ö |
|-----------------------------------|---|----------------------------------------------------------------------------------------------------|------------------------------------|---|---|-----|---|---|
| Sector Laboration Control Control | 2 | Q. Caixa de Entrada 📼 🚍 😋 🖸                                                                                                    | Å                                  | 2 | + | * 1 | Ø | : |
| 35.09% usado em 5120 MB           | : | 2884 mensagens = Data Teste Prio<br>Terca, Outubro 1                                                                                                    | ridade Normal<br>5, 2024 22:19 -03 |   | • |     |   |   |
| ▶ 🛄 Caixa de Entrada   990        | : | 1 North and Tax                                                                                                    | Para                               |   |   |     |   |   |
| Modelos                           |   | Installa Regne Status     Text     Text          |                                    |   |   |     |   |   |
| Outros Usuários                   |   | Texto do Email.                                                                                                    |                                    |   |   |     |   |   |
| E-mail seleci-<br>onado           |   | Contralingue former and and and and and and and and and and                                                                                                    |                                    |   |   |     |   |   |
|                                   |   | BENERAL BARRIER BARRIER BARRIER                                                                                                    |                                    |   |   |     |   |   |
|                                   |   | Management and Arrival and Arrival and Arr |                                    |   |   |     |   |   |
|                                   |   | annual an                                                                                                    |                                    |   |   |     |   |   |
|                                   |   |                                                                                                    |                                    |   |   |     |   |   |
|                                   |   |                                                                                                    |                                    |   |   |     |   |   |
|                                   |   |                                                                                                    |                                    |   |   |     |   |   |

**Obs**.: As mensagens apagadas vão diretamente para a Lixeira. Periodicamente, deve-se apagar as mensagens também da Lixeira para não sobrecarregar o espaço em disco destinado ao usuário.

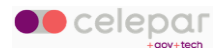

#### 3.3 Responder mensagem

Selecione a mensagem a ser respondida e clique no botão *Responder*, na barra de opções. O sistema exibe a tela abaixo.

| © webmail                                                                        |    | CI OUTUBRO<br>2024 15                                                                                                    |      |   |    | - | M |   | 0 | ő |
|----------------------------------------------------------------------------------|----|----------------------------------------------------------------------------------------------------|------|---|----|---|---|---|---|---|
| Masselicity Luitz Warni                                                          | \$ | Q. Caixa de Entrada = = C                                                                                                    |      | ☆ | 24 | * | + | Î | Ø | : |
| 35.09% usado em 5120 MB                                                          | :  | 2884 mensagens = Data Teste Prioridade Normal<br>Terca, Outubro 15, 2024 22:19 - 03                                                                                                    |      |   |    | / |   |   |   |   |
| > 🌄 Caixa de Entrada 990                                                         | 1  | A Reference for an and a reference for an and a reference for an and a reference for an and a reference for an and a reference for an and a reference for an an and a reference for an and a reference for an and a reference for an an and a reference for an an and a reference for an an and a reference for an an and a reference for an an and a reference for an an and a reference for an an and a reference for an an and a reference for an an an an an an an an an an an an an | Para |   |    |   |   |   |   |   |
| <ul> <li>Modelos</li> <li>Outros Usuários</li> <li>E-mail selecionado</li> </ul> |    | Texto do Email.                                                                                                    |      |   |    |   |   |   |   |   |
|                                                                                  |    | ÷                                                                                                    |      |   |    |   |   |   |   |   |

Nessa tela, digite o texto da resposta da mensagem, e clique no botão Enviar, na barra de opções.

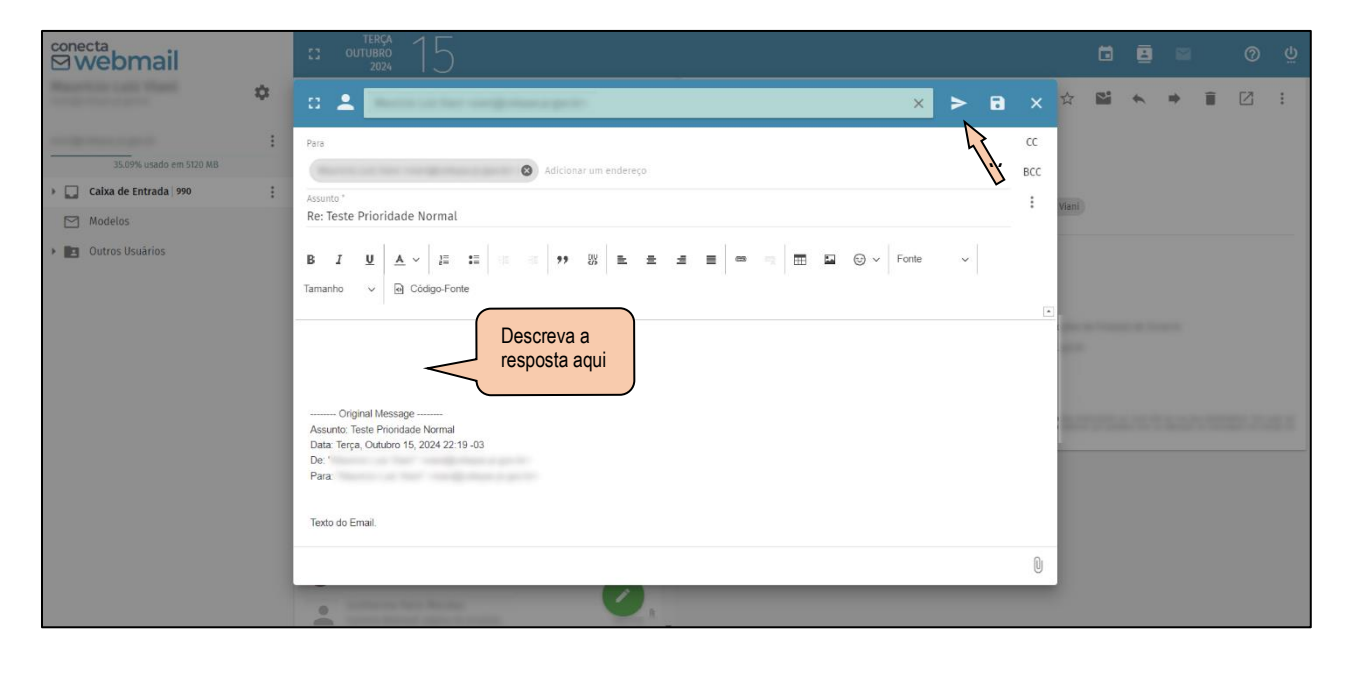

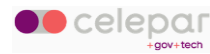

# 3.4 Responder a todos

Para responder uma mensagem para todas as pessoas que a receberam, selecione-a e clique no botão *Responder a todos*, na barra de opções.

| © webmail                         | COUTUBRO 15                                                                              |                                                                                                    | ti 🖬 📓 🖉 🖞 |
|-----------------------------------|------------------------------------------------------------------------------------------|----------------------------------------------------------------------------------------------------|------------|
| Magericia Lait Viewi              | Q Caixa de Entrada =                                                                     | ≂ c □                                                                                                    |            |
| 35.09% usado em 5120 MB           | 2886 mensagens                                                                           | Data     Teste Prioridade Normal     Terça, Outubro 15, 2024 22:52 -03                                                                                                    | J.         |
| Caixa de Entrada 990              | Restaute Versit                                                                          | Restlet Lair Veri 1 manual Relation and                                                                                                    | Para       |
| Modelos  Modelos  Outros Usuários | Rearistic Last Rear 1     Last Rearistic Last Rear 1                                     | 2000<br>1000                                                                                                    | Cc         |
| E-mail selecio-                   | Restar Law Server                                                                        |                                                                                                    |            |
| nado                              | <ul> <li>Carda Region Turket</li> <li>San This Region Turket (Linear section)</li> </ul> | and the second second s |            |

Na tela abaixo, digite o texto da resposta da mensagem, se for o caso, e clique no botão Enviar.

| © webmail                 |      |               |   |   |   |     |   |   | Ģ |
|---------------------------|------|---------------|---|---|---|-----|---|---|---|
| Careford 1. 100 1 100 1 ↓ | : ±  |               | ☆ | 2 | * | * = | Ē | 2 | 8 |
| . 0.16% usado en 102× MB  | Para | BCC<br>:<br>- |   |   |   |     |   |   |   |
|                           |      | 0             | I |   |   |     |   |   |   |
|                           |      |               |   |   |   |     |   |   |   |

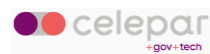

#### 3.5 Encaminhar mensagem

Para encaminhar uma mensagem recebida para uma ou mais pessoas, selecione-a e clique no botão *Encaminhar*, na barra de opções.

| © webmail                  |    | c: outubro<br>2024 15                                                             |        |                                                              |      |   | Ċ |   |   | B) | 0 | ö |
|----------------------------|----|-----------------------------------------------------------------------------------|--------|--------------------------------------------------------------|------|---|---|---|---|----|---|---|
| Masericio Laiz Viani       | \$ | Q Caixa de Entrada =                                                              | ≞ C    | 0                                                            | ☆    | 2 | * | * | * | Î  | Ø | : |
| 35.09% usado em 5120 MB    | :  | 2886 mensagens                                                                    | = Data | Teste Prioridade Normal<br>Terça, Outubro 15, 2024 22:52 -03 |      |   |   | J | / |    |   |   |
| > 🛄 Caixa de Entrada   990 | :  | Automatical Sector                                                                |        | Rearries Lair Vieri 1 and an Indiana a sub                   | Para |   |   |   |   |    |   |   |
| Modelos                    |    | Reprint to Territ                                                                 | -      |                                                              | CC   |   |   |   |   |    |   |   |
| E-mail seleci-             |    | A Restaura Later Mark                                                             |        |                                                              |      |   |   |   |   |    |   |   |
| onado                      |    | Carrier Region Factors     Text 2010 Names Lancemagne Charrier, Januar and Andrew |        |                                                              |      |   |   |   |   |    |   |   |

Nessa tela, informe os e-mails dos destinatários e descreva o texto referente ao encaminhamento, se for o caso, e clique no botão *Enviar*.

| <sup>conecta</sup><br>⊠webmail                                   | :: outries 15                                                                                                    |           |   | ۵ | 8 | 622 | 0 | ő |
|------------------------------------------------------------------|----------------------------------------------------------------------------------------------------|-----------|---|---|---|-----|---|---|
|                                                                  | □ <u>•</u> ► B                                                                                                    |           | ☆ | 2 | * | +   |   | : |
| 35.09% usado em 5120 MB                                          | Para Informe os destinatá-                                                                                                    | CC<br>BCC |   |   |   |     |   |   |
| Calxa de Entrada 990     Modelos                                 | Assurts * rios                                                                                                    | :         | - |   |   |     |   |   |
| <ul> <li>Descreva o texto<br/>do encaminha-<br/>mento</li> </ul> | B I U A ∨ IZ IZ A POINT Point Principale Principale Pr |           |   |   |   |     |   |   |
|                                                                  |                                                                                                    | 0         |   |   |   |     |   |   |
|                                                                  | 2                                                                                                    |           |   |   |   |     |   |   |

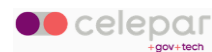

### 3.6 Imprimir mensagem

Selecione a mensagem a ser impressa e clique no link de Menu de opções (com três pontinhos):

| © webmail                                            |          | CI OUTUBRO<br>2024 15 |        |                                                              |      | Ö 🗉   | 8   | <u>ଡ</u> ଼ |
|------------------------------------------------------|----------|-----------------------|--------|--------------------------------------------------------------|------|-------|-----|------------|
| Masuricio Lait Viani<br>megneture parte              | \$       | Q Caixa de Entrada =  | = C    | 11                                                           | ☆ ♥  | 4) (A | + i | ⊠ :        |
| 35.09% usado em 5120 MB                              | :        | 2886 mensagens        | = Data | Teste Prioridade Normal<br>Terça, Outubro 15, 2024 22:52 -03 |      |       |     | J.         |
| Caixa de Entrada 990                                 | :        | Restaute Sector       |        | · Reserve Lair Viert 1 and the Reserve                       | Para |       |     |            |
| <ul> <li>Modelos</li> <li>Dutros Usuários</li> </ul> |          | Australia una Para 1  | -      |                                                              | CC   | Ð     |     |            |
| E-mail seleci-                                       |          | •                     |        |                                                              |      |       |     |            |
| onado                                                | <u> </u> |                       | 1.0    |                                                              |      |       |     |            |

Será aberto um Menu, *drop down*, contendo o link de "*Imprimir...*" conforme tela abaixo:

| onecta<br><b>Webmail</b>     |    | CI OUTUBRO<br>2024                                                                                                    |        |                                   |      | Ö |           |               | 0        | Ϋ́  |
|------------------------------|----|----------------------------------------------------------------------------------------------------|--------|-----------------------------------|------|---|-----------|---------------|----------|-----|
| Massriche Lait Viani         | \$ | Q Caixa de Entrada                                                                                                    | ≟ ≞ G  | C3                                | ☆    | ~ | Adicionar | uma tag       |          | ^   |
| the growth provide           | :  | 2886 mensagens                                                                                                    | 🚍 Data | Teste Prioridade Normal           |      |   | Baixar me | ensagem       |          |     |
| 35.09% usado em 5120 MB      |    |                                                                                                    |        | Terça, Outubro 15, 2024 22:52 -03 |      |   | Baixar me | ensagem (zip  | )        |     |
| 🕨 🌄 🛛 Caixa de Entrada   990 | :  |                                                                                                    |        | · Management in the Property of   | Para |   | Vor Códia | o Fonto da l  | Aoncodor |     |
| Modelos                      |    | A Report of the Control of the Control of the Contr |        |                                   | Cc   | 1 | ver courg | o-ronte ua r  | nensager | "   |
| Outros Usuários              |    |                                                                                                    |        |                                   |      |   | Imprimir. |               |          |     |
| _                            |    | · · · · · · · · · · · · · · · · · · ·                                                                                                    |        |                                   |      | 7 |           |               |          | - 1 |
|                              |    |                                                                                                    |        |                                   |      |   | Converter | r para Evento | D        | -   |
|                              |    |                                                                                                    |        |                                   |      | - |           |               |          |     |

Clicando-se em "Imprimir..." irá aparecer uma janela com as configurações para impressão.

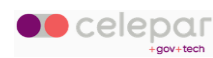

#### 3.7 Selecionando uma mensagem

Para aparecerem os *checkboxes* de seleção de mensagens, deve-se posicionar o mouse sobre o avatar que está antes da mensagem a ser selecionada e clicar:

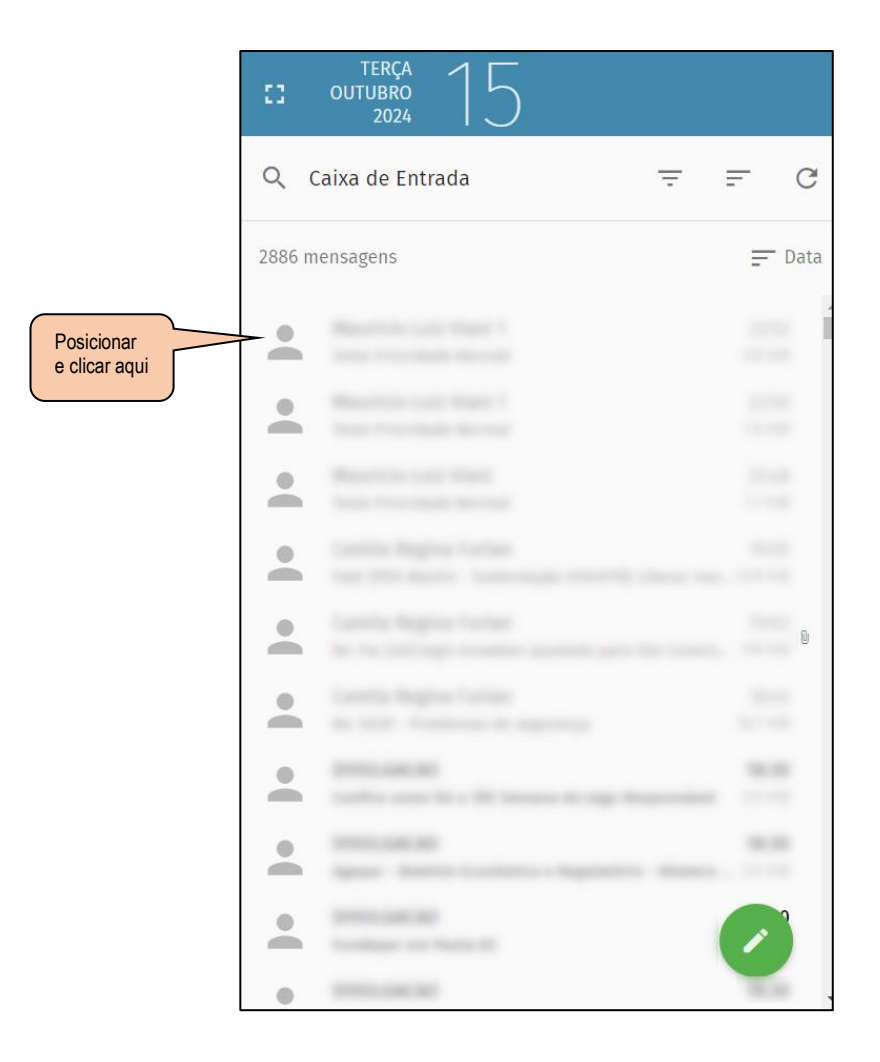

Conecta Webmail - Manual do Usuário

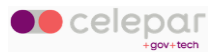

Então as opções ficarão conforme a tela abaixo:

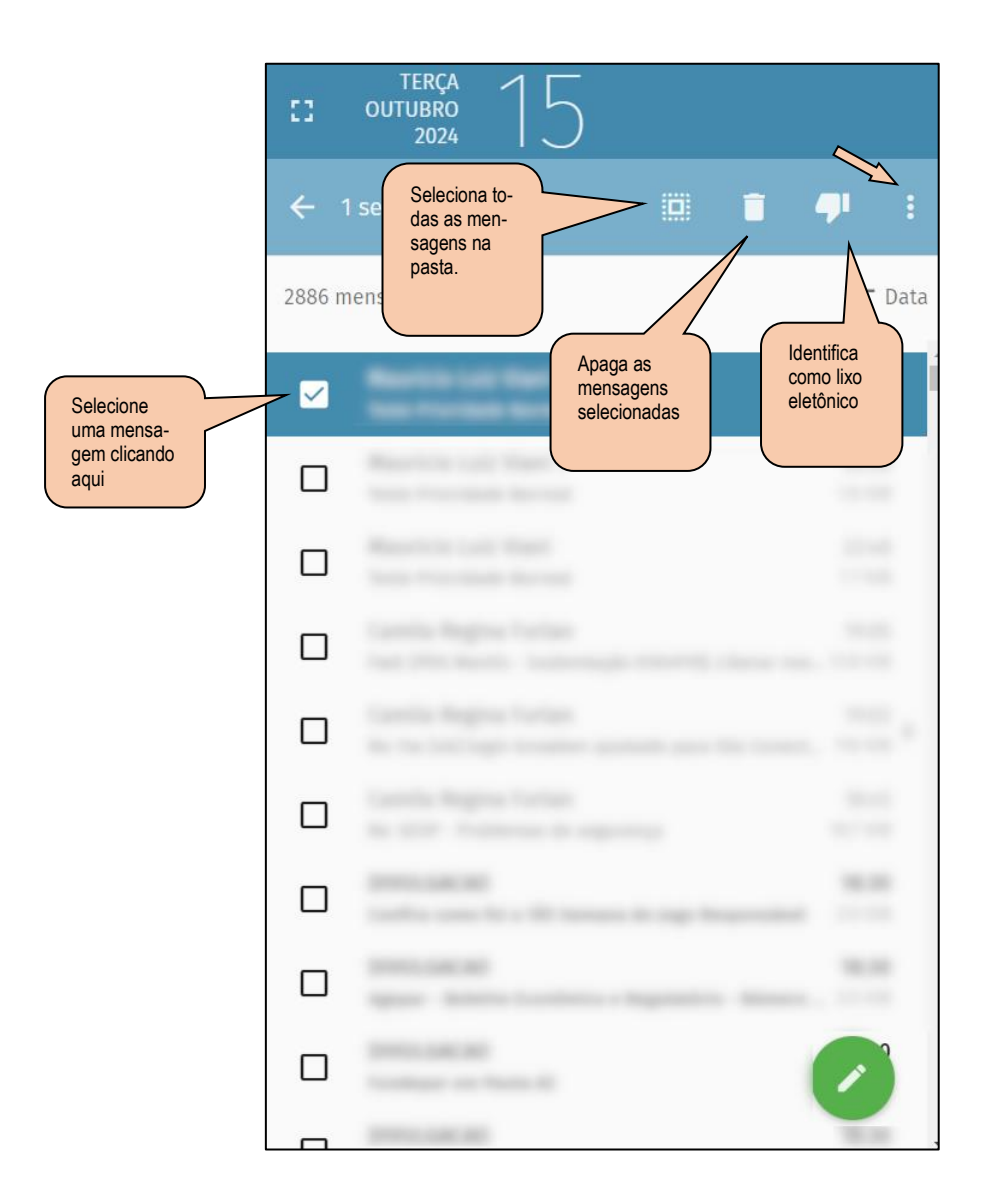

Clicando no menu de opções (com três pontinhos), identificado na imagem, aparecerão as opções abaixo:

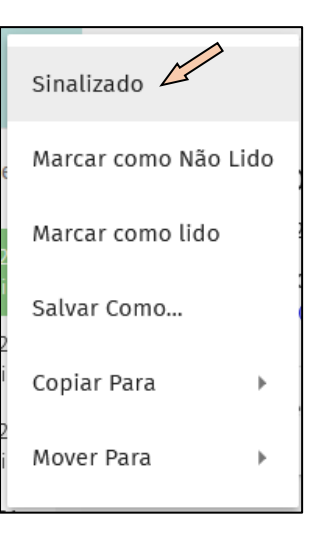

Conecta Webmail - Manual do Usuário

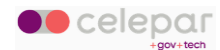

Clicando em *Sinalizado*, a mensagem ficará com um marcador conforme circulado em vermelho na tela abaixo:

| <sup>conecta</sup><br>⊠ webmail |    | CI OUTUBRO<br>2024 1 6                |                         | ۵    | ₿ |   |   | 0 | õ |
|---------------------------------|----|---------------------------------------|-------------------------|------|---|---|---|---|---|
| Reprinte Lair Vieni             | \$ | Q. Caixa de Entrada $=$ $=$ C         |                         | * 🗳  | * | * | Î | Ø | : |
| 35.09% usado em 5120 MB         | :  | 2886 mensagens 🚍 Data                 | Teste Prioridade Normal |      |   |   |   |   |   |
| 👻 🎑 Caixa de Entrada   990      | ÷. | · · · · · · · · · · · · · · · · · · · | Headness suite Hanni 1  | Para |   |   |   |   |   |
| Rascunhos   6                   |    | •                                     |                         | CC   |   |   |   |   |   |
| Enviados                        |    | Indultyperfolds      Investige        |                         |      |   |   |   |   |   |

Nota: o mesmo resultado se tem também clicando-se no ícone da estrela.

Os outros itens daquele Menu, *Marcar como Não lido*, *Marcar como lido*, *Salvar Como...*, *Copiar Para* e *Mover Para*, fazem as ações conforme o nome sugere.

#### 3.8 Expandir e contrair janelas

No menu principal do Conecta Webmail, e no menu de exibição de um elemento (mensagem, contato ou evento de agenda), clique nos ícones destinados a expansão da janela, conforme indicado:

| © webmail               |    | - 0      | outubro<br>2024 15                                                               |              |                                                              |      |   | ť | 3 |   |   | 0 | ö |
|-------------------------|----|----------|----------------------------------------------------------------------------------|--------------|--------------------------------------------------------------|------|---|---|---|---|---|---|---|
| Masericio Loliz Viani   | \$ | 9        | Caixa de Entrada 😇                                                               | ≞ C          |                                                              | ☆    | 2 | * | * | + | Î | Ø | : |
| 35.09% usado em 5120 MB | :  | 2886 n   | iensagens                                                                        | <u></u> Data | Teste Prioridade Normal<br>Terca, Outubro 15, 2024 22:52 -03 |      |   |   |   |   |   |   |   |
| Caixa de Entrada 990    | :  | -        | Restlin Los Viet 1<br>Non Visited Arrest                                         |              | · Hauricle Lair Hart 1 packets thereas a main                | Para |   |   |   |   |   |   |   |
| Modelos                 |    | *        | Republic Later View 1<br>Sole View Barriel                                       |              |                                                              | CC   |   |   |   |   |   |   |   |
|                         |    | <u>•</u> | Restlicts Laboratory                                                             |              |                                                              |      |   |   |   |   |   |   |   |
|                         |    | -        | Castla Region Furban<br>Ind. 2011 Martin. Sciencegie PrintPit, cheror new scale. |              |                                                              |      |   |   |   |   |   |   |   |

Clicando uma vez irá expandir e clicando novamente irá contrair.

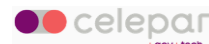

## 3.9 Adicionar Etiquetas

Selecione a mensagem e clique no menu de opções (com três pontinhos), no canto superior direito, para exibir as opções disponíveis. 

|                          |    |                    |                        |                                   |      |       |                 | 1.       |    |
|--------------------------|----|--------------------|------------------------|-----------------------------------|------|-------|-----------------|----------|----|
| onecta<br><b>™ebmail</b> |    | CI OUTUBRO<br>2024 |                        |                                   |      |       |                 | 0        | Ë  |
| Reprint to the           | \$ | Q Caixa de Entrada | ÷ ≞ C                  | 53                                | ☆    | Adic  | ionar uma tag   |          | 4  |
| viani@celepar.pr.gov.br  | :  | 2886 mensagens     | 🚍 Data                 | Teste Prioridade Normal           |      | Baix  | ar mensagem     |          |    |
| Caixa de Entrada   990   | 1  |                    | Ontem 22:52<br>3.8 KiB | Terça, Outubro 15, 2024 22:52 -03 | Para | Baix  | ar mensagem (z  | ip)      |    |
| Rascunhos 6              |    |                    |                        |                                   | Cc   | Ver ( | .odigo-Fonte da | Mensagem | Į. |
| Enviados     Enviados    |    |                    |                        |                                   | (j   | r     | imir            |          |    |
| Lixeifa 2                |    |                    | 10000 To 10            |                                   |      | Conv  | erter para Even | to       | +  |

Clique na opção Adicionar uma Tag, no menu de opções.

Esta operação abrirá um campo no corpo da mensagem para inclusão da tag.

Para o Menu dropdown, abaixo, aparecer basta digitar uma letra, preferencialmente "a", para isso, conforme demonstrado na tela abaixo.

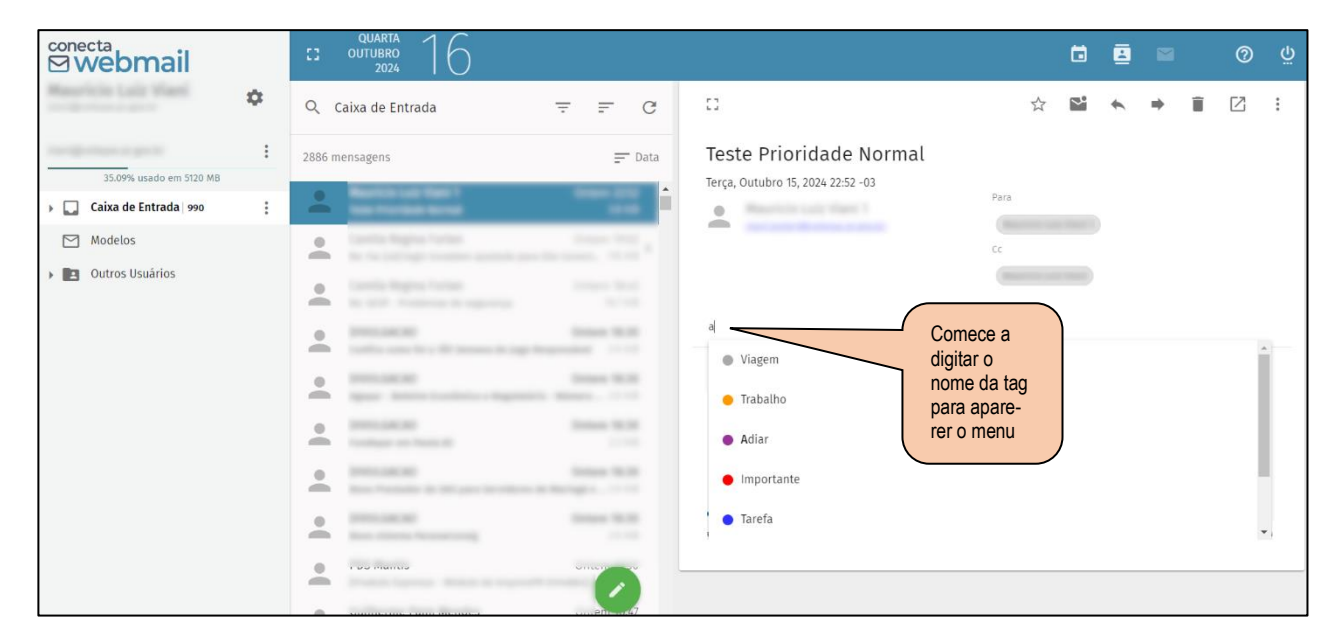

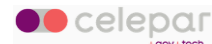

Î

☆ 4 - Após isso, a tag será adicionada ao e-mail.

| <sup>conecta</sup><br>⊠ webmail     |    | CUARTA<br>CI OUTUBRO<br>2024        |                                                                                                    |                                                              |      | ä | E |   |   | 0 | Ģ |
|-------------------------------------|----|-------------------------------------|----------------------------------------------------------------------------------------------------|--------------------------------------------------------------|------|---|---|---|---|---|---|
| Massricie Loit Viani                | \$ | Q Caixa de Entrada                  | ≞ ≞ G                                                                                                    | []                                                           | 1    | ~ | 4 | + | Î | Ø | : |
| 35.09% usado em 5120 MB             | :  | 2886 mensagens                      | = Data                                                                                                    | Teste Prioridade Normal<br>Terca, Outubro 15, 2024 22:52 -03 |      |   |   |   |   |   |   |
| > 🛄 Caixa de Entrada   990          | :  | And And Address of the other states | i and i and i and i and i and i and i and i and i and i and i and i and i and i and i and i and i and i and i a | Restant Late they I                                          | Para |   |   |   |   |   |   |
| Modelos                             |    |                                     |                                                                                                    | _                                                            | Cc   |   |   |   |   |   |   |
| <ul> <li>Outros Usuários</li> </ul> |    |                                     |                                                                                                    |                                                              |      |   |   |   |   |   |   |
|                                     |    | · ·····                             | State St.B.                                                                                                    | Trabatho 🛞 Adicionar uma tag                                 |      |   |   |   |   |   |   |

Veja na seção 7.4.2, deste manual, como modificar a lista de tags disponíveis.

#### 3.10 Assinatura de e-mail

Possivelmente já existirá uma assinatura de e-mail previamente cadastrada na sua conta.

Caso ainda não a tenha, siga as orientações da seção **3.11**, para gerar uma assinatura, e para cadastrá-la, veja o roteiro da seção **7.4.3**, deste manual.

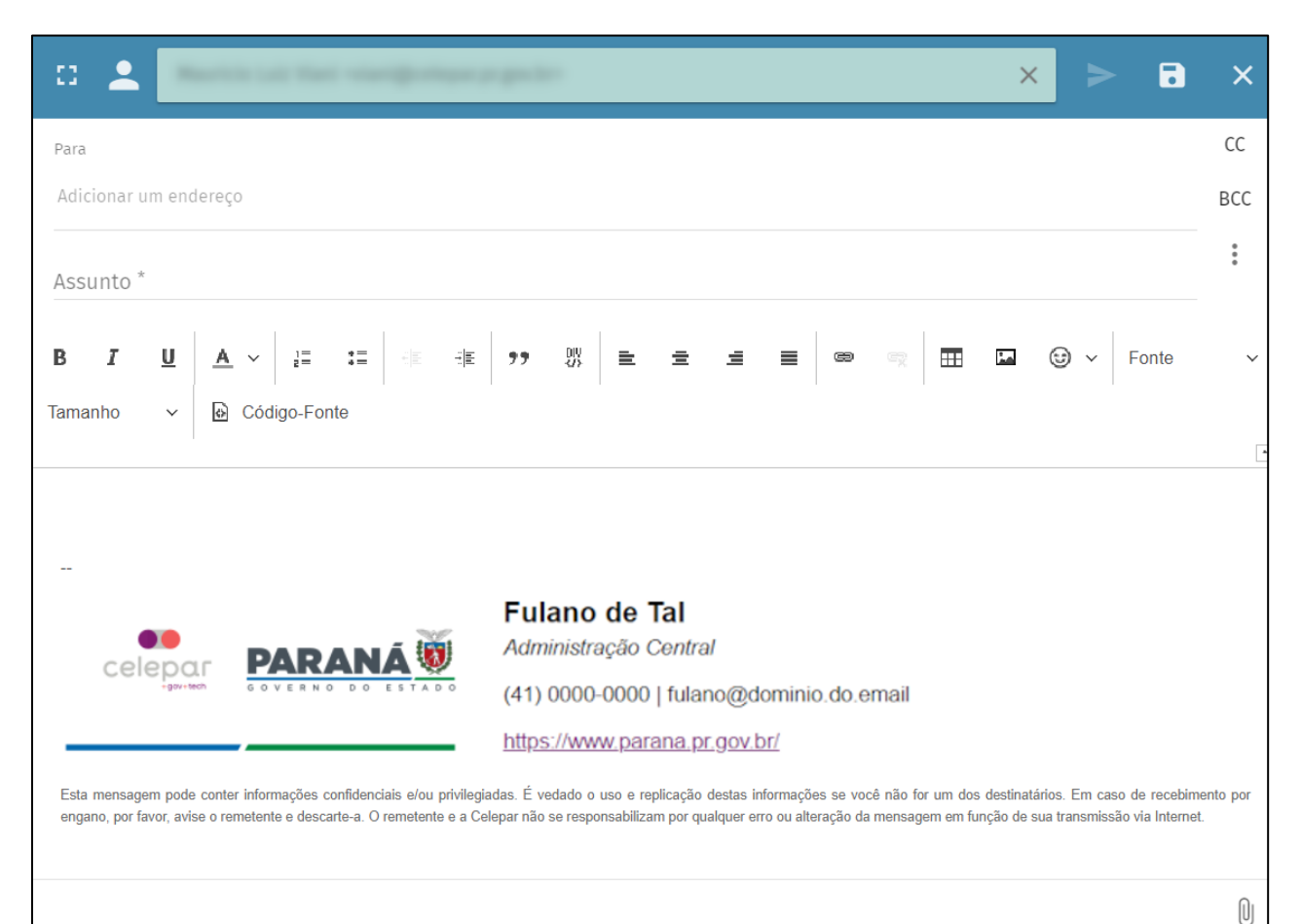

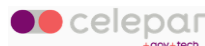

Existindo uma assinatura de e-mail, ela será incorporada em novas mensagens, como neste exemplo acima.

#### 3.11 Gerador de assinaturas

Encontra-se disponível uma ferramenta para auxiliar os usuários na criação de sua assinatura de e-mail. Acesse o seguinte endereço no seu navegador:

https://ws.expresso.pr.gov.br/minha-assinatura

Será apresentada a tela a seguir:

| Gerador de Assinatura  | para Email                                                                                                    |
|------------------------|----------------------------------------------------------------------------------------------------|
| Organização ou domínio |                                                                                                    |
| Nome                   | GOVERNO DO ESTADO                                                                                                    |
| Função (Opcional)      | Esta mensagem pode conter informações confidenciais e/ou privilegiadas. É vedado o uso e replicação destas informações se você não for um dos destinatários. Em caso de recebimento por engano, por favor, avise o remetente e descarte-a. O remetente e a Celepar não se responsabilizam por qualquer com a utilezação de porcesamente de transmitiva de latoret de latoret de latore |
| Local de trabalho      | eno du alteração da mensagem em lunção de sua transmissão via internet.                                                                                                    |
| Telefone               |                                                                                                    |
| (00) 00000-0000        |                                                                                                    |
| F-mail                 |                                                                                                    |

No campo *Organização ou domínio*, digite a sigla da sua instituição ou o domínio, a parte após o @ no seu e-mail.

O sistema mostrará uma lista com o resultado da pesquisa. Escolha na lista a sua organização.

Em seguida digite os demais campos do formulário, e irá ver a sua assinatura formatada no espaço à direita, como neste exemplo:

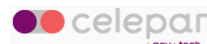

| celepar.pr.gov.br         Nome         Nome do Servidor         Função (Opcional)         Informe aqui sua função ou cargo         Local de trabalho         SIGLA DA ÁREA - Descrição da área         Telefone<br>(41) 3333-4444         (00) 00000-0000         E-mail<br>servidor@celepar.pr.gov.br                                                                                                    | Gerador de Assinatura par                              | a Email                                               |                                                                                  |                                                                                                    |
|----------------------------------------------------------------------------------------------------|--------------------------------------------------------|-------------------------------------------------------|----------------------------------------------------------------------------------|----------------------------------------------------------------------------------------------------|
| Nome       Mome do Servidor         Função (Opcional)       Informe aquí sua função ou cargo         Local de trabalho       SIGLA DA ÁREA - Descrição da área         Telefone       (41) 3333-4444         (00) 00000-0000       Imme descarta-a. O remetente e a Celepar não se responsabilizam por ou alteração da mensagem em função de sua transmissão via Internet.         E-mail servidor@celepar.pr.gov.br       Imme descarta-a. O remetente e a Celepar não se responsabilizam por ou alteração da mensagem em função de sua transmissão via Internet. | celepar.pr.gov.br                                      |                                                       |                                                                                  | Nome do Servidor                                                                                                    |
| Função (Opcional)       Informe aqui sua função ou cargo         Local de trabalho       SIGLA DA ÁREA - Descrição da área         Telefone       (41) 3333-4444         (00) 00000-0000       HTML         E-mail       servidor@celepar.pr.gov.br                                                                                                    | Nome<br>Nome do Servidor                               | celepar-                                              |                                                                                  | SIGLA DA ÁREA - Descrição da área                                                                                                    |
| Informe aqui sua função ou cargo Local de trabalho SIGLA DA ÁREA - Descrição da área Telefone (41) 3333-4444 (00) 00000-0000 E-mail servidor@celepar.pr.gov.br                                                                                                    | Euncão (Oncional)                                      |                                                       |                                                                                  | (41) 3333-4444   servidor@celepar.pr.gov.br<br>https://www.celepar.pr.gov.br/                                                                                                   |
| Local de trabalho<br>SIGLA DA ÁREA - Descrição da área<br>Telefone<br>(41) 3333-4444<br>(00) 00000-0000<br>E-mail<br>servidor@celepar.pr.gov.br                                                                                                    | Informe aqui sua função ou cargo                       | Esta mensagem pode con<br>destinatários. Em caso de r | iter informações confidenciais e/ou pr<br>ecebimento por engano, por favor, avis | rivilegiadas. É vedado o uso e replicação destas informações se você não for um dos<br>se o remetente e descarte-a. O remetente e a Celepar não se responsabilizam por qualquer |
| Telefone<br>(41) 3333-4444       HTML       Texto         (00) 00000-0000       E-mail<br>servidor@celepar.pr.gov.br                                                                                                    | Local de trabalho<br>SIGLA DA ÁREA - Descrição da área | erro ou alteração da mensa                            | gem em função de sua transmissão via                                             |                                                                                                    |
| (00) 00000-0000<br>E-mail<br>servidor@celepar.pr.gov.br                                                                                                    | Telefone<br>(41) 3333-4444                             | HTML                                                  | Texto                                                                            |                                                                                                    |
| E-mail<br>servidor@celepar.pr.gov.br                                                                                                    | (00) 00000-0000                                        |                                                       | -                                                                                |                                                                                                    |
|                                                                                                    | <sup>E-mail</sup><br>servidor@celepar.pr.gov.br        |                                                       |                                                                                  |                                                                                                    |
|                                                                                                    |                                                        |                                                       |                                                                                  |                                                                                                    |

Quanto tiver finalizado, clique no botão *Copiar* e veja no ítem **7.4.3**, deste manual, como inserir a sua assinatura no Conecta Webmail.

### 3.12 Classificar e-mail como SPAM

Para categorizar a mensagem como SPAM, basta selecionar a mensagem e clicar no ícone, conforme figura abaixo.

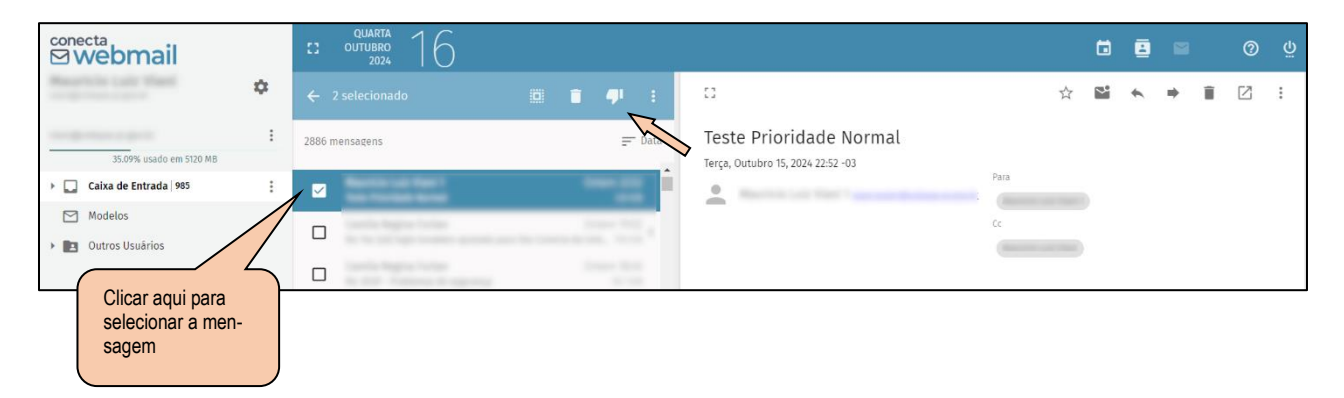

A partir da classificação do e-mail como SPAM, a mensagem é movida para a pasta Lixo Eletrônico e uma cópia da mensagem será enviada para o serviço de Anti-Spam que fará as devidas classificações para que outras mensagens deste remetente, ou com este conteúdo, sejam filtradas.

É importante esclarecer que o serviço de Anti-Spam atua na entrada de e-mails na rede, utilizando métricas e pesos para classificar as mensagens recebidas. Neste processo o serviço de Anti-Spam considera as marcações dos usuários, e por isso, é importante sempre que possível marcar mensagens como SPAM, para contribuir com o aprendizado do servidor.

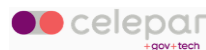

# 3.13 Retirando mensagem do SPAM

Pode acontecer do serviço de Anti-Spam marcar indevidamente mensagens e colocá-las na pasta *Lixo Eletrônico.* 

Caso identifique que uma mensagem não é SPAM, recomenda-se remover a marcação.

Para isso basta clicar na pasta *Lixo Eletrônico*, para visualizar as mensagens.

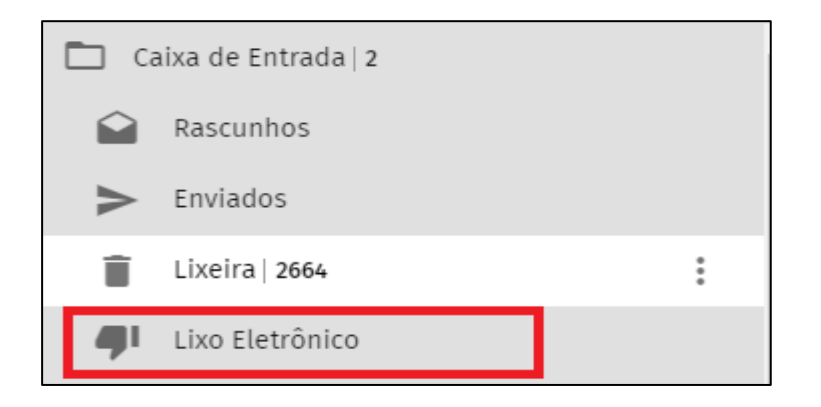

Selecionar a mensagem que não é SPAM, e clicar no ícone, conforme imagem abaixo.

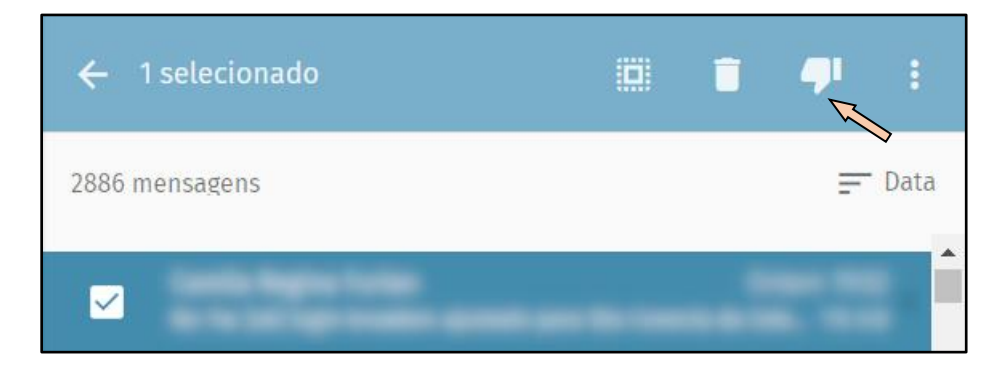

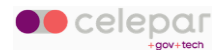

## 3.14 Delegação para enviar e-mail

Cadastre uma delegação se desejar conceder a outro usuário autorização para enviar e-mail com a sua conta. O usuário recebedor da liberação poderá alternar o remetente entre as contas que tiver autorização (delegação) para envio.

Clique no menu de opções do usuário (com três pontinhos), indicado pela seta, e selecione a opção *Delegação* conforme abaixo:

| <sup>conecta</sup><br>⊠ webmail | CUARTA<br>OUTUBRO<br>2024 |          |
|---------------------------------|---------------------------|----------|
| \$                              | Q Caixa de Entrada        | <u> </u> |
| 35.09% usado em 5120 MB         | 2886 mensagens            | 🚍 Data   |
| Caixa de Entrada   985          |                           |          |

| <sup>conecta</sup><br>⊠webmail |      | 0      | QUARTA<br>OUTUBRO<br>2024 | 1    | 6 |  |   |   |      |
|--------------------------------|------|--------|---------------------------|------|---|--|---|---|------|
| \$                             | :    | Q      | Caixa de Ent              | rada |   |  | Ŧ | = | G    |
| 35.09% usado em 5120 MB        | Dele | egação | )                         |      |   |  |   | = | Data |
| 🕨 🌄 🛛 Caixa de Entrada   985   | Nova | a Past | a                         |      |   |  |   |   |      |
| Modelos                        | Peso | quisar |                           | 1    |   |  | - |   |      |
| Outros Usuários                |      |        |                           |      |   |  |   |   |      |

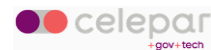

Digite o e-mail do usuário a quem deseja delegar, conforme exemplo abaixo.

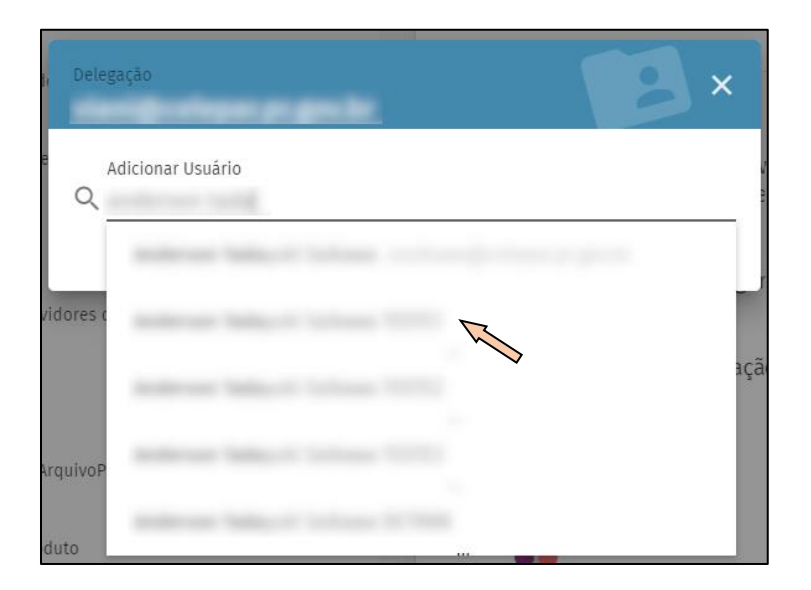

O sistema salvará automaticamente sua escolha.

Já o usuário que recebeu a delegação poderá utilizá-la da seguinte forma:

- 1. Clique para compor uma nova mensagem.
- 2. Clique no ícone do *X* que está na barra de remetente.

|                                                                                                    | ×           |
|----------------------------------------------------------------------------------------------------|-------------|
| Para                                                                                                    | CC          |
| Adicionar um endereço                                                                                                    | BCC         |
| Assunto *                                                                                                    | •<br>•<br>• |
| B     I     U     A     ↓     III     III     III     III     III     III     III     III     III     III     III     III     III     III     III     III     III     III     III     III     IIII     IIII     IIII     IIII     IIII     IIII     IIII     IIII     IIIII     IIIIIIIIIIIIIIIIIIIIIIIIIIIIIIIIIIII |             |
|                                                                                                    |             |

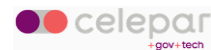

3. Será apresentada uma lista das contas que delegaram a permissão de remetente:

| a 🛓          | Escolha de qual identidade enviar esta mensagem |   | • | ×   |
|--------------|-------------------------------------------------|---|---|-----|
| Para         |                                                 |   |   | CC  |
| Adicionar un |                                                 |   |   | BCC |
| Assunto *    |                                                 |   |   | :   |
| Assunto      |                                                 |   |   |     |
| BI           | · · · · · · · · · · · · · · · · · · ·           | ~ |   |     |
| Tamanho      | ✓ 🖸 Código-Fonte                                |   |   |     |
|              |                                                 |   |   | -   |

4. Selecione o remetente desejado, complete os demais campos, e envie a sua mensagem normalmente.

#### 3.15 Criar nova pasta

Clique no menu de opções da pasta (com três pontinhos) e escolha Nova Subpasta.

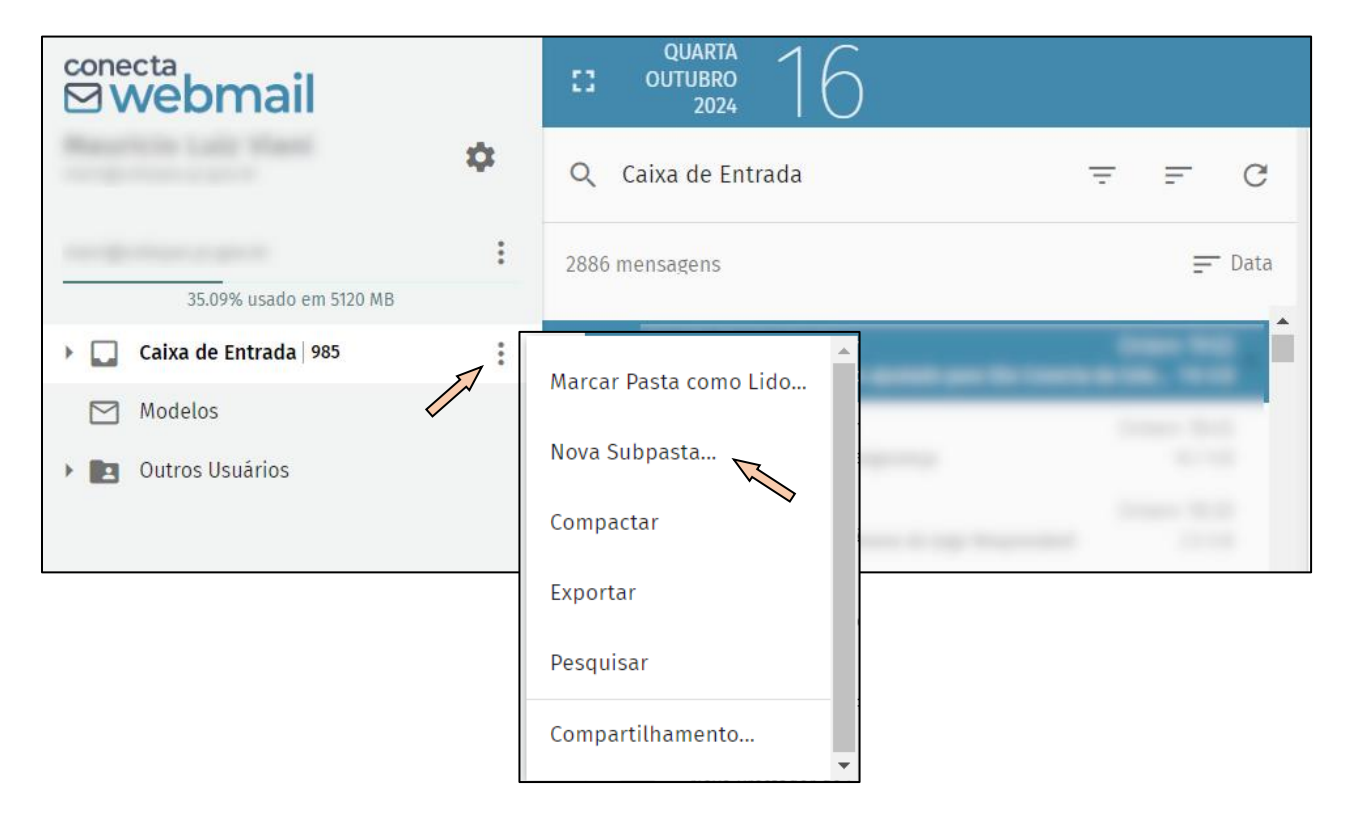

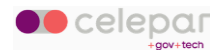

Após insira o nome para nova pasta desejada.

| Informe o novo nome de sua pasta* |   |
|-----------------------------------|---|
|                                   | _ |
| CANCELAR                          | к |

Em seguida clique em OK. A pasta será criada.

#### 3.16 Compartilhar pasta

Na página principal, clique no menu de opções da pasta que deseja compartilhar.

Após clicar no botão, selecione a opção Compartilhamento...

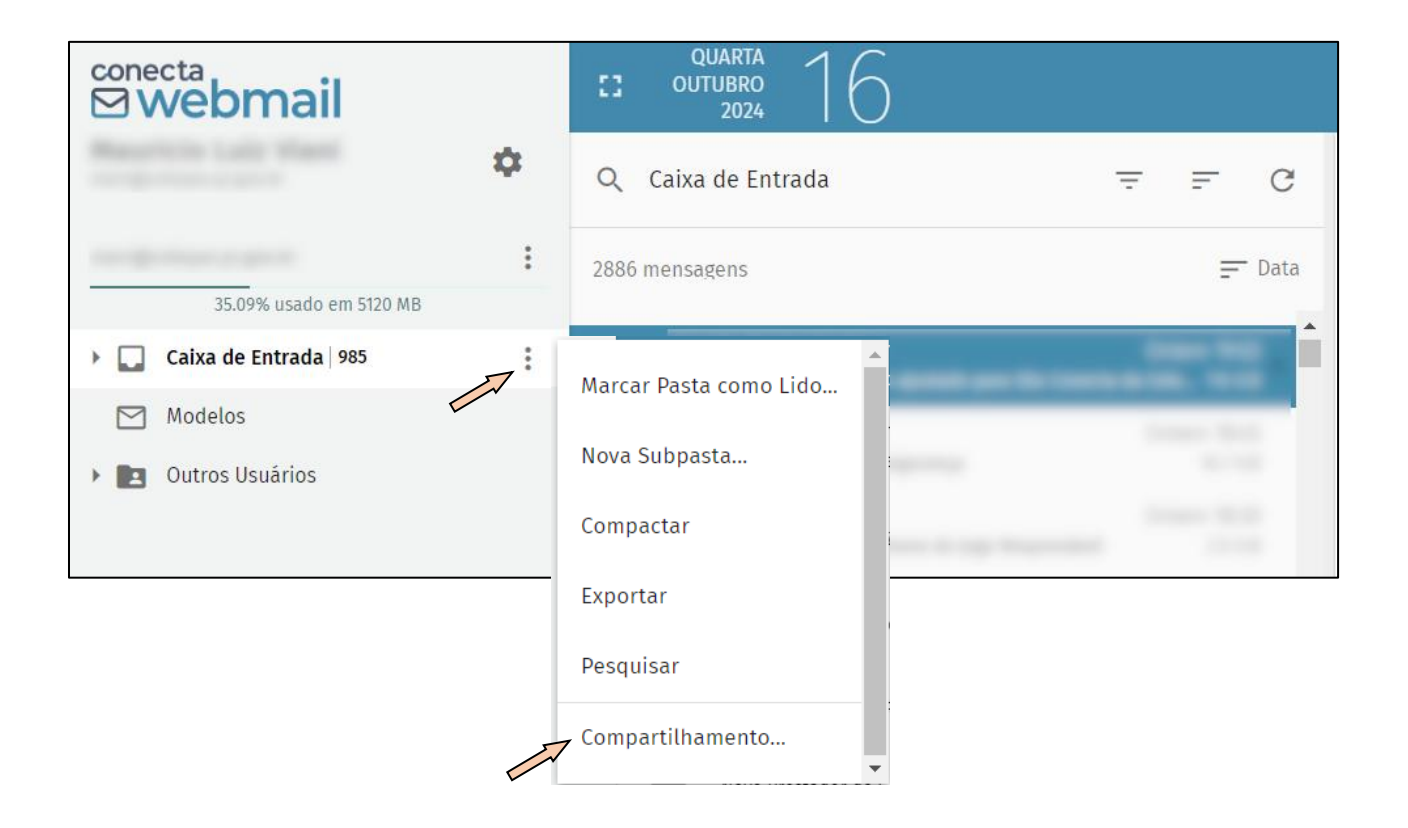

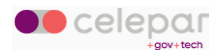

Ao escolher esta opção, uma janela será aberta para que você selecione o usuário com quem deseja compartilhar a pasta.

| Permissões de Acesso | ×      |
|----------------------|--------|
| Adicionar Usuário    |        |
|                      | SALVAR |

Assim que escolher o usuário, o sistema irá perguntar quais tipos de acesso você deseja conceder.

Clique no ícone para expandir, e marque as opções de acesso que deseja conceder.

Após fazer sua escolha, clique em Salvar.

| Permissões de Acesso INBOX                     |     | ×   |
|------------------------------------------------|-----|-----|
|                                                |     |     |
| Q Adicionar Usuário                            |     |     |
|                                                | Î   | ^   |
| Veja esta pasta                                |     |     |
| Ler emails desta pasta                         |     |     |
| Marcar emails como lido e não lido             |     |     |
| Modificar a sinalização dos emails nesta pasta |     |     |
| Inserir, copiar e mover emails nesta pasta     |     |     |
| Destar emails                                  |     |     |
| Adicionar subpastas a esta pasta               |     |     |
| Apagar emails desta pasta                      |     |     |
| D Apagar esta pasta                            |     |     |
| Expurgar esta pasta                            |     |     |
| Modificar os direitos desta pasta              |     |     |
| Qualquer Usuário Autenticado                   |     | ~   |
|                                                | SAL | /AR |

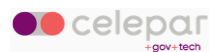

O usuário compartilhado irá visualizar a pasta no bloco Outros Usuários no painel de pastas.

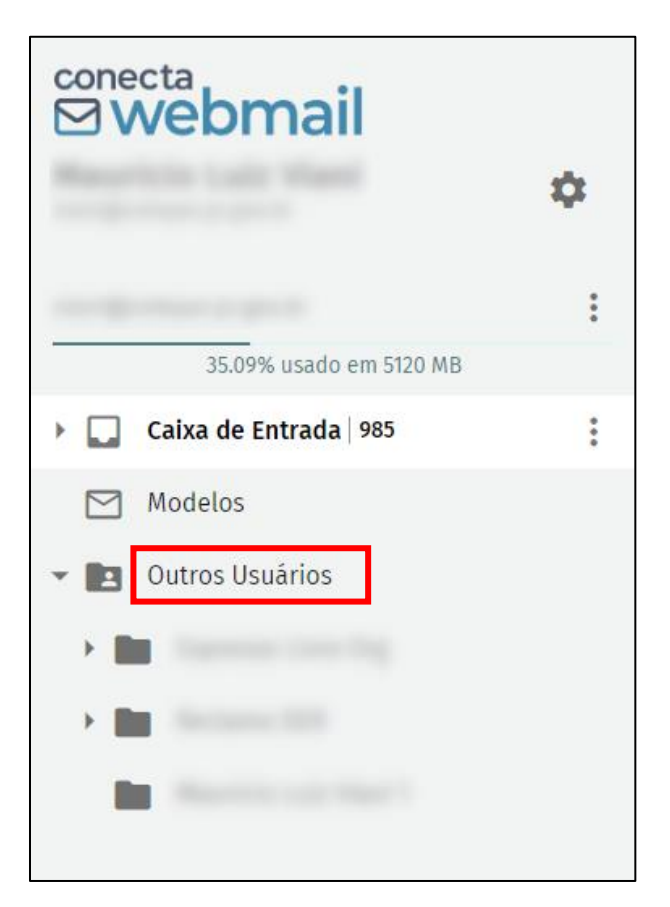

### 3.17 Pesquisar e-mail

Clique no menu de opções do usuário e em Pesquisar.

| <sup>conecta</sup><br>⊠webmail      | CUARTA 1 6                                                                                                    |
|-------------------------------------|----------------------------------------------------------------------------------------------------|
| \$                                  | Q Caixa de Entrada = C                                                                                                    |
|                                     | = Data                                                                                                    |
| 35.09% usado em 5120 MB             | Delegação                                                                                                    |
| Caixa de Entrada 985                | and the second second se |
| Modelos                             | Nova Pasta                                                                                                    |
| <ul> <li>Outros Usuários</li> </ul> | Pesquisar <                                                                                                    |
|                                     |                                                                                                    |

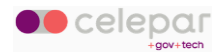

Clique no filtro desejado e digite as palavras chaves para pesquisa no campo Insira Assunto.

Pode-se fazer a combinação de mais de um filtro, clicando novamente nos botões Adicionar um Critério. Ao final, clique na lupa para submeter a pesquisa.

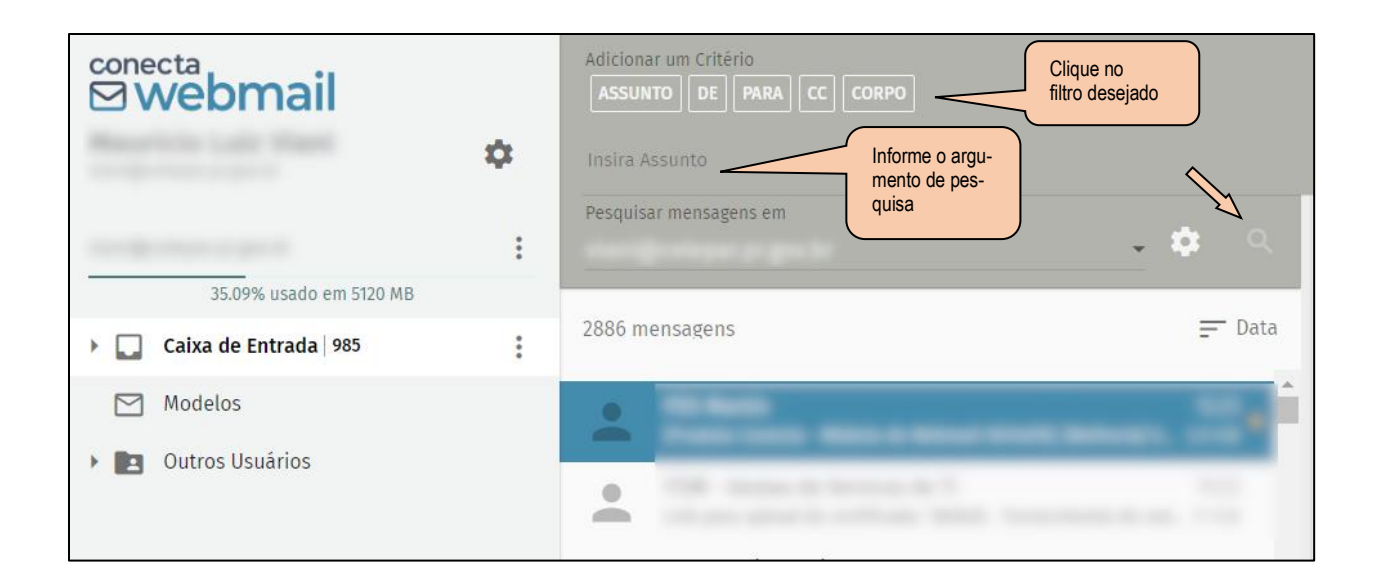

## 3.18 Filtro de Mensagens

Clique no ícone indicado para exibir o menu de Configurações.

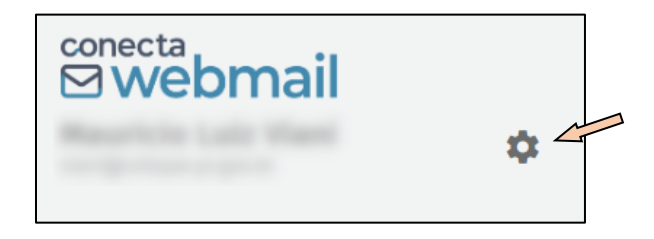

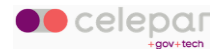

Na opção Correio serão exibidas abas para a configuração de filtros.

| <sup>conecta</sup><br>⊠webmail             | CULURRO<br>2024 16                                                                                                    | ti E 🛛 🤇 | ອ ຕັ |
|--------------------------------------------|----------------------------------------------------------------------------------------------------|----------|------|
| Preferências                               | GERAL ETIQUETAS CONTAS IMAP FILTROS FÉRIAS ENCAMINHAR                                                                       |          |      |
| <ul><li>Geral</li><li>Calendário</li></ul> | Exibir somente caixas de correio inscritas                                                                                  |          |      |
| Z Catálogo                                 | Sincronizar somente pastas de email padrão (EAS)                                                                            |          |      |
| 🖌 Correio                                  | Contar mensagens não lidas em todas as caixas de correio                                                                    |          |      |
|                                            | Ordenar mensagens por tópicos                                                                                               |          |      |
|                                            | Marcar automaticamente as mensagens como lidas                                                                              |          |      |
|                                            | Imediatamente ao exibir     O Depois de exibir por 5 segundos                                                               |          |      |
|                                            | Sempre abrir o editor de enail C Dentro da janela atual                                                                     |          |      |
|                                            | Ao envlar e-mail, adicionar destinatàrios desconhecidos ao meu C Catálogos Coletados -                                      |          |      |
|                                            | Encaminhar mensagens  No corpo da mensagem                                                                                  |          |      |
|                                            | Ao responder a uma mensagem E colocar minha assinatura Começar minha resposta acima das citações • abaixo da minha resposta |          | *    |

Provavelmente, na primeira tentativa de configuração dos filtros, será mostrada uma página de aviso como esta:

| Swebmail                                                                         | QUARTA<br>CI OUTUBRO<br>2024                          | 16                                     |                                      |                             |                         |                                    | ۵                 | 4                  |            | 0                           | õ     |
|----------------------------------------------------------------------------------|-------------------------------------------------------|----------------------------------------|--------------------------------------|-----------------------------|-------------------------|------------------------------------|-------------------|--------------------|------------|-----------------------------|-------|
| Preferências                                                                     | GERAL                                                 | ETIQUETAS                              | CONTAS IMAP                          | FILTROS                     | FÉRIAS                  | ENCAMINHAR                         |                   |                    |            |                             |       |
| <ul> <li>Geral</li> <li>Catendário</li> <li>Catálogo</li> <li>Correio</li> </ul> | Um script Si<br>Sieve é uma linguage<br>desabilitado. | eve externo e:<br>em de programação qu | Stá ativo<br>e pode ser usada para f | ïltragem de e-mail. Se você | deixar o SOGo lidar coi | n seus filtros, férias e configura | ações de encamin† | amento,<br>DEIXE O | seu script | t ativo será<br>IDAR DE TUD | 00    |
|                                                                                  |                                                       |                                        |                                      |                             |                         |                                    |                   |                    |            | CRIAR F                     | ILTRO |

Significa que a gestão dos filtros da conta do usuário está sendo realizada por outro sistema externo. Se desejar transferir o controle de configuração dos filtros para o Conecta, confirme no botão DEIXE O SOGO CUIDAR DE TUDO.

A partir deste momento registre as regras de filtro desejadas conforme está descrito nas seções **7.4.4 a 7.4.6** deste manual.

Se preferir continuar administrando seus filtros pelo sistema anterior, não clique no *botão vermelho* e continue utilizando aquele sistema normalmente.

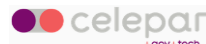

# 3.19 Teclas de atalho

Na tela inicial do modulo de *E-mail*, pressione as teclas *shift* + ? para abrir a lista de atalhos.

| Teclas de atalho                                    |
|-----------------------------------------------------|
| Exibir ou esconder esta ajuda                       |
| Apaga a mensagem ou pasta selecionada 🛛 💌           |
| Apaga a mensagem ou pasta selecionada deletar       |
| Pesquisar                                           |
| Escrever uma nova mensagem                          |
| Marca a mensagem selecionada como Lixo Eletrônico 🧊 |
| Alternar item space                                 |
| Alternar intervalo de itens shift + espaço          |
| Ver próximo item 👔 🕇                                |
| Ver item anterior                                   |
| Adicionar próximo item à selecção shift + ↑         |
| Adicionar item anterior à seleção                   |

Para sair da lista, basta clicar fora da janela ou pressionar a tecla *Esc*.

Conecta Webmail - Manual do Usuário

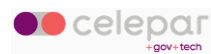

# 4 Catálogo de endereços

O módulo *Catálogo de Endereços* é usado para a realização de pesquisa e manutenção de contatos pessoais do usuário.

Para acessar o catálogo de endereços, clique no menu superior na opção Catálogo de Endereços.

| <sup>conecta</sup><br>⊠ webmail |    | CUARTA<br>OUTUBRO<br>2024 1 6 |             |                         |      | ā |   |   |   | 0 | Ģ |
|---------------------------------|----|-------------------------------|-------------|-------------------------|------|---|---|---|---|---|---|
| Reservice Late Plant            | \$ | Q Caixa de Entrada 😇 🗄        | - G         | 53                      |      |   | 4 | * | 1 | Z | : |
| 35.09% usado em 5120 MB         | :  | 2889 mensagens                | ╤ Data      | Teste Prioridade Normal |      |   |   |   |   |   |   |
| 🕨 🎑 Calxa de Entrada   985      | :  |                               | i I         |                         | Para |   |   |   |   |   |   |
| Modelos                         |    | •                             | te le le le | -                       |      |   |   |   |   |   |   |

Após selecionar a opção Catálogo de Endereços, o sistema exibe a tela abaixo.

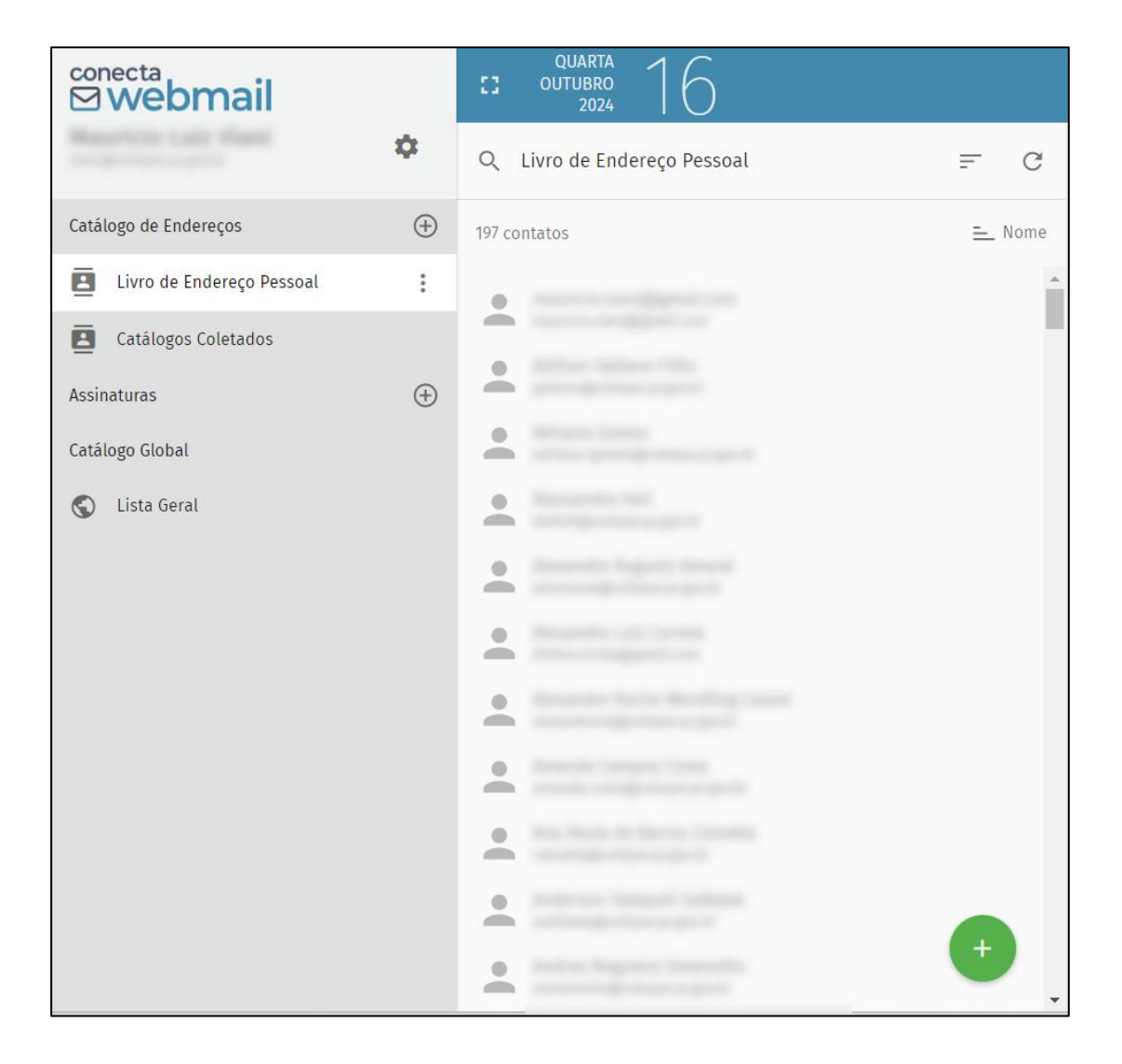

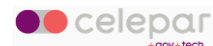
## 4.1 Tipos de Catálogos

Existem três tipos de catálogos disponíveis:

#### • Livro de Endereço Pessoal

Este catálogo é destinado aos contados adicionados pelo usuário.

#### • Catálogos Coletados

Este catálogo contém os contados adicionados a partir de e-mails recebidos.

#### Catálogo Global

Este catálogo exibe a lista geral de usuários existentes no sistema, entre todas as organizações.

As operações descritas a seguir no manual, para *Criar, Editar e Apagar Contatos*, somente podem ser realizadas nos catálogos *Pessoal* e *Coletados*. O *Catálogo Global* somente permite leitura dos dados.

### 4.2 Adicionar contato

Para adicionar um contato, selecione o *Catálogo de Endereços* desejado e clique no botão *Criar um novo contato*.

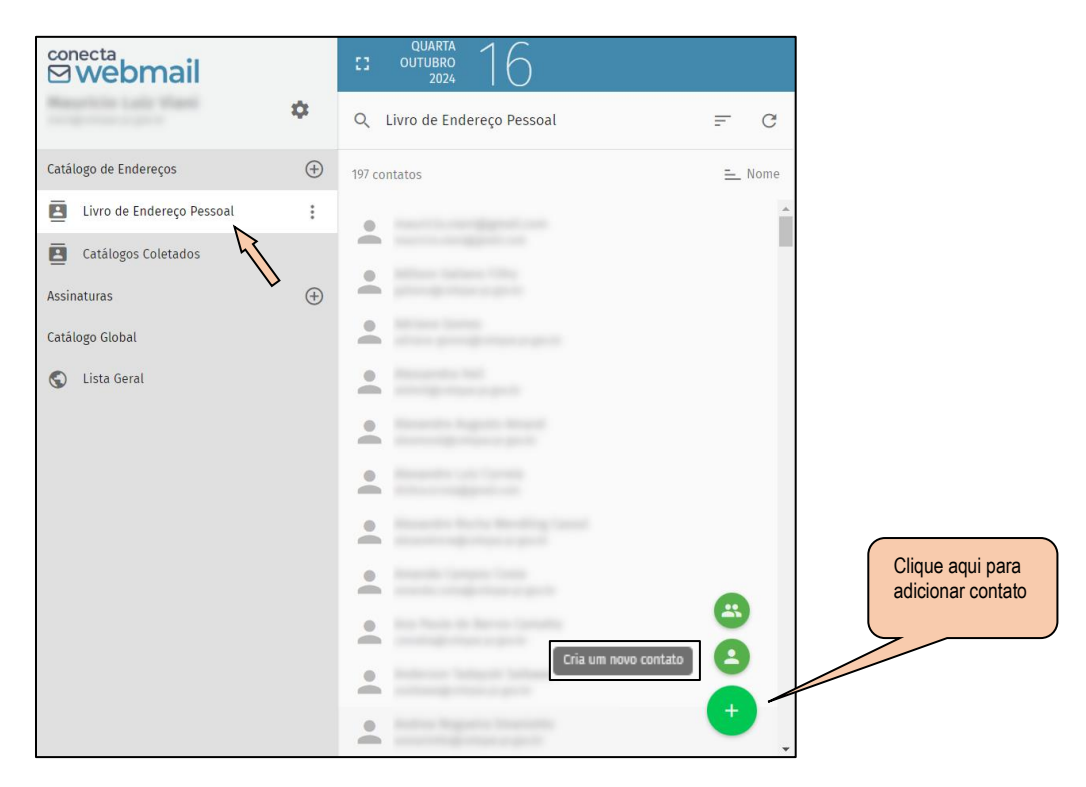

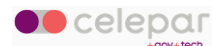

Informe nessa tela os dados do contato, e depois, clique no botão indicado para salvar.

| © webmail                          |             | CI OUTUBRO<br>2024 16                  |        |                                                                  | Ċ           | i @ 🖻   | <u>ن</u> |
|------------------------------------|-------------|----------------------------------------|--------|------------------------------------------------------------------|-------------|---------|----------|
| Magazilia (all' Massi              | \$          | Q Livro de Endereço Pessoal            | .≕ C   | 23                                                               |             | × S B   |          |
| Catálogo de Endereços              | $\oplus$    | 197 contatos                           | 🖳 Nome |                                                                  |             | 50      |          |
| Livro de Endereço Pessoal          | :           | · Institution and particular           |        | Exibição                                                         |             |         |          |
| Catálogos Coletados<br>Assinaturas | <b>(</b> +) | •                                      |        | Primeiro Nome                                                    | Último Nome | Apelido |          |
| Catálogo Global                    |             | <u>•</u>                               |        | Organização                                                      | Titulo      | Papel   |          |
| 🔇 Lista Geral                      |             |                                        |        | Adicionar Unidade Organizaciona                                  | L.          |         |          |
|                                    |             |                                        |        | Adicionar uma categoria                                          |             |         |          |
|                                    |             | <b>.</b>                               |        | Novo Endereço de Email                                           |             |         |          |
|                                    |             | Clique para adicionar o                | ampos  | Adicionar Nome de Apresentação     Adicionar Data de Aniversário |             |         |          |
|                                    |             |                                        |        | Novo Número de Telefone                                          |             |         |          |
|                                    |             | · ···································· |        | Nova URL                                                         |             |         |          |
|                                    |             |                                        |        | Novo Endereço                                                    |             |         |          |
|                                    |             | -                                      | •      | Novo Valor Personalizado                                         |             |         |          |
|                                    |             |                                        |        | Notas                                                            |             |         |          |

### 4.3 Criar uma nova lista

Para adicionar uma lista de contatos, selecione o *Catálogo de Endereços,* onde a lista será incluída, e clique no botão *Criar uma nova lista*.

| <sup>conecta</sup><br>⊠ webmail |          | CI OUTUBRO<br>2024                    |                         |    |
|---------------------------------|----------|---------------------------------------|-------------------------|----|
| Reprint Late Card               | \$       | Q Livro de Endereço Pessoal           | ₽ C                     |    |
| Catálogo de Endereços           | $\oplus$ | 197 contatos                          | <u>≕</u> Nome           |    |
| Livro de Endereço Pessoal       | :        |                                       | A                       |    |
| Catálogos Coletados             | 5        |                                       |                         |    |
| Assinaturas                     | $\oplus$ | <b>•</b>                              |                         |    |
| Catálogo Global                 |          | · · · · · · · · · · · · · · · · · · · |                         |    |
| 🔇 Lista Geral                   |          |                                       |                         |    |
|                                 |          |                                       |                         |    |
|                                 |          | <u>.</u>                              |                         |    |
|                                 |          | •                                     | Clique aqui par         | ra |
|                                 |          |                                       | criar uma nova<br>lista | I  |
|                                 |          |                                       |                         |    |
|                                 |          | ·                                     |                         |    |
|                                 |          |                                       |                         |    |

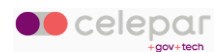

Preencha os campos: Exibição, Apelido e Descrição, para nomear a sua lista.

No campo *Membros* digite o usuário que deseja acrescentar na lista. Repita até incluir todos os membros desejados.

Ao final clique no ícone para salvar.

| 0                                      |         | × 🗠 🖬     | 53                |                  | × 🔊 🖬                     |
|----------------------------------------|---------|-----------|-------------------|------------------|---------------------------|
| Exibição                               | Apelido | Descrição | teste             |                  |                           |
| <sup>Membros</sup><br>Adicionar Membro |         |           | Exibição<br>teste | Apelido<br>teste | Descrição<br><b>teste</b> |
|                                        |         |           | Membros           |                  |                           |

Somente é possível incluir membros do *Catálogo de Endereços* que estiver selecionado no momento: *Livro de Endereços Pessoal* ou *Catálogos Coletados.* 

### 4.4 Editar contato

Para alterar os dados de um contato, posicione sobre o contato desejado, e clique no ícone de *edição*, na barra de opções.

| <sup>conecta</sup><br>⊠webmail |          | CUARTA OUTUBRO<br>2024      |                     | ä | 8 | <u>ଡ</u> ଼ |
|--------------------------------|----------|-----------------------------|---------------------|---|---|------------|
| Research in Laster Wants       | \$       | Q Livro de Endereço Pessoal | ≓ C (1              |   | 1 | i :        |
| Catálogo de Endereços          | $\oplus$ | 197 contatos                | - Nome              |   | 1 |            |
| Livro de Endereço Pessoal      | :        |                             |                     |   | 4 |            |
| Catálogos Coletados            | A        |                             | Conercial           |   |   |            |
| Catálogo Global                | Ð        | ÷                           | Selecione o contato |   |   |            |
| S Lista Geral                  |          | ÷                           | desejado            |   |   |            |

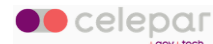

O sistema exibe a tela abaixo com os dados do contato selecionado.

| © webmail                 |          | ci outubro<br>2024 16       |               |                                                                                                    |             | 8 🖻     | ଡ ଓ |
|---------------------------|----------|-----------------------------|---------------|----------------------------------------------------------------------------------------------------|-------------|---------|-----|
| Reservice call files      | \$       | Q Livro de Endereço Pessoal | ≞ G           |                                                                                                    | 6           | × B     |     |
| Catálogo de Endereços     | $\oplus$ | 197 contatos                | <u>≕</u> Nome |                                                                                                    |             | 1       |     |
| Livro de Endereço Pessoal | :        | · Marialantik               | •             | Exibição                                                                                                    |             |         |     |
| Catálogos Coletados       | ÷        | * *****                     | _             | Primeiro Nome                                                                                                    | Último Nome | Apelido |     |
| Catálogo Global           |          | •                           |               | Organização<br>Adicionar Unidade Organizaciona<br>Adicionar uma categoria<br>Comercial Comercial<br>Novo Endereço de Email                                                                                 | Título<br>d | Papel   |     |
|                           |          | •                           | •             | <ul> <li>Adicionar Nome de Apresentação</li> <li>Adicionar Data de Aniversario</li> <li>Novo Número de Telefone</li> <li>Novo Suñereço</li> <li>Novo Endereço</li> <li>Novo Valor Personalizado</li> </ul> | 5           |         |     |

Faça as alterações desejadas nos dados do contato e clique no botão indicado para salvar.

### 4.5 Apagar contato

Para excluir um contato, selecione o contato, e clique no botão *Apagar Contato*, na barra de opções.

| onecta<br><b>Webmail</b>  |          | CUARTA 16                                                                                                    | 8 |   | 0  | <u>ڭ</u> |
|---------------------------|----------|----------------------------------------------------------------------------------------------------|---|---|----|----------|
| Manufalia Luit Want       | \$       | Q. Livro de Endereço Pessoal = C                                                                                                    |   | / |    | :        |
| Catálogo de Endereços     | $\oplus$ | 197 contatos 🚊 Nome                                                                                                    |   |   | 1/ |          |
| Livro de Endereço Pessoal | :        | A MACHINE AND A MACHINE AND AND A MACHINE AND AND A MACHINE AND A MACHINE AND A MACHINE AND AND AND |   | ۷ | /  |          |
| Catálogos Coletados       | æ        | Conecial                                                                                                    |   |   |    |          |
| Catálogo Global           | 0        | Selecione o contato                                                                                                    |   |   |    |          |
| S Lista Geral             |          | desejado                                                                                                    |   |   |    |          |

O sistema exibe uma janela para a confirmação da exclusão.

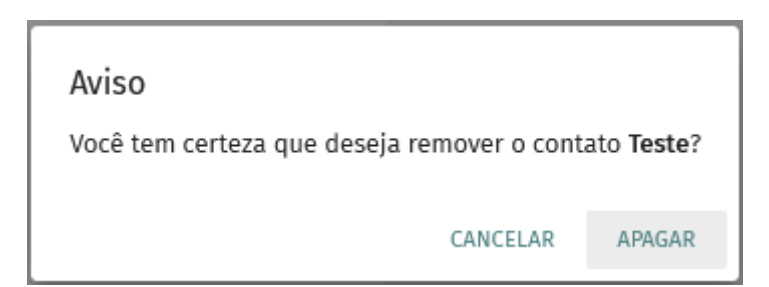

Nessa janela, clique na opção Apagar para confirmar a exclusão do contato.

Conecta Webmail - Manual do Usuário

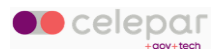

## 4.6 Exportar contato

Selecione o contato a ser exportado, e clique no menu de opções.

| <sup>conecta</sup><br>⊠webmail |          | CJ OUTUBRO<br>2024 16       |                     | ۵ | 8 🖻 | © 0   |
|--------------------------------|----------|-----------------------------|---------------------|---|-----|-------|
| Warnerfields Lade Manual       | \$       | Q Livro de Endereço Pessoal | <i>=</i> 0 ∷        |   |     | / T : |
| Catálogo de Endereços          | $\oplus$ | 197 contatos                | 😑 Nome              |   |     | 1     |
| Livro de Endereço Pessoal      | :        |                             |                     |   |     | 4     |
| E Catálogos Coletados          |          |                             | Comerciai           |   |     |       |
| Assinaturas                    | $\oplus$ |                             |                     |   |     |       |
| Catálogo Global                |          | °.                          | Selecione o contato |   |     |       |
| 🔇 Lista Geral                  |          |                             | uesejado            |   |     |       |

Na tela seguinte, clique na opção Exportar.

| <sup>conecta</sup><br><b>₩ebmail</b> |          | CUUARTA 16                            |         |                              | ۵ | 8 |   | 0             | õ    |
|--------------------------------------|----------|---------------------------------------|---------|------------------------------|---|---|---|---------------|------|
| Maarticle Lafe View.                 | \$       | Q, Livro de Endereço Pessoal          | ≞ C     | 13                           |   | _ | > | Exportar      |      |
| Catálogo de Endereços                | $\oplus$ | 196 contatos                          | ≞_ Nome | · Artificer Californi Editor |   |   |   | Visualizar Fo | onte |
| Livro de Endereço Pessoal            | :        | o attactation the                     | -       |                              |   |   |   |               | _    |
| Catálogos Coletados                  |          | -                                     | -       | Comercial                    |   |   |   |               |      |
| Assinaturas                          | $\oplus$ | A Designation of the                  |         | principalities a print       |   |   |   |               |      |
| Catálogo Global                      |          |                                       |         |                              |   |   |   |               |      |
| 🔇 Lista Geral                        |          | · · · · · · · · · · · · · · · · · · · |         |                              |   |   |   |               |      |

## 4.7 Importar contato

Clique no botão menu de opções do Catálogo desejado e escolha Importar.

| <sup>conecta</sup><br><b>⊠webmail</b> |          | CI OUTUBRO<br>2024 16       |          |      |                                 | 8 |   | 0 | <u>ن</u> ( |
|---------------------------------------|----------|-----------------------------|----------|------|---------------------------------|---|---|---|------------|
| Republic Lair Hand                    | \$       | Q Livro de Endereço Pessoal | F        | C    | 8                               |   | 1 | Î | :          |
| Catálogo de Endereços                 | $\oplus$ | 197 contatos                | <u>=</u> | Nome | · Internet Contract Contract    |   |   |   |            |
| Livro de Endereço Pessoal             |          | · Marchine The              |          | *    |                                 |   |   |   |            |
| Catálogos Coletados                   | •        | · Horse lang                |          |      | Comercial                       |   |   |   |            |
| Assinaturas                           | $\oplus$ |                             |          |      | partners discrimination product |   |   |   |            |
| Catálogo Global                       |          | ÷                           |          |      |                                 |   |   |   |            |
| S Lista Geral                         |          |                             |          |      |                                 |   |   |   |            |

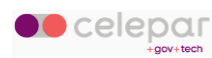

| <sup>conecta</sup><br>⊠ webmail |          | CUARTA OUTUBRO<br>2024 16    |        |                           | 8 | ۵ | 0 | ö |
|---------------------------------|----------|------------------------------|--------|---------------------------|---|---|---|---|
| Reservice Late View             | \$       | Q, Livro de Endereço Pessoal | ≞ C    | 0                         |   | 1 | Ĩ | : |
| Catálogo de Endereços           | $\oplus$ | 196 contatos                 | 들 Nome | Automatic Calcores Labor  |   |   |   |   |
| Livro de Endereço Pessoal       | Pro      | opriedades                   | 1      | <u> </u>                  |   |   |   |   |
| Catálogos Coletados             | Re       | nomear                       |        | Comercial                 |   |   |   |   |
| Assinaturas                     | Lin      | k para este Catálogo         |        | adversite sizes at sector |   |   |   |   |
| Catálogo Global                 | Im       | portar                       |        |                           |   |   |   |   |
| 🔇 Lista Geral                   | Exp      | t .                          |        |                           |   |   |   |   |
|                                 | Co       | mpartilhamento               |        |                           |   |   |   |   |

Clique no botão Carregar para selecionar o arquivo do contato.

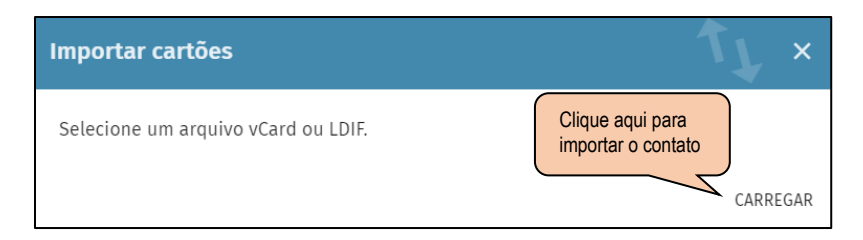

## 4.8 Pesquisar na Lista Geral

Para encontrar usuários, clique sobre Lista Geral, e a seguir no campo de busca.

| <sup>conecta</sup><br>⊠webmail |          | CUARTA 16                                    |   |   |
|--------------------------------|----------|----------------------------------------------|---|---|
| Manufallio Lolle Viandi        | \$       | Q Lista Geral                                | F | G |
| Catálogo de Endereços          | $\oplus$ | Inicie uma pesquisa para abrir este catálogo |   |   |
| Livro de Endereço Pessoal      |          |                                              |   |   |
| Catálogos Coletados            |          |                                              |   |   |
| Assinaturas                    | $\oplus$ |                                              |   |   |
| Catálogo Global                |          |                                              |   |   |
| 🕲 Lista Geral                  |          |                                              |   |   |
|                                |          |                                              |   |   |
|                                |          |                                              |   |   |

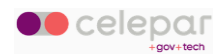

Comece a digitar o nome que deseja procurar, e o sistema irá mostrando os usuários encontrados.

|                                                                            |          |                           | Digite o nome a ser<br>pesquisado |           |       |                  |     |   |   |
|----------------------------------------------------------------------------|----------|---------------------------|-----------------------------------|-----------|-------|------------------|-----|---|---|
| <sup>conecta</sup><br>⊠webmail                                             |          | QUARTA<br>CUTUBRO<br>2024 | 7/                                | )         |       | <b>a</b>         | 8 🛛 | 0 | Ë |
| Manufalia Laite Manu                                                       | \$       | ← Pesquisa                | Escopo de pe<br>Nome, Em          | es        |       |                  |     |   |   |
| Catálogo de Endereços                                                      | $\oplus$ | 5 contatos encontrado     | s <u>–</u>                        | - Nome    |       |                  |     |   |   |
| <ul> <li>Livro de Endereço Pessoal</li> <li>Catálogos Coletados</li> </ul> |          | -                         |                                   | Comercial |       |                  |     |   |   |
| Assinaturas                                                                | $\oplus$ | ÷                         |                                   | Notas     |       | Clique aqui para |     |   |   |
| Catálogo Global                                                            |          | -                         |                                   | -         | <br>[ | enviar e-mail    |     |   |   |
| Custa Geral                                                                |          | 4                         | Resultado                         | os        |       |                  | _   |   |   |

Ao pesquisar uma pessoa, aparecem todos os usuários que têm o nome usado na pesquisa.

Para delimitar somente colaboradores de uma organização, utilize o caracter \* como coringa, por exemplo: andre\*celepar.

O mesmo vale para outros órgãos e secretarias. Ex: andre\*sesp

Clique sobre o link do *e-mail* se desejar enviar mensagem para o usuário.

### 4.9 Copiar contato

Utilize uma destas opções para acrescentar contatos aos seus catálogos:

#### 4.9.1 Copiar a partir de uma mensagem de e-mail

Abra uma mensagem de e-mail.

Clique sobre o e-mail da pessoa a ser adicionada.

| © webmail               |    | CI OUTUBRO<br>2024 16 |                 |                                    |      |                |   |   | 2 |   | 0 | ë   |
|-------------------------|----|-----------------------|-----------------|------------------------------------|------|----------------|---|---|---|---|---|-----|
| Reservice Late View     | \$ | Q Caixa de Entrada    | ÷ ≞ C           | 0                                  | ☆    | с <sup>у</sup> | * | ~ | ÷ | Î | Ø | :   |
| 35.09% usado em 5120 MB | :  | 2892 mensagens        | = Data          |                                    |      |                |   |   |   |   |   | ^   |
| Caixa de Entrada   987  | :  | · ·                   | 08:39<br>75 KiB | Quarta, Outubro 16, 2024 08:39 -03 | Para |                |   |   | 1 |   |   |     |
| Modelos                 |    |                       |                 |                                    | CC   |                |   | V |   |   |   |     |
| -                       |    |                       |                 |                                    |      |                |   |   |   |   |   | - [ |
|                         |    | A                     |                 |                                    |      |                |   |   |   |   |   |     |
|                         |    | +                     |                 |                                    |      |                |   |   |   |   |   |     |
|                         |    | 0                     | Street Mark     | 50.                                |      |                |   |   |   |   |   |     |

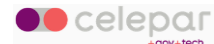

Clique na opção Adicionar ao Catálogo.

Clique na opção Livro de Endereço Pessoal.

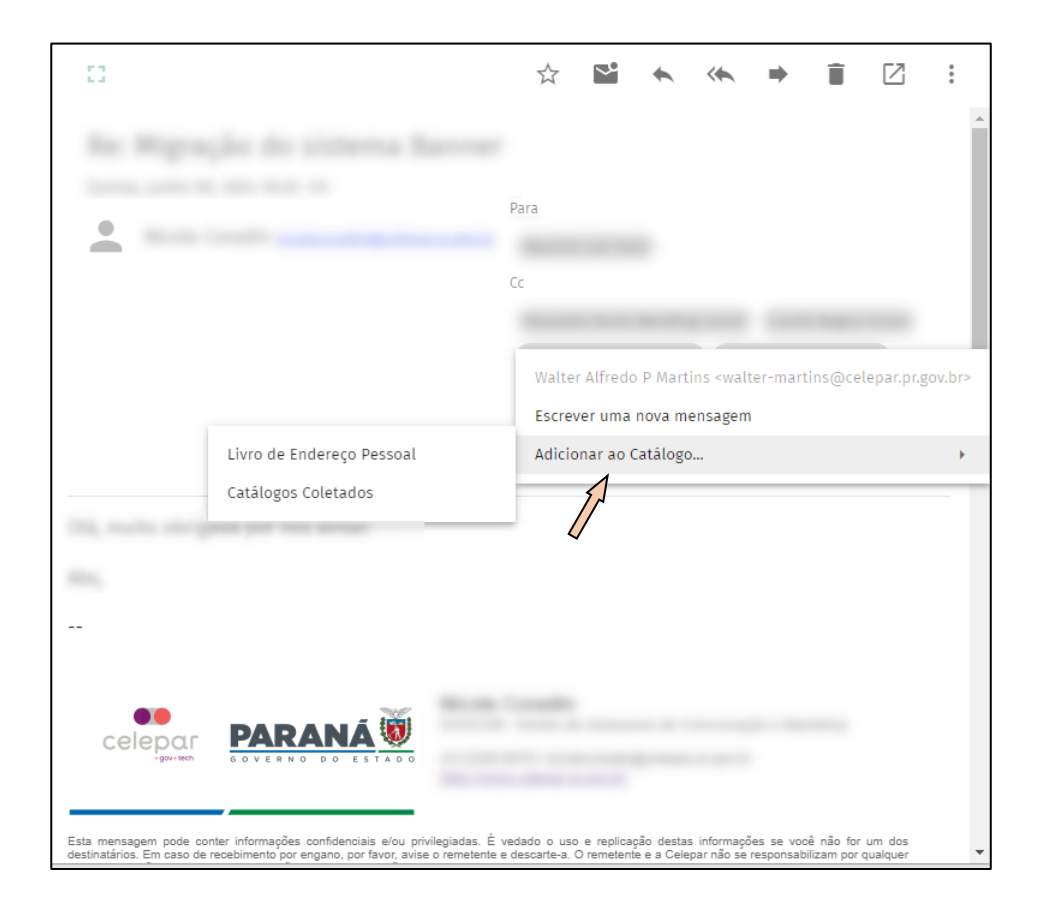

### 4.9.2 Copiar a partir da Lista Geral

Pesquise pela pessoa na Lista Geral.

Clique no avatar da pessoa (foto ou imagem decorativa) para selecioná-la.

| <sup>conecta</sup><br><b>₩ebmail</b> |          | CI OUTUBRO 16                                                                                                    |                                   | 🖬 🖬 🕥 🖞 |
|--------------------------------------|----------|----------------------------------------------------------------------------------------------------|-----------------------------------|---------|
| Reservcies Latit Vised               | \$       |                                                                                                    |                                   |         |
| Catálogo de Endereços                | ÷        | 3 contatos encontrados                                                                                                    | E_ Nome                           |         |
| Livro de Endereço Pessoal            | Z        | The second second secon |                                   |         |
| Catálogos Coletados                  |          |                                                                                                    | Comercial                         |         |
| Assinaturas                          | $\oplus$ |                                                                                                    | description on the Barth or party |         |
| Catálogo Global                      |          |                                                                                                    | Notas                             |         |
| 🔇 Lista Geral                        |          |                                                                                                    |                                   |         |

Clique no botão de opções (com três pontinhos).

Clique na opção Copiar para e selecione o catálogo destino.

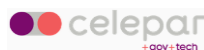

| <sup>conecta</sup><br>⊠ webmail |          | CI OUTUBRO<br>2024 16  |   | 10-           |                                                  | ۵ | 8 | 0 | ö |
|---------------------------------|----------|------------------------|---|---------------|--------------------------------------------------|---|---|---|---|
| Reprints Late View              | \$       |                        |   | Escrever >    |                                                  |   |   |   |   |
| Catálogo de Endereços           | $\oplus$ | 3 contatos encontrados | = | Copiar para 🔸 | Livro de Endereço Pessoal<br>Catálogos Coletados |   |   |   |   |
| Livro de Endereço Pessoal       |          |                        |   |               | ·                                                |   |   |   |   |
| Catálogos Coletados             |          | D Real Property lines  |   | Comercial     |                                                  |   |   |   |   |
| Assinaturas                     | $\oplus$ |                        |   | Notas         |                                                  |   |   |   |   |
| Catálogo Global                 |          |                        |   |               | the Marcelling                                   |   |   |   |   |
| 😮 Lista Geral                   |          |                        |   |               |                                                  |   |   |   |   |

## 4.10 Teclas de atalho

Na tela inicial do módulo de *Contatos*, pressione as teclas *shift* + ? para abrir a lista de atalhos.

| Teclas de atalho                                   |
|----------------------------------------------------|
| Exibir ou esconder esta ajuda                      |
| Apaga o contato ou catálogo selecionado 🛛 🔍        |
| Apaga o contato ou catálogo selecionado deletar    |
| Pesquisa s                                         |
| Cria um novo contato C                             |
| Cria uma nova lista                                |
| Item alternativo space                             |
| Alternar intervalo de itens shift + espaço         |
| Ver próximo item                                   |
| Ver item anterior                                  |
| Adicionar próximo item à selecção <b>shift + ↑</b> |
| Adicionar item anterior à seleção <b>shift + ↓</b> |

Para sair da lista, basta clicar fora da janela ou pressionar a tecla Esc.

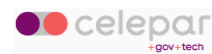

# 5 Calendário

O módulo Calendário é utilizado para acessar a sua agenda de compromissos.

Clique no módulo Calendário no menu principal do Conecta Webmail.

|                          |    |                           |        | -                       |      |   | ~ |          |   |   |   |   |
|--------------------------|----|---------------------------|--------|-------------------------|------|---|---|----------|---|---|---|---|
| © webmail                |    | C OUTUBRO 15              |        |                         |      |   | 2 | <b>i</b> | 3 | 3 | 0 | ő |
| Masuricio Luiz Viani     | \$ | Q, Caixa de Entrada \Xi 🗄 | - C    | 11                      | ☆    | 2 | * | *        | + | Î | Ø | : |
| 35.09% usado em 5120 MB  | :  | 2886 mensagens            | = Data | Teste Prioridade Normal |      |   |   |          |   |   |   |   |
| > 🔲 Caixa de Entrada 990 | :  | Autorite Naci             |        |                         | Para |   |   |          |   |   |   |   |
| Modelos                  |    | Restauranter              | -      |                         | CC   |   |   |          |   |   |   |   |
| Cutros Usuarios          |    | A Restaura Carlos         |        |                         | -    |   |   |          |   |   |   |   |
|                          |    | A Lords Support Andre     |        |                         |      |   |   |          |   |   |   |   |

## 5.1 Adicionar evento

Para incluir um evento no calendário, clique no botão *Adicionar* e a seguir no botão *Criar um novo evento.* 

| © webmail              |          | QUARTA /<br>CUTUBRO<br>2024 | 16          |                |       |               |             |        |        |             | <b>i</b> 2   |   | 0       | )<br>ۋ   |
|------------------------|----------|-----------------------------|-------------|----------------|-------|---------------|-------------|--------|--------|-------------|--------------|---|---------|----------|
| Report to Late Vises 1 | \$       | Q                           |             | ≞ ≞ G          |       | < >           | 💼 Semana 42 | 2      |        | HOJE        | =            | ш |         | ÷        |
| Calendários            | $\oplus$ | EVENTOS                     | TAREFAS     |                |       | Segunda<br>14 | Terça<br>15 | Quarta | Quinta | sexta<br>18 | Sábado<br>19 |   | Domingo | 4        |
| Calendário Pessoal     | :        | Próximos 7 dias             |             | 😑 Inicio       | ~     | Out 2024      |             | 10     |        |             |              |   | 20      | +        |
| Assinaturas            | $\oplus$ |                             |             |                | 08:00 |               |             |        |        |             |              |   |         | <b>^</b> |
| Calendários Web        | (+)      |                             |             |                | 10:00 |               |             |        |        |             |              |   |         |          |
|                        |          |                             |             |                | 12:00 |               |             |        |        |             |              |   |         |          |
|                        |          |                             |             |                | 14:00 |               |             |        |        |             |              |   |         |          |
|                        |          |                             |             |                | 15:00 |               |             |        |        |             |              |   |         |          |
|                        |          |                             |             |                | 16:00 |               |             |        |        |             |              |   |         |          |
|                        |          |                             |             |                | 17:00 |               |             |        |        |             |              |   |         |          |
|                        |          |                             |             | 2              | 18:00 |               |             |        |        |             |              |   |         |          |
|                        |          |                             | Criar um no | ovo evento 🛅 < | 20:00 |               |             |        |        |             |              |   |         |          |
|                        | _        |                             |             | 7 🗭            | 21:00 |               |             |        |        |             |              |   |         |          |
| Q Filtro               |          |                             |             | ~ 🚽            | 22:00 |               |             |        |        |             |              |   |         |          |

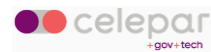

Informe nessa tela os dados do evento e selecione os participantes.

Depois, clique no botão Salvar.

| Titulo * S Evento Teste             |                               |
|-------------------------------------|-------------------------------|
| Localização                         | Calendário Pessoal            |
| Descrição                           | Informe os dados<br>do evento |
| Adicionar uma categoria             |                               |
| Público 	Confidencial 	Privado      | Prioridade                    |
| Enviar Notificação de Compromisso   |                               |
| Adicionar atalho                    |                               |
| Evento diário                       | Exibir Hora como Livre        |
| De                                  | Até                           |
| ■ 16-Out-24 ▼ () 23:15 ▼            | 17-0ut-24 ▼ ③ 00:15 ▼         |
| <sub>Repetir</sub><br>Sem repetição |                               |
| Q Convidar Participantes            |                               |
|                                     | CANCELAR LIMPAR SALVAR        |

### 5.2 Editar evento

Para alterar os dados de um evento, selecione-o:

| <sup>conecta</sup><br><b>₩ebmail</b> |          | QUARTA<br>CI OUTUBRO<br>2024  | )                          |                                                              |                      | ä           | ₫ 🛛          | 0       | Ģ |
|--------------------------------------|----------|-------------------------------|----------------------------|--------------------------------------------------------------|----------------------|-------------|--------------|---------|---|
| Mauricio Loiz Viani 1                | \$       | Q                             | ÷ E G                      | [] < > 🖬 Semana 42                                           |                      | HOJE        | ≡            | ∞ m e   | 9 |
| Calendários                          | $\oplus$ | EVENTOS                       | TAREFAS                    | Segunda Terça Quarta                                         | Quinta               | sexta<br>18 | Sábado<br>19 | Domingo | 4 |
| Calendário Pessoal                   | :        | Próximos 7 dias               | 😑 Inicio                   | Out 2024                                                     |                      |             |              | 20      | * |
| Assinaturas                          | $\oplus$ | Outubro 2026                  |                            | 07:00                                                        |                      |             |              |         | ^ |
| Calendários Web                      | $\oplus$ | 17 Qui<br>Our Q 09:00<br>Sede |                            | 09:00                                                        | Evento Teste<br>Sede |             |              |         |   |
|                                      |          |                               | Clique para vi<br>o evento | 11:00<br><b>Sualizar</b><br>14:00<br>15:00<br>16:00<br>17:00 |                      |             |              |         |   |
| Q Filtro                             | ≣        |                               | +                          | 18:00                                                        |                      |             |              |         | • |

#### Conecta Webmail - Manual do Usuário

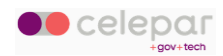

A seguir, clique no botão *Editar* conforme indicado abaixo.

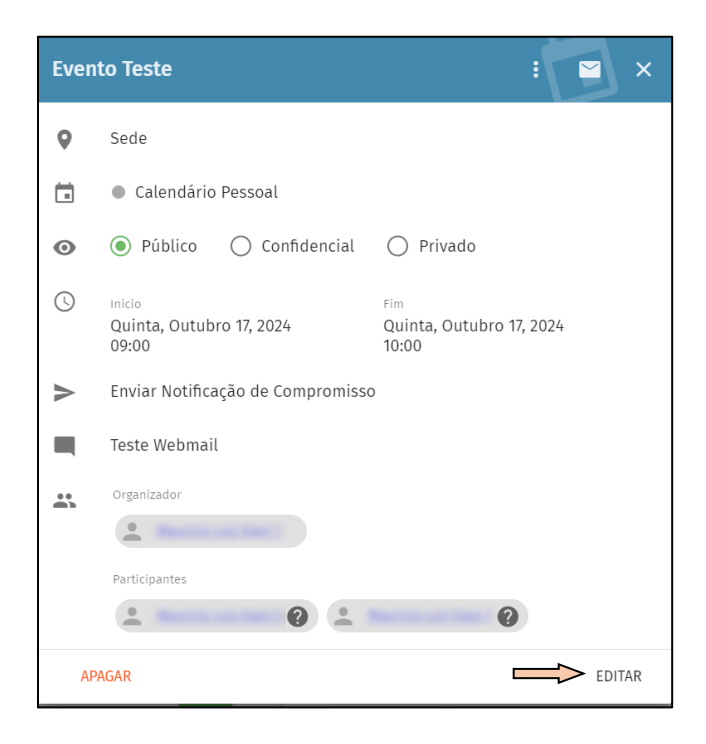

Faça a alteração desejada nos dados do evento e, depois, clique no botão Salvar.

| Evento Teste                                                                    |                                            |               |
|---------------------------------------------------------------------------------|--------------------------------------------|---------------|
| Localização                                                                     | Calendário<br>Calendário Pessoal           |               |
| Descrição                                                                       |                                            |               |
| Adicionar uma categoria                                                         |                                            |               |
| Público O Confidencial O Privado                                                | Prioridade                                 |               |
| <ul> <li>Enviar Notificação de Compromisso</li> <li>Adicionar atalho</li> </ul> |                                            |               |
| Evento diário                                                                   | <ul> <li>Exibir Hora como Livre</li> </ul> |               |
| De                                                                              | Até                                        |               |
| ■ 16-Out-24 ▼ () 23:15 ▼                                                        | 🖬 17-0ut-24 🔻 🕓 00:15 👻                    |               |
| <sub>Repetir</sub><br>Sem repetição                                             |                                            |               |
| Q. Convidar Participantes                                                       |                                            |               |
|                                                                                 | CANCELAR                                   | LIMPAR SALVAR |

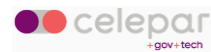

### 5.3 Apagar evento

Para excluir um evento no calendário, selecione-o na tela.

| <sup>conecta</sup><br>⊠ webmail |          | QUARTA (<br>C) OUTUBRO<br>2024            | 6                         |                                               | ö                  | 🖬 🖂 🔕 ဂိ       |
|---------------------------------|----------|-------------------------------------------|---------------------------|-----------------------------------------------|--------------------|----------------|
| Mauricio Loiz Viani 1           | \$       | Q                                         | ÷ ≞ G                     | 23 < > 💼 Semana 42                            | HOJE               | =              |
| Calendários                     | $\oplus$ | EVENTOS                                   | TAREFAS                   | Segunda Terça Quarta Qui<br>14 15 <b>16</b> 1 | inta sexta<br>7 18 | Sábado Domingo |
| Calendário Pessoal              | :        | Próximos 7 dias                           | 드 Inicio                  | Out 2024         Out 2024                     | / 10               | 12 20          |
| Assinaturas                     | $\oplus$ | Outubro 2024                              |                           | 07:00                                         |                    | í              |
| Calendários Web                 | $\oplus$ | 17 Qui<br>out Street<br>© 09:00<br>♀ Sede |                           | 08:00<br>09:00                                | ento Teste<br>Sede |                |
|                                 |          |                                           |                           | 11:00                                         |                    |                |
|                                 |          |                                           | Clique para s<br>o evento | selecionar                                    |                    |                |
|                                 |          |                                           |                           | 15:00                                         |                    |                |
|                                 |          |                                           |                           | 16:00                                         |                    |                |
|                                 |          |                                           |                           | 17:00                                         |                    |                |
| <b>Q</b> Filtro                 | ≡        |                                           | +                         | 19:00                                         |                    |                |

Na janela de visualização do evento, clique no botão Apagar.

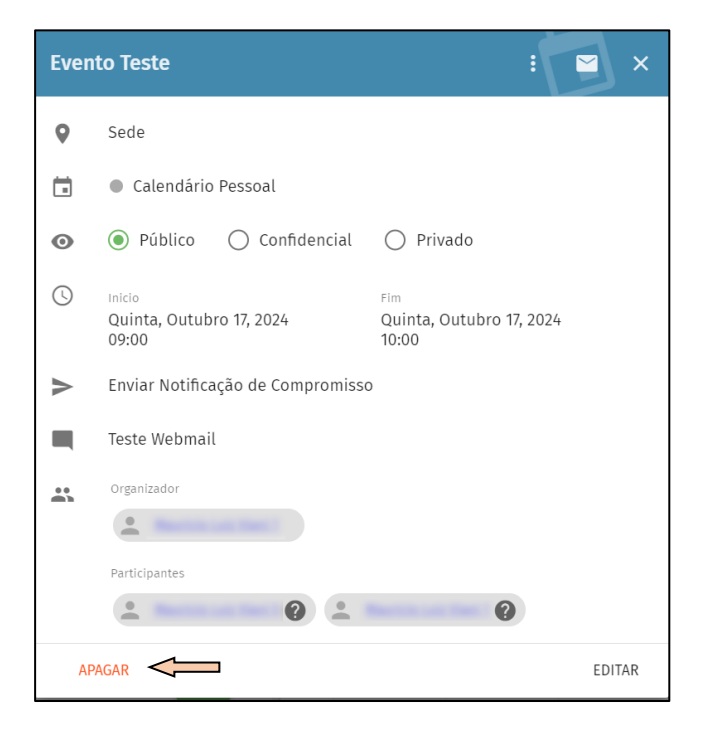

Caso o evento contenha repetição, será oferecida opção de apagar somente a entrada corrente.

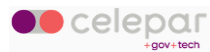

## 5.4 Participantes

No campo destinado aos participantes do evento, digite o nome do participante e serão mostrados os usuários encontrados nos catálogos.

Também são aceitas listas do Catálogo Geral e também do Catálogo Pessoal do usuário organizador.

Quando salvar o evento, será enviado um e-mail de convite informativo para todos os participantes relacionados.

| ::   | Evento Tes                           | ste                                                                                                    |          |        |        |
|------|--------------------------------------|----------------------------------------------------------------------------------------------------|----------|--------|--------|
| Ð    | Enviar Notificaç<br>Adicionar atalho | ão de Compromisso                                                                                                    |          |        |        |
|      | Evento diário                        | Exibir Hora como Livre                                                                                                    |          |        |        |
| De   | Lista Geral                          |                                                                                                    |          |        | Ê      |
| Ċ    | Lista Geral                          | tette sente and an and a sentence of the sentence of the sente |          |        | - 11   |
| Repe | Lista Geral                          |                                                                                                    |          |        | - 11   |
| Sen  | Lista Geral                          |                                                                                                    |          |        | - 11   |
|      | Lista Geral                          | error, o secol, sec. Insulger p pr tr                                                                                                    |          |        | -      |
| Q    | onvidar Participantes                |                                                                                                    |          |        |        |
|      |                                      |                                                                                                    |          |        |        |
|      | Lembrete                             | Digite o nome do participante do evento<br>e serão mostradas as opções encontra-<br>das nos catálogos.                                                                                                    |          |        | •      |
|      | (                                    |                                                                                                    | CANCELAR | LIMPAR | SALVAR |

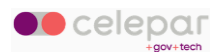

Conforme os participantes sejam inseridos no campo, o sistema mostrará uma tabela de conflitos de agenda:

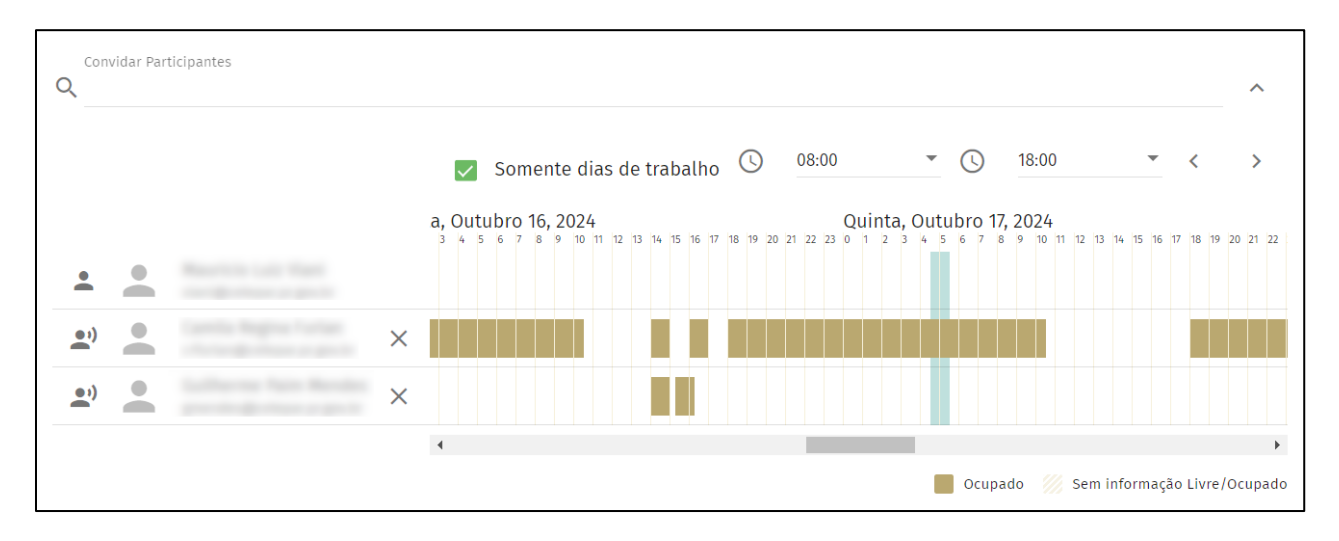

### 5.5 Repetição

Eventos de agenda podem conter repetição periódica.

Clique no campo Repetir, para selecionar o tipo de repetição desejado.

| Evento diário            | Exibir Hora como Livre   |
|--------------------------|--------------------------|
| ■ 09-Out-24 ▼ ( 14:15 ▼  | ■ 09-Out-24 ▼ () 15:15 ▼ |
| Repetir<br>Sem repetição | •                        |
| Q Convidar Participantes |                          |

Opções disponíveis:

- Sem repetição
- Diariamente
- Mensalmente
- Anualmente

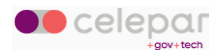

Depois clique no ícone de adição para mais opções específicas da sua escolha.

| <sub>Repetir</sub><br>Semanalmente |   | •_+                                     |
|------------------------------------|---|-----------------------------------------|
| Finalizar Repetição<br>Nunca       | Y | Clique para abrir mais opções de preen- |
|                                    |   | chimento para sua escolha de repetição  |

#### Preencha conforme desejado.

| Semanalmente           |         |         |   | • × |
|------------------------|---------|---------|---|-----|
| A cada 1 Semana(s)     |         |         |   |     |
| Em DOM SEG TER QUA QUI | SEX SAB |         |   |     |
| inalizar Repetição     |         |         |   |     |
| Na Data                | - 🛱 N   | la Data | - |     |

Neste exemplo foi escolhida a repetição Semanalmente.

### 5.6 Aceitar um convite

Existem ações associadas a um evento de agenda, e o convidado deve optar por uma delas quando receber um convite para evento.

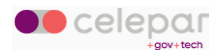

| 53    | <             | >  |       | Sema | na 41       |        | HOJE        |                   |               |
|-------|---------------|----|-------|------|-------------|--------|-------------|-------------------|---------------|
|       | Segunda<br>7  |    | Terça |      | Quarta<br>9 | Quinta | Sexta<br>11 | <sup>Sábado</sup> | Domingo<br>13 |
| ~     | <b>Out</b> 20 | 24 |       |      |             |        |             |                   |               |
| 08:00 |               |    |       |      |             |        |             |                   |               |
| 09:00 |               |    |       |      |             |        |             |                   |               |
| 10:00 |               |    |       |      |             |        |             | Clique sobre um   | evento        |
| 11:00 |               |    |       |      | ,,          |        |             |                   |               |
| 12:00 |               |    |       |      |             |        |             |                   |               |
| 13:00 |               |    |       |      |             |        |             |                   |               |
| 14:00 |               |    |       |      |             |        |             |                   |               |
| 15:00 |               |    |       |      |             |        |             |                   |               |
| 16:00 |               |    |       |      |             |        |             |                   |               |
| 17:00 |               |    |       |      |             |        |             |                   |               |
| 18:00 |               |    |       |      |             |        |             |                   |               |
| 19:00 |               |    |       |      |             |        |             |                   |               |

Na grade do Calendário, clique no evento para mais informações.

Conecta Webmail - Manual do Usuário

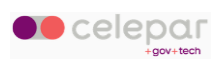

Clique para expandir o campo Ações Necessárias.

|                                         |             | × |
|-----------------------------------------|-------------|---|
| Participantes                           |             | • |
|                                         |             |   |
| • •                                     |             |   |
| • • • • • • • • • • • • • • • • • • • • |             |   |
| • • • • • • • • • • • • • • • • • • • • |             |   |
|                                         | 0           |   |
| • 0                                     |             |   |
| Você foi convidade para participar      |             |   |
| 🖬 Ações necessárias 🔹                   |             |   |
| 🕥 🔽 Lembrete                            |             |   |
| 10 minutos 👻 antes 👻 inicio do ever     | ito 👻       |   |
| Exibir um Alerta                        |             |   |
| 🔘 Enviar um E-mail                      |             | • |
| APAGAR 🗸                                | > ATUALIZAR | - |

Selecione uma das opções disponíveis, e clique no botão Atualizar.

Vou participar Não vou participar Confirmarei depois Delegado

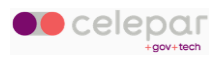

Outra forma de confirmar participação é através dos botões existentes no e-mail de convite recebido.

| Convite di<br>sprints*                                                       | Constant                                                                            | Neurille I                                                                        | fa acceng                                                        | artanı | ette dan |
|------------------------------------------------------------------------------|-------------------------------------------------------------------------------------|-----------------------------------------------------------------------------------|------------------------------------------------------------------|--------|----------|
| Segunda, Junho 2                                                             | 24, 2024 08:14 -03                                                                  |                                                                                   | Para                                                             |        |          |
| Localização<br>Início<br>Fin<br>Comentário                                   | Sua participação<br>Terça, Junho 25, 20<br>Terça, Junho 25, 20<br>Reunião de equipe | é necessária pa<br>024 - 09:00 America<br>024 - 10:00 America<br>para acompanhame | ra este evento<br>a/Sao_Paulo<br>a/Sao_Paulo<br>ento das sprints |        |          |
| ACEITAR<br>Organizador<br>você para par<br><sup>Hora</sup><br>Terça, Junho 2 | DECLINAR<br>rticipar de uma<br>25, 2024 09:00 a                                     | TENTATIVA<br>reunião.<br>té 10:00                                                 | DELEGADO                                                         | Ţ      | convidou |

Clique na opção pretendida:

- Aceitar: convidado confirma que participará do evento.
- Declinar: convidado recusa participação.
- Tentativa: convidado ainda não tem certeza se poderá comparecer.
- **Delegado**...: convidado repassa o convite para outro usuário.

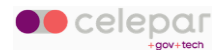

## 5.7 Modo de exibição do calendário: Dia

Para exibir os eventos no modo Dia, clique no ícone correspondente.

| onecta<br><b>™ebmail</b> |            |                          |                 | Ċ    |    |   | Ċ   | <u>ې</u> |
|--------------------------|------------|--------------------------|-----------------|------|----|---|-----|----------|
| Report to the first      | \$         | Q = = C                  | [] < > 🖬 Sexta  | HOJE |    | ш |     | ÷        |
| Calendários              | $\oplus$   | <b>EVENTOS</b> TAREFAS   | 1 O Sexta       |      | 1/ |   |     | *        |
| Calendário Pessoal       | :          | Próximos 7 dias 🚊 Inicio | Outubro<br>2024 | 2    | /  |   |     |          |
| Assinaturas              | $( \div )$ | Outubro 2024             | 08:00           |      |    |   |     | *        |
| Calendários Web          | $\oplus$   | 18 Sex 05                | 09:00           |      |    |   |     |          |
| Feriados Brasil          | :          |                          | 10:00           |      |    |   | 0:: |          |
|                          |            |                          | 11:00           |      |    |   |     |          |
|                          |            |                          | 12:00           |      |    |   |     |          |

### 5.8 Modo de exibição do calendário: Semana

Para exibir os eventos no modo Semana, clique no ícone correspondente.

| onecta<br><b>Webmail</b> |          | QUINTA<br>CITUBRO<br>2024 | 17              |       |               |       |              |        | 8                     |   | * | 0       | ö |
|--------------------------|----------|---------------------------|-----------------|-------|---------------|-------|--------------|--------|-----------------------|---|---|---------|---|
| Report to call them      | \$       | Q                         | ÷ F C           |       | < >           | 🖬 S   | emana 42     |        | HOJE                  |   | m |         | ē |
| Calendários              | $\oplus$ | EVENTOS                   | TAREFAS         |       | segunda<br>14 | Terça | Quarta<br>16 | Quinta | sexta<br>18           | 1 | 2 | Domingo | * |
| Calendário Pessoal       | :        | Próximos 7 dias           | <u>−</u> Inicio | ~     | Out 2024      |       |              |        |                       | 4 |   | 20      | Ŧ |
| Assinaturas              | $\oplus$ | Outubro 2024              |                 | 08:00 |               |       |              |        |                       |   |   |         | ^ |
| Calendários Web          | $\oplus$ | 1Q Sex                    | 05              | 10:00 |               |       |              |        | and the second second |   |   |         |   |
| Feriados Brasil          | :        |                           |                 | 11:00 |               |       |              |        | the second second     |   |   |         |   |
|                          |          |                           |                 | 12:00 |               |       |              |        |                       |   |   |         |   |

## 5.9 Modo de exibição do calendário: Mês

Para exibir os eventos no modo Mês, clique no ícone correspondente.

| onecta<br><b>Webmail</b> |          | QUINTA<br>CI OUTUBRO<br>2024 | 17      |                            | t        | ₫      | ଡ଼ ଜୁ     |
|--------------------------|----------|------------------------------|---------|----------------------------|----------|--------|-----------|
| Report of the last       | \$       | Q                            |         | [] < > 🖻 Outubro 2024      | HOJE     | ≡      |           |
| Calendários              | (+)      | EVENTOS                      | TAREFAS | Segunda Terça Quarta Quint | ta Sexta | Sábade | Domingo 💲 |
|                          | 0        |                              | -       | 30 Setembro 1 Outubro 2    | 3        | 4 5    | 6 *       |
| Calendário Pessoal       | :        | Próximos 7 dias              | 🚬 Inici |                            |          | 4      |           |
| Assinaturas              | $\oplus$ | Outubro 2024                 |         | · · · · · · ·              |          |        |           |
| Calendários Web          | $(\pm)$  | 10 500                       |         | 7 8 9                      | 10       | 11 12  | 13        |
| Deriados Brasil          | :        | 18 out                       | 01      | х                          |          |        |           |
|                          |          | 1                            |         | 14 15 16                   | 0        | 8 19   | 20        |

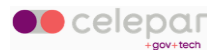

## 5.10 Modo de exibição do calendário: Multi-coluna de agendas

Este modo exibe uma coluna para cada agenda que o usuário tem acesso (pessoal ou compartilhada).

| <sup>conecta</sup><br>⊠ webmail |          | CI OUTINTA 17                         |                      | <b>a</b>           | ē |    | 0 | Ģ     |
|---------------------------------|----------|---------------------------------------|----------------------|--------------------|---|----|---|-------|
| Reprint out that                | \$       | ०, ऱ्≓ (                              | El < > ট Quinta      | HOJE               |   |    |   | e     |
| Calendários                     | $\oplus$ | EVENTOS TAREFAS                       | 1 Quinta             |                    |   |    | 1 | ^     |
| Calendário Pessoal              | :        | Próximos 7 dias 🚊 Inicio              | Outubro<br>2024      |                    |   |    | 4 |       |
| Assinaturas                     | $\oplus$ | Outubro 2024                          | ✓ Calendário Pessoal | Calendário Pessoal | ( | .) |   | * * * |
| Calendário Pessoal (            | - 1      | 18 Sex                                | 08:00                |                    |   | /  |   | -     |
| Calendários Web                 | $\oplus$ | · · · · · · · · · · · · · · · · · · · | 09:00                | -                  |   |    |   |       |
| Feriados Brasil                 | :        | 50                                    | 10:00                |                    |   |    |   |       |

## 5.11 Opções de seleção e ordenação

| conecta,                                                                                                    |          | Clique para alternar as<br>opções de seleção de<br>intervalo de exibição | Cli      | ique para alternar<br>ções de ordenaç | as<br>io    |         |                      |             |              |         | d   |
|----------------------------------------------------------------------------------------------------|----------|--------------------------------------------------------------------------|----------|---------------------------------------|-------------|---------|----------------------|-------------|--------------|---------|-----|
| webmail                                                                                                    |          | 2024                                                                     |          |                                       |             |         |                      | L           |              | Ø       | Ö   |
| And the second second s | \$       | Q =                                                                      | ₽ C      | □ < >                                 | 💼 Se        | mana 42 |                      | HOJE        | ≡            |         | ē   |
| Calendários                                                                                                    | $\oplus$ | EVENTOS TAREFAS                                                          | 5        | Segunda<br>14                         | Terça<br>15 | Quarta  | Quinta               | sexta<br>18 | Sábado<br>19 | Domingo | ^   |
| Calendário Pessoal                                                                                                    | :        | Próximos 7 dias                                                          | 💻 Inicio | <b>Out</b> 2024                       |             | 10      | 17                   |             |              | 20      | Ŧ   |
| Assinaturas                                                                                                    | 1        |                                                                          |          | 07:00                                 |             |         |                      |             |              |         | -   |
| Calendários Web                                                                                                    | <b>(</b> |                                                                          |          | 08:00                                 |             |         |                      |             |              |         |     |
|                                                                                                    |          | OUT O 09:00<br>Sede                                                      |          | 09:00                                 |             |         | Evento Teste<br>Sede |             |              |         |     |
| Esta linha mostra a se-                                                                                                    |          |                                                                          |          | 10:00                                 |             |         |                      |             |              |         | - 1 |
| ieçao aluai                                                                                                    |          |                                                                          |          | 11:00                                 |             |         |                      |             |              |         | -   |
|                                                                                                    |          |                                                                          |          | 12:00                                 |             |         |                      |             |              |         |     |
|                                                                                                    |          |                                                                          |          | 13:00                                 |             |         |                      |             |              |         |     |
|                                                                                                    |          |                                                                          |          | 14:00                                 |             |         |                      |             |              |         | -   |
|                                                                                                    |          |                                                                          |          | 15:00                                 |             |         |                      |             |              |         |     |
|                                                                                                    |          |                                                                          |          | 16:00                                 |             |         |                      |             |              |         |     |
|                                                                                                    |          |                                                                          |          | 17:00                                 |             |         |                      |             |              |         |     |
| C. Ciller                                                                                                    |          |                                                                          | +        | 18:00                                 |             |         |                      |             |              |         |     |
| Q FILTIO                                                                                                    |          |                                                                          |          | 19:00                                 |             |         |                      |             |              |         | *   |

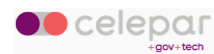

Opções de seleção:

Opções de ordenação:

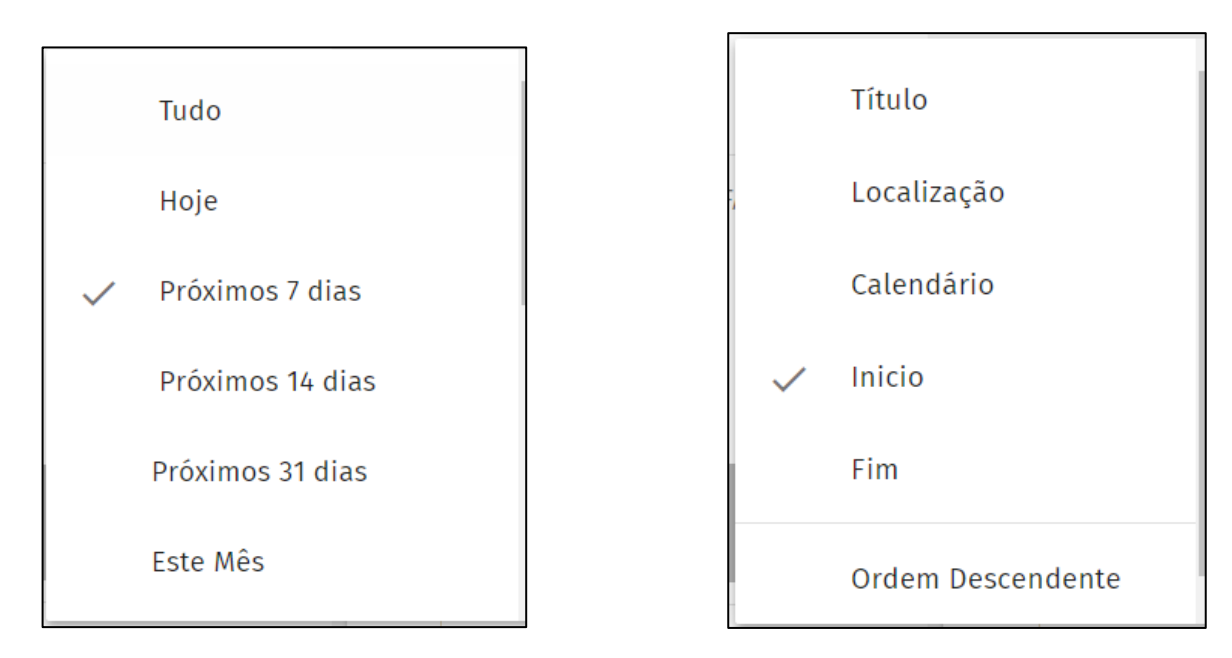

## 5.12 Compartilhar calendário

Para compartilhar o calendário com outros usuários, clicar sobre o menu de opções (com três pontinhos), ao lado e à direita do nome do calendário. Selecione *Compartilhamento....* 

| <sup>conecta</sup><br>⊠ webmail |          | QUARTA<br>CI OUTUBRO<br>2024 | Ĝ       |          |       |          |             |        |              | Ö           | <b>i</b> 🖌    | 0       | ő  |
|---------------------------------|----------|------------------------------|---------|----------|-------|----------|-------------|--------|--------------|-------------|---------------|---------|----|
| Mauricio Luiz Viani 1           | \$       | Q                            | Ŧ       | ≞ C      | ::    | < >      | 🖬 Sema      | ına 42 |              | HOJE        | ≣             |         | ē  |
| Calendários                     | $\oplus$ | EVENTOS                      | TAREFAS |          |       | Segunda  | Terça<br>15 | Quarta | Quinta<br>17 | sexta<br>18 | Sábado<br>1 O | Domingo | ^  |
| Calendário Pessoal              | 57       | Próximos 7 dias              |         | 느 Inicio | ~     | Out 2024 |             | 10     | 1.7          |             |               | 20      | Ŧ  |
| Assinaturas                     | Ð        | Outubro 2024                 |         |          | 07:00 |          |             |        |              |             |               |         | ^  |
| Calendários Web                 | $\oplus$ | 17 Qui Evento Teste          |         |          | 08:00 |          |             |        | Evento Teste | 1           |               |         |    |
|                                 |          | © 09:00<br>Sede              |         |          | 10:00 |          |             |        | Sede         |             |               |         | _  |
|                                 |          |                              |         |          | 11:00 |          |             |        |              |             |               |         | -1 |
|                                 |          |                              |         |          | 12:00 |          |             |        |              |             |               |         | -1 |
|                                 |          |                              |         |          | 13:00 |          |             |        |              |             |               |         | -1 |
|                                 |          |                              |         |          | 14:00 |          |             |        |              |             |               |         |    |
|                                 |          |                              |         |          | 15:00 |          |             |        |              |             |               |         | -1 |
|                                 |          |                              |         |          | 16:00 |          |             |        |              |             |               |         | -1 |
|                                 |          |                              |         | <b>F</b> | 18:00 |          |             |        |              |             |               |         |    |
| <b>Q</b> Filtro                 |          |                              |         |          | 19:00 |          |             |        |              |             |               |         |    |

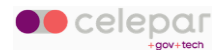

O sistema exibe a lista de opções, clique em Compartilhamento.

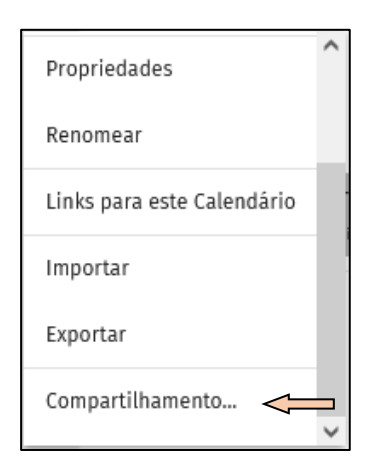

#### Será exibida a tela a seguir.

| Permissões de Acesso  Calendário Pessoal | ×      |
|------------------------------------------|--------|
| Q Adicionar Usuário                      |        |
| Qualquer Usuário Autenticado             | ~      |
|                                          | SALVAR |

Digite o nome ou e-mail de usuário com o qual deseja compartilhar, e selecione-o na lista.

| Permissões de Acesso  Calendário Pessoal                                                                                                    | × |
|----------------------------------------------------------------------------------------------------|---|
| Adicionar Usuário                                                                                                    |   |
| Reference Tabley of Vallance and Incom Statistics or product                                                                                                    |   |
|                                                                                                    |   |
| Reference Tablepolit Salaman 2022) and the control of products on product                                                                                                    |   |
| Reference Technold Surfaces (2022) and the constraint (particular property                                                                                                    |   |
| Reference Taskspolt Surfaces 10 Note and one of the product of the product of the |   |

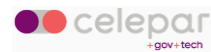

Preencha os dados da tela abaixo, para configurar o nível de acesso do participante, e após clique em *salvar*.

| Permissões de Acesso  Calendário Pessoal           |   | 8   | ×   |
|----------------------------------------------------|---|-----|-----|
| Q. Adicionar Usuário                               |   |     |     |
|                                                    |   | Î   | ^   |
| Usuário Inscrito                                   |   |     |     |
| Público<br>Ver Data e Hora                         |   |     | •   |
| Confidencial<br>Ver Data e Hora                    |   |     | Ŧ   |
| Privado<br>Nenhum                                  |   |     | Ŧ   |
| Esta pessoa pode criar objetos em meu calendário.  |   |     |     |
| Esta pessoa pode apagar objetos em meu calendário. |   |     |     |
| Qualquer Usuário Autenticado                       |   |     | ~   |
|                                                    | 1 | SAL | /AR |

Marque a opção *Usuário Inscrito* para que sua agenda já apareça adicionada à agenda do usuário com quem compartilhou.

Recomenda-se não alterar a configuração da seção Qualquer Usuário Autenticado.

Manter conforme preenchido pelo sistema:

| Permissões de Acesso Calendário Pessoal                                           | ×                     |
|-----------------------------------------------------------------------------------|-----------------------|
| Adicionar Usuário     Mantenha o     com estas n     Qualquer Usuário Autenticado | s campos<br>narcações |
| Público<br>Ver Data e Hora<br>Confidencial<br>Ver Data e Hora                     |                       |
| Privado<br>Nenhum<br>D Esta pessoa pode criar objetos em meu calendário.          | Ţ                     |
| L Esta pessoa pode apagar objetos em meu calendario.                              | SALVAR                |

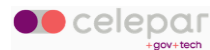

### 5.13 Assinatura de agendas

Para inscrever-se em um calendário compartilhado, clique no ícone de *adição* localizado na seção de *Assinaturas*.

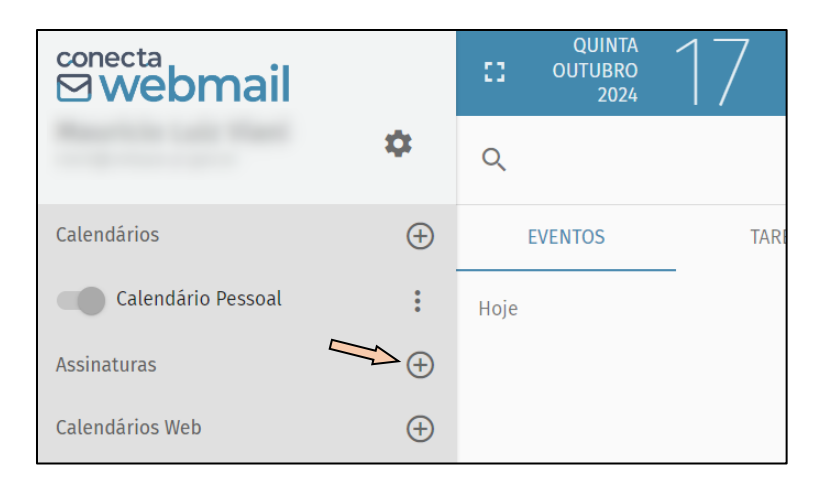

Após clicar, insira o nome do usuário cujo calendário você gostaria de visualizar.

| Inscrever-se em um calendário compartilhado | × |
|---------------------------------------------|---|
| Q Pesquisar Usuário                         |   |

Ao localizar o usuário desejado, clique sobre o nome da pessoa e, em seguida, selecione o botão *Inscrever*.

| Inscrever-se em um calendário compartilhado | ×         |
|---------------------------------------------|-----------|
| Pesquisar Usuário<br>Q                      |           |
|                                             | ^         |
| 🖬 Calendário Pessoal (                      | INSCREVER |
|                                             | ~         |

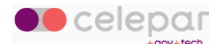

Assim que a inscrição for concluída, o calendário do usuário aparecerá automaticamente em sua lista.

| onecta<br><b>⊠ webmail</b> |          | CUINTA OUTUBRO 2024 | 16      |          |       |               |               |        |              | ۵           |             |         | 0  | Ģ |
|----------------------------|----------|---------------------|---------|----------|-------|---------------|---------------|--------|--------------|-------------|-------------|---------|----|---|
| Statements and the set     | \$       | ۹                   | Ŧ       | E G      | 1     | <             | 🖬 Sema        | ana 42 |              | HOJE        |             | ш       |    | ē |
| Calendários                | $\oplus$ | EVENTOS             | TAREFAS | i        |       | Segunda<br>14 | Terça<br>15   | Quarta | Quinta<br>17 | sexta<br>18 | Sábao<br>10 | do<br>) |    | * |
| Calendário Pessoal         | :        | Próximos 7 dias     |         | 드 Inicio | ~     | Out 2024      |               |        |              |             |             |         | 20 | ÷ |
| Assinaturas                | $\oplus$ | Outubro 2024        |         |          | 08:00 |               | Ten 110 F 110 | c      | 1. 10 A.     | -           | 1           |         |    |   |
| Calendário Pessoal (       | :        | 18 Sex              |         |          | 10:00 | )             |               |        | 1            | <br>I       |             |         |    |   |
| Calendários Web            | $\oplus$ |                     |         |          | 11:00 | )             |               |        |              | l t         |             |         |    |   |
|                            |          | 1                   |         |          | 12:00 | )             |               |        |              |             |             |         |    |   |

Você pode habilitar ou desabilitar a visualização do calendário a qualquer momento, utilizando o botão localizado ao lado de *Calendário Pessoal*.

| onecta<br><b>⊠webmail</b> |          |                 |          |       |               |             |        |        | ti i              | ≝ ≌          | 0       | ő |
|---------------------------|----------|-----------------|----------|-------|---------------|-------------|--------|--------|-------------------|--------------|---------|---|
| Report to the Party       | \$       | Q               | ÷ ≞ C    |       | < >           | 🖬 Sem       | ana 42 |        | HOJE              | ≡            |         | ÷ |
| Calendários               | $\oplus$ | EVENTOS TA      | REFAS    |       | segunda<br>14 | Terça<br>15 | Quarta | Quinta | sexta<br>18       | sábado<br>19 | Domingo | * |
| Calendário Pessoal        | :        | Próximos 7 dias | 😑 Inicio | ~     | Out 2024      |             |        |        |                   |              |         | * |
| Assinaturas               | $\oplus$ | Outubro 2024    |          | 08:00 |               | -           |        |        |                   |              |         |   |
| Calendário Pessoal (      |          | 18 Sex          | 0::      | 10:00 |               |             |        |        | Statistic Contest |              |         |   |
| Calendán Web              | $\oplus$ |                 |          | 11:00 |               |             |        |        |                   |              |         |   |
|                           |          | 1               |          | 12:00 |               |             |        |        |                   |              |         |   |

Caso não deseje mais manter o calendário em suas assinaturas, clique no menu de opções (com três pontinhos) e selecione a opção *Cancelar Calendário*.

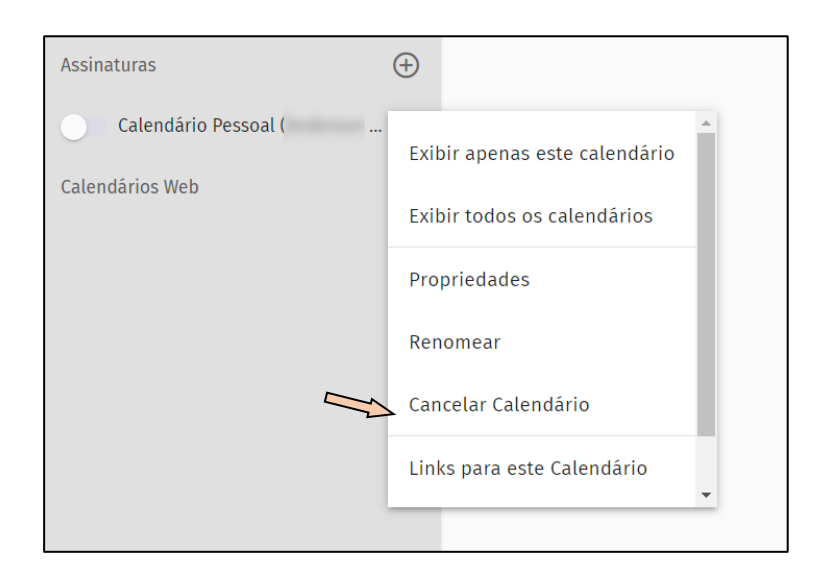

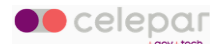

### 5.14 Calendários Web

### 5.14.1 Agenda do Google no Conecta Webmail

Siga este roteiro se desejar visualizar sua agenda do Google dentro do Conecta Webmail:

|      | Q (?)        | Semana -                    |   |
|------|--------------|-----------------------------|---|
| QUI. | se<br>2      | Configurações<br>Lixeira    |   |
|      | Dia da Conse | Densidade e cor<br>Imprimir | • |
|      |              | Instalar complementos       | + |

Acesse a opção Configurações na Agenda do Google.

Na tela de configurações, selecione a agenda que será configurada e a opção *Autorizações de acesso*. Em seguida, marque a opção *Disponibilizar ao público* para que fique acessível pelo Webmail.

| Geral                      | Proprietário                                  |                                    |
|----------------------------|-----------------------------------------------|------------------------------------|
| dicionar agenda 🗸 🗸        |                                               |                                    |
| mportar e exportar         | Exportar agenda                               |                                    |
|                            | Saiba mais sobre como exportar sua agenda     |                                    |
| Configurações das minhas   |                                               |                                    |
| agendas 1                  | Autorizações de acesso                        |                                    |
| •                          |                                               | Ver detelhes de todas as suestas a |
| Configurações da agenda    | Jisponibilizar ao publico                     | ver detaines de todos os eventos * |
| Autorizações de acesso 2   | Gerar link compartilhável                     |                                    |
| Compart. c/ pessoas espec. | Saiba mais sobre como compartilhar sua agenda |                                    |
| Notificações de eventos    |                                               |                                    |
| Notificações de eventos de |                                               |                                    |
| Notificações de eventos de |                                               |                                    |

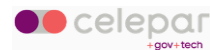

Na opção *Integrar agenda*, selecione o endereço apresentado em *Endereço público no formato iCal* e o copie (CTRL + C).

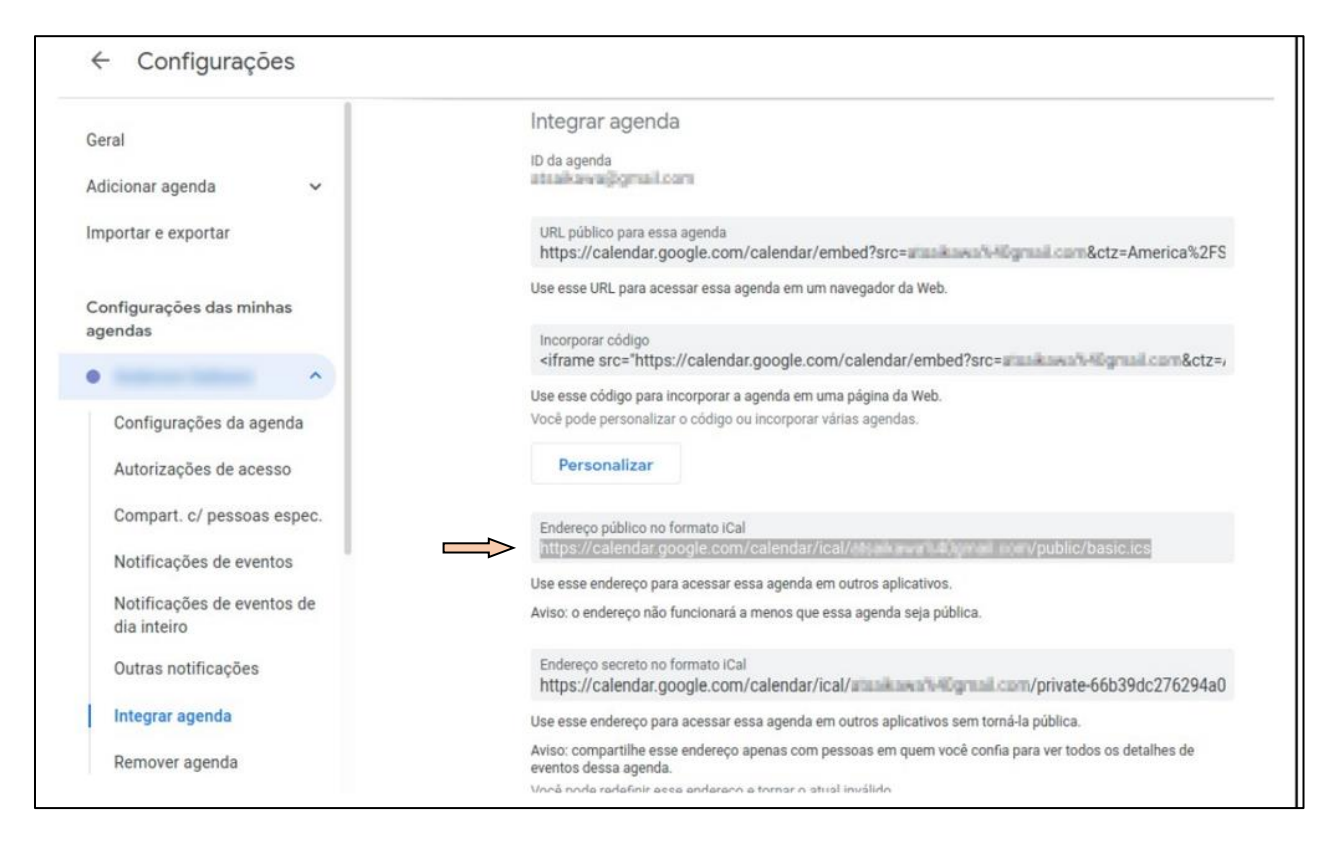

No módulo de agenda, clique no ícone de *adição* de um Calendário Web, cole o endereço copiado (CTRL + V) no campo *URL do Calendário* e clique em *OK*.

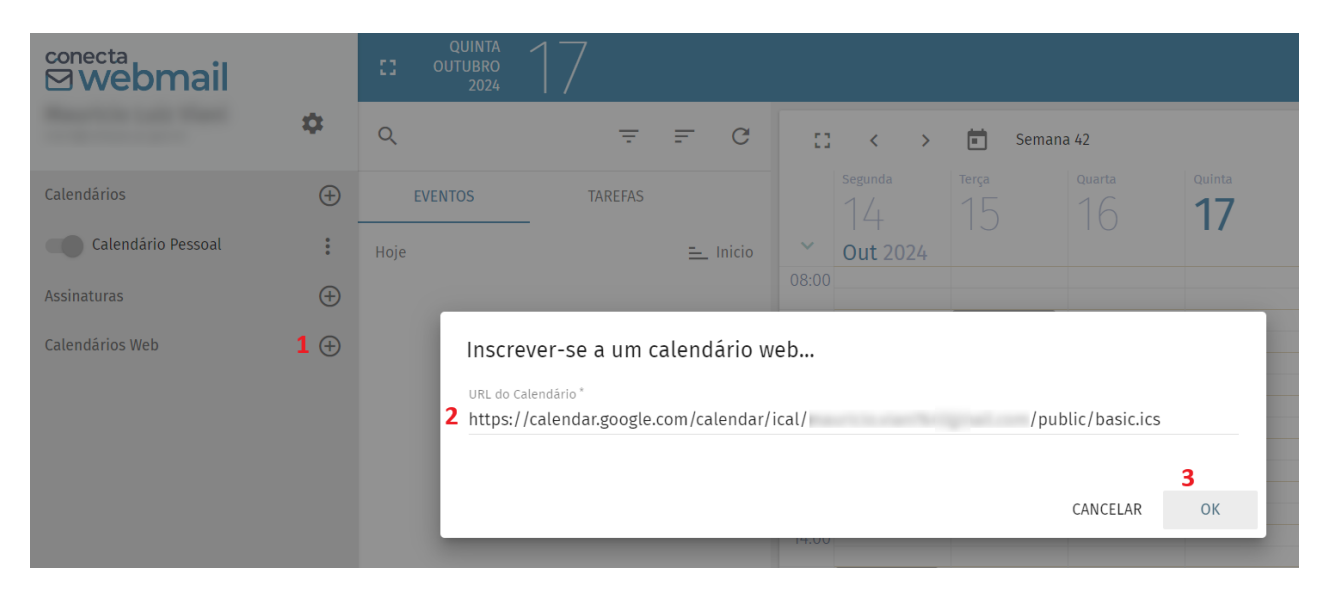

Conecta Webmail - Manual do Usuário

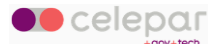

Será adicionado um calendário com o nome padrão *basic*, que pode ser trocado clicando no menu de opções (com três pontinhos) e selecionando *Renomear.* 

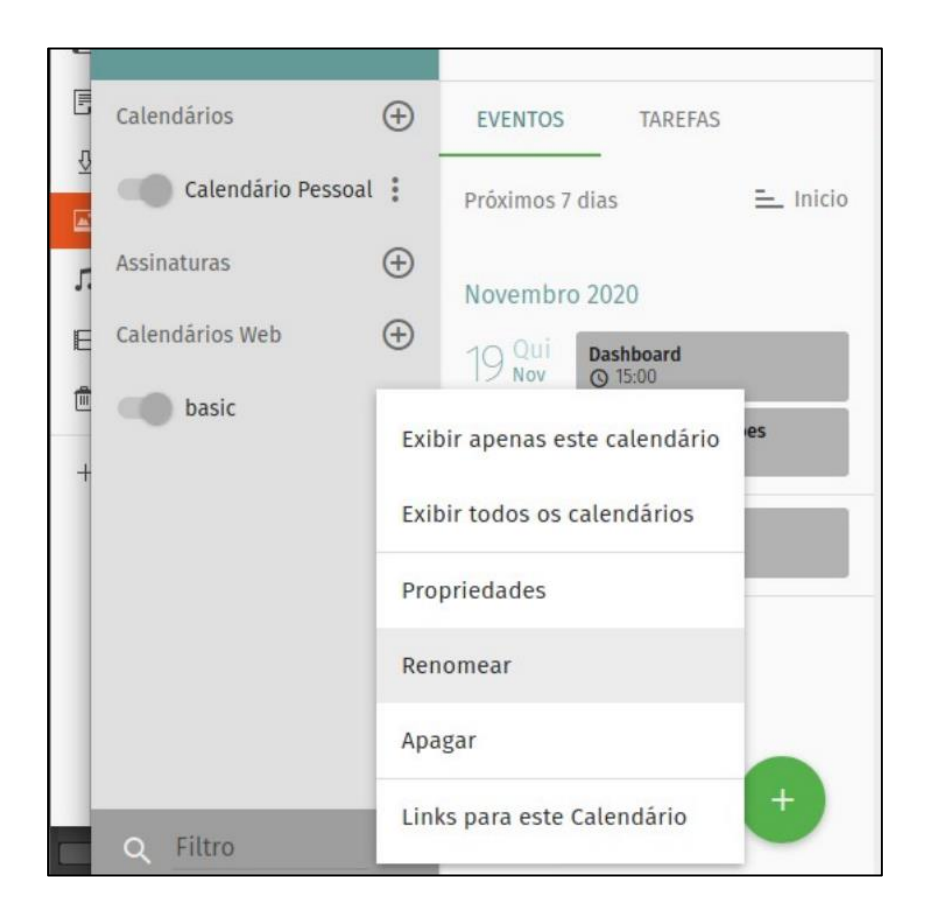

### 5.14.2 Agenda de Feriados

Para habilitar a visão de feriados dentro do Calendário Webmail, é necessário adicionar um calendário externo, seguem os passos:

Abra o módulo de Calendário e no canto esquerdo encontre o item Calendários Web.

| Assinaturas     | $\oplus$ |  |
|-----------------|----------|--|
| Calendários Web |          |  |
|                 |          |  |
|                 |          |  |
|                 |          |  |
|                 |          |  |
|                 |          |  |

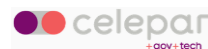

Ao lado desse item existe um sinal de *adição*, clique neste ícone e será aberta uma janela solicitando que informe o endereço do calendário externo.

|                              | 07:00 |          |    |  |
|------------------------------|-------|----------|----|--|
|                              | 09:00 |          |    |  |
| Inscrever-se a um calendário | web   |          |    |  |
| URL do Calendário *          |       |          |    |  |
|                              |       |          |    |  |
|                              |       | CANCELAR | ОК |  |
|                              | 15:00 |          |    |  |
|                              |       |          |    |  |
|                              | 17:00 |          |    |  |

Nessa janela informe o seguinte endereço no campo URL do Calendário:

https://ws.expresso.pr.gov.br/feriados/brasil

Ao adicionar aparecerá o item *brasil* na sua lista de calendários.

| <sup>conecta</sup><br>⊠ webmail |          | 0    | QUINTA<br>OUTUBRO<br>2024 | 17     |
|---------------------------------|----------|------|---------------------------|--------|
| Report to the first             | \$       | Q    |                           | -      |
| Calendários                     | $\oplus$ | E    | VENTOS                    | TAREFA |
| Calendário Pessoal              | :        | Ноје |                           | _      |
| Assinaturas                     | $\oplus$ |      |                           |        |
| Calendários Web                 | $\oplus$ |      |                           |        |
| brasil                          | *        |      |                           |        |

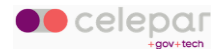

Ao lado do nome *brasil*, clique no menu de opções (com três pontinhos) e vá na opção *Proprieda- des*.

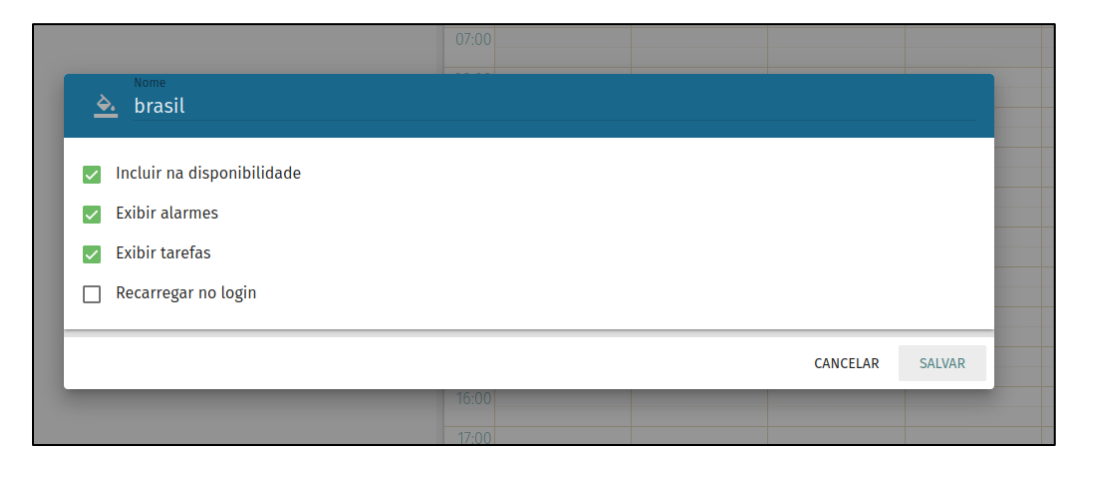

Altere o nome *brasil* para outro de sua preferência. Ex: *Feriados*.

Para dar mais destaque, também é possível escolher uma cor, clicando no *ícone* do lado esquerdo do campo nome.

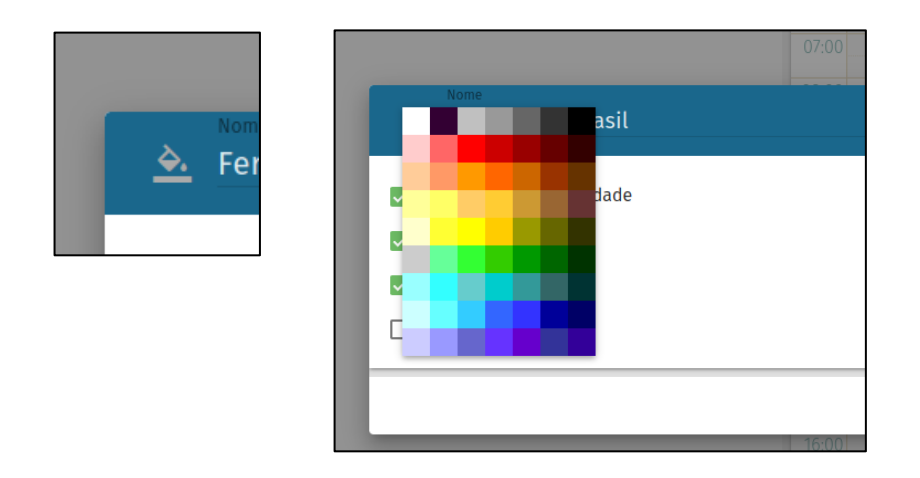

Escolha a cor da sua preferência e clique em salvar. Sua tela ficará semelhante à imagem a seguir.

Neste exemplo foi escolhida a cor laranja.

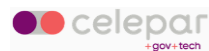

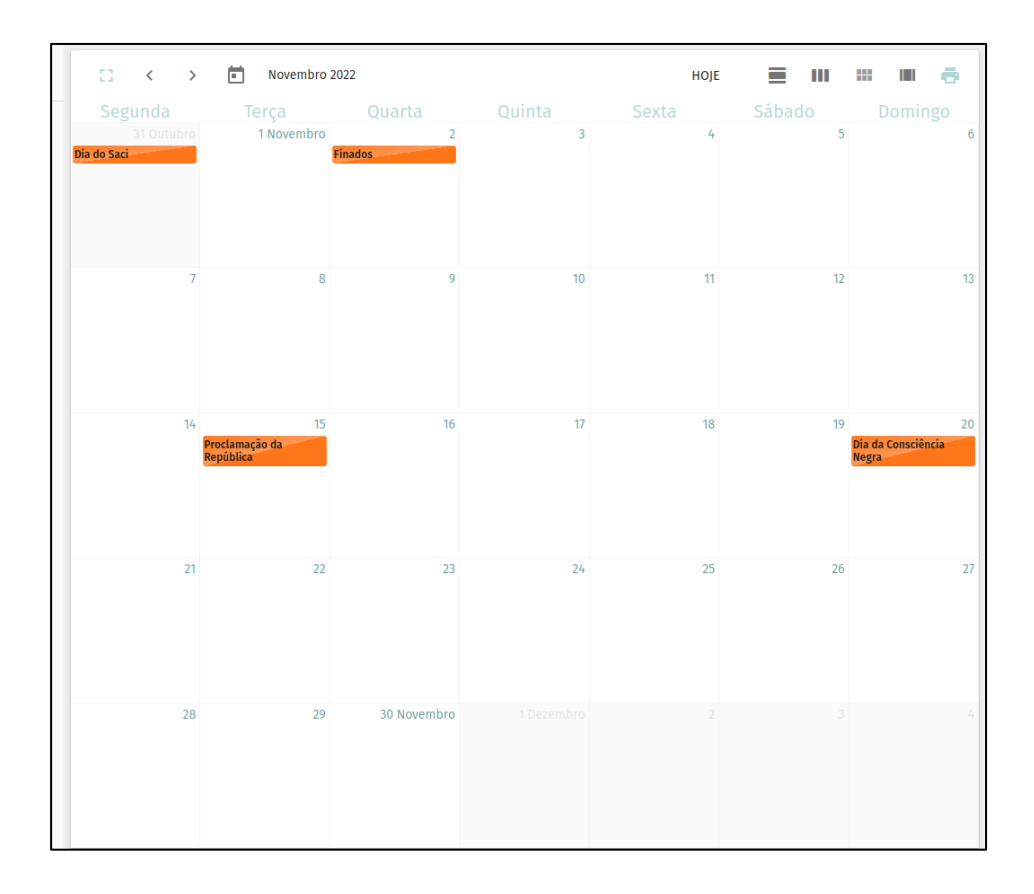

### 5.14.3 Agenda do Conecta Webmail no Google

O Conecta Webmail disponibiliza links de URL para incorporação da sua agenda em aplicações externas, como o Calendário do Google, por exemplo.

Por gentileza, veja o Capítulo 8, para conhecer as alternativas de acesso à sua agenda em outros meios.

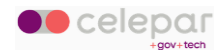

## 5.15 Teclas de atalho

Na tela inicial do modulo de Tarefas, pressione as teclas *shift* + ? para abrir a lista de atalhos.

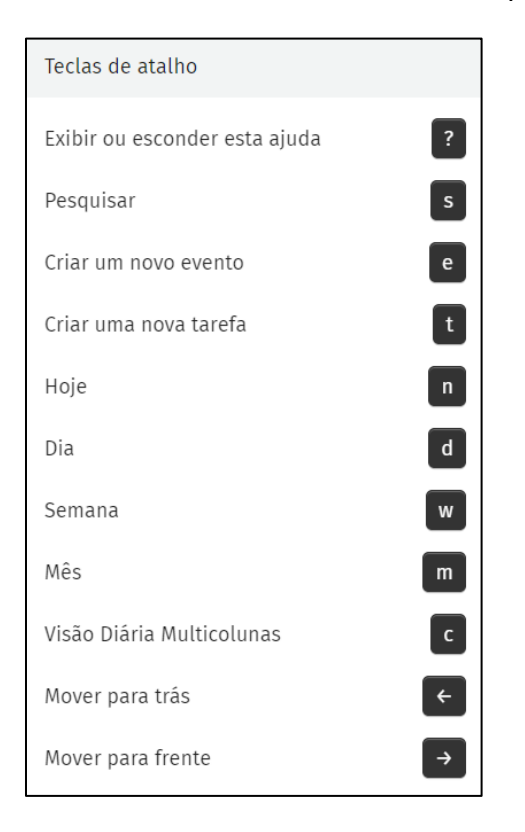

Para sair da lista, basta clicar fora da janela ou pressionar a tecla Esc.

Conecta Webmail - Manual do Usuário

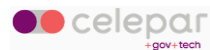

# 6 Tarefas

Clique no módulo Calendário, na barra de menu.

A área para Tarefas está contida dentro do módulo Calendário.

| <sup>conecta</sup><br><b>⊠webmail</b> |    | CI OUTUBRO 1                      |
|---------------------------------------|----|-----------------------------------|
| Reprints tale files:                  | \$ | Q. Caixa de Entrada = ₹ ₹ C       |
| 35.06% usado em 5120 MB               | :  | 2871 mensagens 🚍 Data             |
| 🕨 🔲 Caixa de Entrada   987            | :  | ÷                                 |
| Modelos                               |    |                                   |
|                                       |    |                                   |
|                                       |    |                                   |
|                                       |    | • • • • • • • • • • • • • • • • • |

## 6.1 Adicionar tarefa

Para incluir uma tarefa, clique no botão *Criar uma nova tarefa*, na barra de opções do Conecta Webmail.

| <sup>conecta</sup><br>⊠ webmail |          | SEXTA<br>CUTUBRO<br>2024 | 18                    |          |       |               |             |         |        | Ö           | <b>i</b> 🖌   | 0       | Ģ   |
|---------------------------------|----------|--------------------------|-----------------------|----------|-------|---------------|-------------|---------|--------|-------------|--------------|---------|-----|
| Reaction and State 1            | \$       | Q                        | Ŧ                     | E G      |       | < >           | 💼 Sem       | iana 42 |        | HOJE        | ≡            |         | 9   |
| Calendários                     | $\oplus$ | EVENTOS                  | TAREFAS               |          |       | Segunda<br>14 | Terça<br>15 | Quarta  | Quinta | Sexta<br>18 | Sábado<br>19 | Domingo | *   |
| Calendário Pessoal              | :        | Próximos 7 dias          |                       | 느 Inicio | ~     | Out 2024      |             |         | 17     | 10          |              | 20      | Ŧ   |
| Assinaturas                     | $\oplus$ |                          |                       |          | 08:00 |               |             |         |        |             |              |         |     |
| Calendários Web                 | $\oplus$ |                          |                       |          | 10:00 |               |             |         |        |             |              |         | -   |
|                                 |          |                          |                       |          | 11:00 |               |             |         |        |             |              |         |     |
|                                 |          |                          |                       |          | 12:00 |               |             |         |        |             |              |         | - 1 |
|                                 |          |                          |                       |          | 13:00 |               |             |         |        |             |              |         |     |
|                                 |          |                          |                       |          | 14:00 |               |             |         |        |             |              |         |     |
|                                 |          |                          |                       |          | 15:00 |               |             |         |        |             |              |         |     |
|                                 |          |                          | Criar uma nova tarefa | 0<       | 16:00 |               |             |         |        |             |              |         |     |
|                                 |          |                          |                       | G        | 18:00 |               |             |         |        |             |              |         |     |
|                                 |          |                          |                       | <b>F</b> | 19:00 |               |             |         |        |             |              |         |     |
| <b>Q</b> Filtro                 |          |                          |                       |          | 20:00 |               |             |         |        |             |              |         |     |

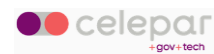

Informe na tela a seguir os dados da tarefa e, depois, clique no botão Salvar.

**Obs**.: É obrigatória a descrição sumária da tarefa.

| Teste de Tarefa Preenchimento<br>obrigatório                                                                   |                               |              |
|----------------------------------------------------------------------------------------------------|-------------------------------|--------------|
| Localização<br>CWB                                                                                             | Calendário Calendário Pessoal | •            |
| Descrição<br>Texto da descrição                                                                                |                               |              |
| Reunião<br>Adicionar uma categoria                                                                             |                               |              |
| <ul> <li>Público</li> <li>Confidencial</li> <li>Privado</li> <li>URL</li> <li>https://www.pr.gov.br</li> </ul> | Prioridade                    | alto         |
| Adicionar atalho                                                                                               |                               |              |
| • Início                                                                                                    |                               |              |
| Fim<br>Status<br>Em Processamento                                                                              | •                             |              |
| •                                                                                                    | — % completado                |              |
|                                                                                                    | CANCELAR L                    | IMPAR SALVAR |

### Clique na aba Tarefas para ver a lista.

| <sup>conecta</sup><br>☑ <b>webmail</b> |                 | SEXTA 18<br>OUTUBRO 2024 |          |       |               |             |              |        | Ö                | <u>i</u>     | 0       | ő |
|----------------------------------------|-----------------|--------------------------|----------|-------|---------------|-------------|--------------|--------|------------------|--------------|---------|---|
| Reaction call Plant 1                  | \$              | Q =                      | ≞ C      | ::    | < >           | 💼 Seman     | a 42         |        | HOJE             | ■            | <br>    | ē |
| Calendários                            | $\oplus$        | EVENTOS TAREFAS          |          |       | Segunda<br>14 | Terça<br>15 | Quarta<br>16 | Quinta | <sup>Sexta</sup> | sábado<br>19 | Domingo | ^ |
| Calendário Pessoal                     | :               | Tarefas incompletas      | 😑 Status | ~     | Out 2024      |             |              |        |                  |              | 20      | - |
| Assinaturas                            | <del>(</del> +) |                          |          | 08:00 |               |             |              |        |                  |              |         | ^ |
| Calendários Web                        | æ               | CWB                      | ۲        | 09:00 |               |             |              |        |                  |              |         | - |
|                                        | 0               |                          |          | 10:00 |               |             |              |        |                  |              |         |   |
|                                        |                 |                          |          | 11:00 |               |             |              |        |                  |              |         |   |
|                                        |                 |                          |          | 12:00 |               |             |              |        |                  |              |         |   |

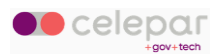

## 6.2 Editar tarefa

Para alterar os dados de uma tarefa, selecione-a na lista.

| <sup>conecta</sup><br>⊠ webmail |          | UUTUBRO 18          |              |            |       |               |             |              |        |                  |      |         | 1 (     | ö |
|---------------------------------|----------|---------------------|--------------|------------|-------|---------------|-------------|--------------|--------|------------------|------|---------|---------|---|
| Report to call them I           | \$       | Q                   | <b>=</b> =   | - C        |       | < >           | ē           | Semana 42    |        | HOJE             |      | ш       |         | ÷ |
| Calendários                     | $\oplus$ | EVENTOS             | TAREFAS      | _          |       | Segunda<br>14 | Terça<br>15 | Quarta<br>16 | Quinta | <sup>Sexta</sup> | Sába | do<br>) | Domingo | ^ |
| Calendário Pessoal              | :        | Tarefas incompletas | =            | Status     | ~     | Out 2024      |             | 10           | 17     | 10               |      |         | 20      | Ŧ |
| Assinaturas                     | $\oplus$ | 2 Teste de Tarefa   |              |            | 08:00 |               |             |              |        |                  |      |         |         |   |
| Calendários Web                 | ÷        | CWB                 | e para<br>fa | visualizar |       |               |             |              |        |                  |      |         |         |   |

Será aberta a tela de visualização da tarefa. Clique no botão Editar.

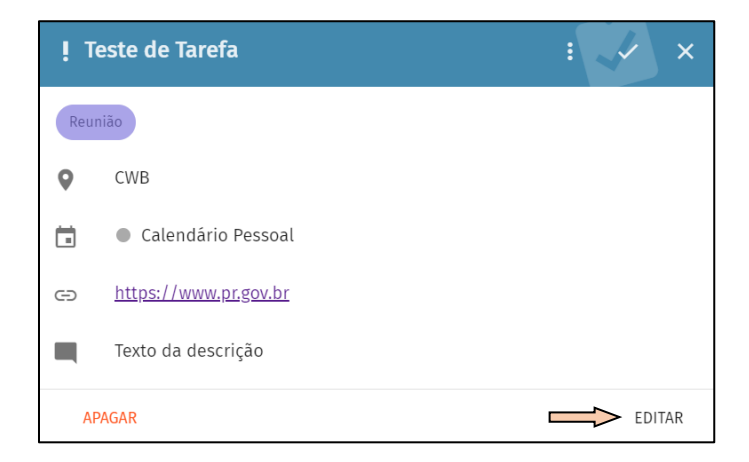

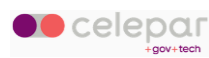
Na tela a seguir, faça a alteração desejada nos dados da tarefa e, depois, clique no botão Salvar.

| Titulo"<br>Teste de Tarefa                      |                                  |               |
|-------------------------------------------------|----------------------------------|---------------|
| Localização<br>CWB                              | Calendário<br>Calendário Pessoal | •             |
| Descrição<br>Texto da descrição                 |                                  |               |
| Reunião 🔇 Adicionar uma categoria               |                                  |               |
| Público O Confidencial O Privado                | Prioridade                       | alto          |
| https://www.pr.gov.br     Adicionar atalho      |                                  |               |
| Iniclo     Selecione     o status da     tarefa |                                  |               |
| Status<br>Em Processamento                      | •                                |               |
| •                                               | — % completado                   |               |
|                                                 | CANCELAR                         | LIMPAR SALVAR |

Quando o usuário informar o status *Completado* ou *Cancelado*, no campo *Situação*, o sistema preencherá automaticamente o campo *Completado* com a data e hora da conclusão ou do cancelamento da tarefa, conforme o caso. Se necessário, a data e a hora podem ser alteradas.

**Obs**.: Para otimizar o gerenciamento da tarefa, é importante atualizar o percentual de sua execução (no campo *Percentagem*) e a situação em que ela se encontra (no campo *Situação*).

# 6.3 Apagar tarefa

Para excluir uma tarefa, selecione-a e clique no botão Apagar, na barra de opções.

| <sup>conecta</sup><br>⊠ webmail |          | SEXTA (<br>C OUTUBRO<br>2024 | 8       |              |                 |               |       |                  |              |        | ti               |              | 0       | ö |
|---------------------------------|----------|------------------------------|---------|--------------|-----------------|---------------|-------|------------------|--------------|--------|------------------|--------------|---------|---|
| Real of the local strength      | \$       | Q                            | Ŧ       | ≞ C          |                 | <             | >     | ÷                | Semana 42    |        | HOJE             | ≡ 1          |         | e |
| Calendários                     | $\oplus$ | EVENTOS                      | TAREFAS |              |                 | Segunda<br>14 |       | <sup>Terça</sup> | Quarta<br>16 | Quinta | <sup>Sexta</sup> | Sábado<br>19 | Domingo | ^ |
| Calendário Pessoal              | :        | Tarefas incompletas          |         | 💻 Status     | ~               | Out 202       | 24    |                  |              | 17     | 10               |              | 20      | ÷ |
| Assinaturas                     | $\oplus$ | 2 Teste de Tarefa            | -       |              | 08:00           |               | _     |                  |              |        |                  |              |         |   |
| Calendários Web                 | +        | CWB                          |         | Clic<br>a ta | que pa<br>arefa | ira visua     | lizar |                  |              |        |                  |              |         |   |
|                                 |          |                              |         |              | 12,00           |               |       |                  |              |        |                  |              |         |   |

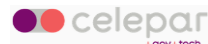

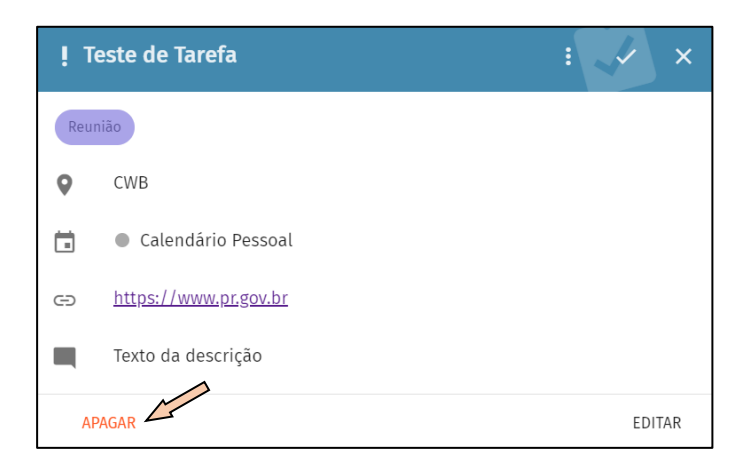

# 6.4 Compartilhamento de tarefas

O compatilhamento de *tarefas* com outros usuários pode ser realizado em conjunto com o compatilhamento de agenda, isto é, ao ser inserido o compartilhamento de *agenda*, também estarão sendo concedidas as mesmas permissões de compatilhamento para as *tarefas* do usuário.

Ver a seção **5.9** deste manual que descreve o compatilhamento de agenda.

# 6.5 Teclas de atalho

Na tela inicial do módulo, pressione as teclas *shift* + ? para abrir a lista de atalhos.

| Teclas de atalho              |  |
|-------------------------------|--|
| Exibir ou esconder esta ajuda |  |
| Pesquisar                     |  |
| Criar um novo evento e        |  |
| Criar uma nova tarefa         |  |
| Ноје п                        |  |
| Dia                           |  |
| Semana                        |  |
| Mês                           |  |
| Visão Diária Multicolunas     |  |
| Mover para trás               |  |
| Mover para frente →           |  |

Para sair da lista, basta clicar fora da janela ou pressionar a tecla *Esc*.

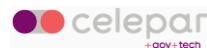

# 7 Configurações

Clique no botão indicado para exibir o Menu de Configurações.

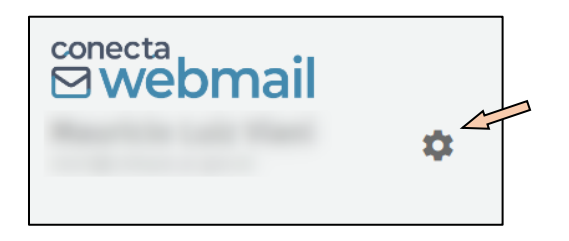

## 7.1 Geral

Na opção Geral serão exibidas as configurações globais.

| © webmail       | c: outubro 18                                                                                                    |  | 0 |     |
|-----------------|----------------------------------------------------------------------------------------------------|--|---|-----|
| Preferências    | GERAL                                                                                                    |  |   | 7 î |
| Geral           | Versão do S0Go                                                                                                    |  |   |     |
| 🖬 Calendário    | 3.8.2                                                                                                    |  |   | 1   |
| E Catálogo      | Idloma Fisso Horário"<br>Português brasileiro pt_BR ~America/Sao_Paulo                                                                    |  |   |     |
| Serveio Correio | Formato da Data (Curto)<br>01-Out-24 Terça, Outubro 01, 2024 08:56<br>Módulo Padrão<br>Correio                                            |  |   | •   |
|                 | Atualizar a Visualização<br>Manualmente                                                                                                   |  |   |     |
|                 | Habilitar notificações na área de trabalho Autar Alternativo Usar Gravatar Nivel de Animação Nivel de Animação Normal O Limitado O Nenhum |  |   | •   |
|                 | Habilite a autenticação de dois fatores usando um aplicativo TOTP                                                                         |  |   |     |

Propriedades em destaque na aba Geral:

- Módulo Padrão
  - o Selecione qual módulo carregar ao entrar no Conecta Webmail;
- Atualizar a Visualização
  - o Escolha a periodicidade de atualização das telas de e-mail e agenda;
- Habilitar notificações na área de trabalho
  - Mostra mensagem de aviso quando novo e-mail chegar na caixa de entrada, ou ocorrer alarme de evento na agenda;

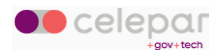

- Usar Gravatar
  - Realiza pesquisa na base de dados do Gravatar e exibe o ícone dos usuários que forem localizados. Veja a seção 7.4.7, deste manual, para saber como cadastrar o seu gravatar;
- Nível de Animação
  - Controla existência de efeito visual na abertura de janelas.

Demais propriedades da aba Geral devem permanecer inalteradas.

# 7.2 Calendário

Na opção Calendário serão exibidas as configurações para Agenda e Tarefas.

| <sup>conecta</sup><br>⊠webmail                | C OUTUBRO<br>2024 18                                                                                                    | <u>.</u> | 8 | <u>ې</u> ۵ |
|-----------------------------------------------|----------------------------------------------------------------------------------------------------|----------|---|------------|
| Preferências                                  | GERAL CATEGORIAS CONVITES                                                                                                    |          |   |            |
| Geral                                         | A Semana começa em O Dia começa as O Dia termina as Segunda • 08:00 • 18:00                                                                        |          |   | •          |
| <ul> <li>Catálogo</li> <li>Correio</li> </ul> | Dias da semana para exibir<br>DOM SEG TER QUA QUI SEX SAB<br>Exibir horas como ocupadas quando fora do horário de serviço<br>Erimala semana do ano |          |   |            |
|                                               | Inicia em 01 de janeiro                                                                                                    |          |   | ÷          |
|                                               | Calendário Padrão<br>Calendário selecionado                                                                                                    |          |   | *          |
|                                               | Classificação padrão do compromisso Classificação padrão da tarefa<br>Público • Público                                                            |          |   | •          |
|                                               | Lembrete padrão<br>10 minutos                                                                                                    |          |   | •          |
|                                               |                                                                                                    |          |   |            |

### 7.2.1 Aba Geral

Propriedades em destaque na aba Geral:

- Exibir horas como ocupadas quando fora do horário de serviço
  - No quadro de disponibilidade do usuário, ao ser convidado para eventos da agenda, os horários fora do expediente de trabalho aparecerão como ocupados;
- Classificação padrão do compromisso / Classificação padrão da tarefa
  - Escolha qual opção será usada como padrão ao criar novo evento ou tarefa:
    - Público

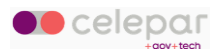

- Confidencial
- Particular
- Lembrete padrão
  - Escolha o padrão em minutos a ser usado como alarme de eventos ou tarefas;

Demais propriedades da aba *Geral* devem permanecer inalteradas.

# 7.2.2 Aba Categorias

Clique na aba Categorias, nas configurações de Calendário, e será apresentada a tela abaixo.

| <sup>conecta</sup><br><b>⊠webmail</b>   | :: <sup>SEXTA</sup><br>2024 78                                                                                                    | 🖬 🖪 🔽 🕥 🖞                             |
|-----------------------------------------|----------------------------------------------------------------------------------------------------|---------------------------------------|
| Preferências                            | 🔆 Ferias 🗢 💌 Viagem                                                                                                    | •                                     |
| 🔅 Geral                                 | ➢ Projetos Clique aqui para deletar ► Fornecedores                                                                                                    | •                                     |
| Catálogo                                | ▲ Presentes                                                                                                    | ٥                                     |
| Correio                                 | <ul> <li>Problemas</li> <li>Megócios</li> </ul>                                                                                                    | •                                     |
| Clique aqui para al-<br>terar a cor e o | Feriados e A Pessoal                                                                                                    | ٥                                     |
|                                         | •     Posição       •     •       •     •       •     •       •     •       •     •       •     •       •     •       •     •       •     •       •     •       •     •       •     •       •     •       •     •       •     •       •     •       •     •       •     •       •     •       •     •       •     •       •     •       •     •       •     •       •     •       •     •       •     •       •     •       •     •       •     •       •     •       •     •       •     •       •     •       •     •       •     •       •     •       •     •       •     •       •     •       •     •       •     •       •     •       •     • <t< td=""><td>Clique aqui</td></t<> | Clique aqui                           |
|                                         | Acompannamento                                                                                                    | para criar                            |
|                                         | Clique aqui para<br>resetar todas as<br>alterações feitas                                                                                                    | ADICIONAR UMA CATEGORIA DE CALENDÁRIO |

**Importante**: não exclua as categorias que já tenham sido utilizadas em eventos da agenda, para evitar inconsistência.

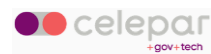

## 7.2.3 Aba Convites

Clique na aba Convites, nas configurações de Calendário, e será apresentada a tela abaixo.

| webmail      | UUTUBRO 2024 18           | 2 | 0 | <u>۞</u> لي |
|--------------|---------------------------|---|---|-------------|
| Preferências | GERAL CATEGORIAS CONVITES |   |   |             |
| 🕸 Geral      |                           |   |   |             |
| Calendário   |                           |   |   |             |
| Catálogo     |                           |   |   |             |
| Correio      |                           |   |   |             |
|              |                           |   |   |             |

Marque a opção *Impedir de ser convidado para um compromisso* se quiser ficar oculto na lista de usuários disponíveis para participar de eventos na agenda.

# 7.3 Catálogo

Na opção Catálogo será exibida a tela para configuração das Categorias do módulo Catálogo.

| <sup>conecta</sup> ⊠ webmail   | CI OUTUBRO<br>2024   |                   |   |                           |         | ÷            | M                        | 0       |      |
|--------------------------------|----------------------|-------------------|---|---------------------------|---------|--------------|--------------------------|---------|------|
| Real Property and Property and |                      |                   |   |                           |         |              |                          |         |      |
| Preferências                   | CATEGORIAS           |                   |   |                           |         |              |                          |         |      |
| 🔅 Geral                        |                      |                   |   |                           |         |              |                          |         |      |
| 💼 Calendário                   | Amigo                | Clique aqui       | • | Cliente                   |         |              |                          | •       | >    |
| Catálogo                       | Colega               | para deletar      | • | Concorrente               |         |              |                          | e       | •    |
| Correio                        |                      |                   |   |                           |         |              |                          |         |      |
|                                | Família              |                   | • | Imprensa                  |         |              |                          |         | •    |
| Clique aqui para al-           | Parceiro de Negócios |                   | • | Provedor                  |         | Cliq<br>para | ue aqui<br>I criar       | •       | >    |
|                                | VIP                  | Clique aqui para  | • |                           |         |              | $\overline{\mathcal{V}}$ | J       |      |
|                                |                      | alterações feitas |   | REDEFINIR PARA OS PADRÕES | ADICION | IR UMA C     | ATEGORIA DE (            | :ALENDÁ | ARIO |

**Importante**: não exclua as categorias que já tenham sido utilizadas em contatos dos catálogos, para evitar inconsistência.

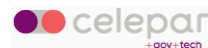

# 7.4 Correio

Na opção *Correio* serão exibidas abas para a configuração do módulo de mensagens.

| <sup>conecta</sup><br>⊠webmail                                                                                                    | :: outrueso<br>2024 1 8                                                                                                    | ۵ | 2 | Q Q |
|----------------------------------------------------------------------------------------------------|----------------------------------------------------------------------------------------------------|---|---|-----|
| Preferências   Geral   Calendário   Calendário  Calendário  Correlo  Correl | GERAL       ETIQUETAS       CONTAS IMAP       FLIROS       FÉRIAS       ENCAMINHAR <ul> <li>Exibilir somente caixas de correio Inscritas</li> <li>Sincronizar somente pastas de email padrão (EAS)</li> <li>Contar mensagens não lidas em todas as caixas de correio</li> <li>Ordenar mensagens por tópicos</li> </ul> <ul> <li>Marcar automaticamente as mensagens como lidas</li> <li>Imediatamente ao exibir o por 5 segundos</li> <li>Sempre abrir o editor de email</li> <li>Depois de exibir por 5 segundos</li> <li>Sempre abrir o editor de email</li> <li>Depois de exibir por 5 segundos</li> </ul> Externinhar mensagens <ul> <li>Catálogos Coletados</li> <li>Catálogos Coletados</li> <li>Ecotocar minha esplosta</li> <li>Ecotocar minha esplosta</li> <li>Ecotocar minha esplosta</li> <li>Ecotocar minha esplosta</li> <li>Ecotocar minha esplosta</li> </ul> Externinhar mensagens m <ul> <li>Ecotocar minha esplosta</li> <li>Ecotocar minha esplosta</li> <li>Ecotocar minha esplosta</li> <li>Ecotocar minha esplosta</li> <li>Ecotocar minha esplosta</li> <li>Ecotocar minha esplosta</li> <li>Ecotocar minha esplosta</li> <li>Ecotocar minha esplosta</li> </ul> Ecotocar minha esplosta <ul> <li>Ecotocar minha esplosta</li> <li>Ecotocar minha esplosta</li> <li>Ecotocar minha esplosta</li> <li>Ecotocar minha esplosta</li> <li>Ecotocar minha esplosta</li></ul> |   |   | •   |

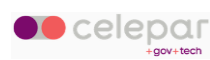

## 7.4.1 Aba Geral

Propriedades em destaque na aba Geral:

|              | GERAL                | ETIQUETAS                     | CONTAS IMAP            | FILTROS       | FÉRIAS | ENCAMINHAR |
|--------------|----------------------|-------------------------------|------------------------|---------------|--------|------------|
|              | Exibir somente       | caixas de correio insc        | ritas                  |               |        |            |
|              | Sincronizar som      | iente pastas de email         | padrão (EAS)           |               |        |            |
| $\checkmark$ | Contar mensage       | ens não lidas em toda         | s as caixas de correio | 1             |        |            |
|              | Ordenar mensa        | gens por tópicos 2            |                        |               |        |            |
| $\checkmark$ | Marcar automat       | icamente as mensage           | ns como lidas 3        |               |        |            |
|              | Imediat              | tamente ao exibir (           | ) Depois de exibir po  | or 5 segundos |        |            |
|              | Sempre abrir o edit  | or de email 🛛 🛕               |                        |               |        |            |
| $\checkmark$ | Dentro da jane       | la atual                      |                        | -             |        |            |
|              | Ao enviar e-mail. ad | licionar destinatários descon | hecidos ao meu 5       |               |        |            |
| $\checkmark$ | Catálogos Cole       | tados                         |                        | •             |        |            |

- (1) Assinale esta opção para que o sistema informe, ao lado de cada pasta de correio, a quantidade de mensagens não lidas.
- (2) Marque esta opção se desejar organizar a sua caixa de entrada por tópicos, com base no assunto das mensagens. Mensagens com o mesmo assunto serão mostradas agrupadas.
- (3) Selecione se deseja mudar o indicador de mensagem lida, imediatamente após ser visualizada ou depois de segundos.
- (4) Marque esta preferência se desejar definir o tipo de janela padrão para abrir o editor de nova mensagem. As opções sâo:
  - a. Abrir dentro da janela atual
  - b. Abrir em uma janela *pop-up*
- (5) Selecione o catálogo que irá receber novos contatos a partir dos destinatários em seus emails enviados que não pertencem ao seu domínio. Preferencialmente selecione a opção Catálogos Coletados.

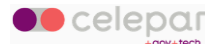

Exemplo de contato coletado:

| D 🔺 📕        | < @celepar.pr.gov.br>                    | • ×      |
|--------------|------------------------------------------|----------|
| Para         |                                          | CC       |
| webmaster@e  | xpressolivre.org 🔞 Aticionar um endereço | BCC      |
| Assunto *    | Usuário de domínio<br>externo            | :        |
| в <u>г u</u> |                                          |          |
| Fonte v      | Tamanho 🗸 🖻 Código-Fonte                 |          |
|              |                                          | <b>^</b> |

## Opções de formatação de novo e-mail:

| Encaminhar mensagens<br>No corpo da mensagem                             | •                                                        |
|--------------------------------------------------------------------------|----------------------------------------------------------|
| Ao responder a uma mensagem<br>Começar minha resposta acima das citações | E colocar minha assinatura<br>- abaixo da minha resposta |
| Escrever mensagens em<br>HTML                                            | ▼ ☐ Tamanho de fonte padrão                              |
| Exibir imagens remotas<br>Nunca                                          | •                                                        |
| Auto salvar cada 5 minutos                                               |                                                          |

Mantenha estas opções conforme indicado na imagem para uma melhor visualização dos seus emails enviados;

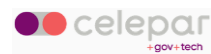

### 7.4.2 Aba Etiquetas

Esta seção das *Configurações* possibilita manter a lista de *etiquetas* que podem ser utilizadas para classificar mensagens de e-mail.

| <sup>conecta</sup><br>⊠webmail | SEXTA 18                                                                                    | ti <b>ti k</b> © č        |
|--------------------------------|---------------------------------------------------------------------------------------------|---------------------------|
| Preferências                   | GERAL ETIQUETAS CONTAS IMAP FILTROS FÉRIAS                                                  | ENCAMINHAR                |
| Geral                          | Etiqueta Rótulo IMAP Etiqueta<br>Trabalho \$label2                                          | Rótulo IMAP<br>\$label5   |
| Catálogo                       | Eliqueta     Clique aqui     Eliqueta       Importante     Clique aqui     Tarefa           | Rótulo IMAP<br>\$label4   |
|                                | Etiqueta     Etiqueta             Confirmação de recebimento ( \$mdnsent              Magem | Rótulo IMAP<br>label7     |
|                                | Eliqueta         Rôtulo IMAP           Pessoal         \$label3                             |                           |
| Clique aqui<br>para alterar    |                                                                                             | Clique aqui<br>para criar |

Veja no ítem **3.9** deste manual, como inserir etiquetas nas mensagens.

Importante: mantenha inalteradas as etiquetas previamente cadastradas pelo sistema:

Trabalho, Importante, Confirmação de recebimento, Adiar, Tarefa, Pessoal.

Elas são utilizadas pelo mecanismo de filtros de e-mail na classificação de mensagens.

#### 7.4.3 Aba Contas Imap

Nesta parte das *Configurações*, já deverá existir ao menos uma conta de e-mail previamente cadastrada pelo *sistema*.

Clique no ícone para editar as configurações.

| conecta<br>Webmail<br>Mauricio Luiz Viani<br>Viani@celepar.pr.gov.br | SEXTA<br>COUTUBRO<br>2024 | 18        |                    |         |        |            | ā | 4 |        | 0          | Ģ     |
|----------------------------------------------------------------------|---------------------------|-----------|--------------------|---------|--------|------------|---|---|--------|------------|-------|
| Preferências                                                         | GERAL                     | ETIQUETAS | CONTAS IMAP        | FILTROS | FÉRIAS | ENCAMINHAR |   |   | ~      |            |       |
| 🔅 Geral                                                              |                           |           |                    |         |        |            |   |   |        | Z          |       |
| 💼 Calendário                                                         |                           |           | Conta do usuário i | orevia- |        |            |   |   |        |            |       |
| Catálogo                                                             |                           |           | mente cadastrada   | provid  |        |            |   |   | NOVA ( | CONTA DE E | -MAIL |
| Correio                                                              |                           |           |                    |         |        |            |   |   |        |            |       |
|                                                                      |                           |           |                    |         |        |            |   |   |        |            |       |

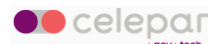

Na tela a seguir, clique no marcador, indicado pela seta, para visualizar os campos ocultos.

| Nome da Conta "                                                           |                            |              | 8               |    |
|---------------------------------------------------------------------------|----------------------------|--------------|-----------------|----|
| CONFIGURAÇÕES SEGURANÇA                                                   |                            |              |                 | •  |
| Nome do Servidor *<br>expresso.pr.gov.br                                  |                            | Porta<br>143 |                 |    |
| Encriptação <b>()</b> Nenhum                                              | O SSL                      | C            | ) TLS           |    |
| Nome do Usuário *<br>Viani                                                |                            |              |                 |    |
| Identidades           Identidades           Sempre use a identidade padrã | o ao responder a mensagens |              |                 |    |
|                                                                           |                            |              | <del>م</del> ب  | r. |
|                                                                           |                            | ١            | NOVA IDENTIDADE | >  |
| Quando eu receber uma confirmação de leitura                              |                            |              |                 |    |
| 🔘 Nunca enviar confirmação                                                |                            |              |                 |    |
| Permitir confirmação para algum                                           | nas mensagens              |              |                 | -  |
|                                                                           |                            | CAI          | NCELAR O        | К  |

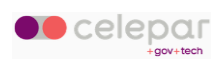

Informe o texto da sua assinatura e clique no botão OK.

| Nome da Conta 1                                                                                                    |                 |
|----------------------------------------------------------------------------------------------------|-----------------|
|                                                                                                    |                 |
|                                                                                                    |                 |
| Nome do Usuário *                                                                                                    |                 |
|                                                                                                    |                 |
|                                                                                                    |                 |
| Identidades                                                                                                    |                 |
| Sempre use a identidade padrão ao responder a mensagens                                                                                                    |                 |
|                                                                                                    |                 |
| <ul> <li>Restriction for an entitle framework in the second second s</li></ul> |                 |
|                                                                                                    |                 |
|                                                                                                    |                 |
| Nome Completo *                                                                                                    |                 |
|                                                                                                    |                 |
| E-mail *                                                                                                    |                 |
|                                                                                                    |                 |
|                                                                                                    |                 |
| Assinatura                                                                                                    |                 |
| B I ∞ Fonte ~ Tamanho ~ A ~ O Código-Fonte                                                                                                    | *               |
|                                                                                                    |                 |
| Informe o texto                                                                                                    |                 |
|                                                                                                    |                 |
|                                                                                                    |                 |
|                                                                                                    |                 |
|                                                                                                    | NOVA IDENTIDADE |

Logo após clique no ícone indicado para salvar as alterações.

| ∞ebmail      | SEXTA<br>CUTUBRO<br>2024 | 18        |             |         |        |            |              | <u>ي</u> (٥    |
|--------------|--------------------------|-----------|-------------|---------|--------|------------|--------------|----------------|
| Preferências | GERAL                    | ETIQUETAS | CONTAS IMAP | FILTROS | FÉRIAS | ENCAMINHAR | 5            | 7              |
| 🔅 Geral      |                          |           |             |         |        |            | $\checkmark$ | 4              |
| Calendário   |                          |           |             |         |        |            |              |                |
| Catálogo     |                          |           |             |         |        |            | NOVA C       | ONTA DE E-MAIL |
| Correio      |                          |           |             |         |        |            |              |                |

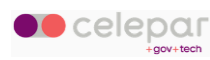

## 7.4.4 Aba Filtro

Clique em *Correio*, depois vá em *Filtros*.

| <sup>conecta</sup><br>⊠webmail | :<br>1001 | SEXTA<br>JBRO<br>2024 1 8 |             |         |        |            | Ö | Ŀ | 0       | Ģ      |
|--------------------------------|-----------|---------------------------|-------------|---------|--------|------------|---|---|---------|--------|
| Preferências                   | GERAL     | ETIQUETAS                 | CONTAS IMAP | FILTROS | FÉRIAS | ENCAMINHAR |   |   |         |        |
| 🔅 Geral                        |           |                           |             |         | _      |            |   |   | CRIAR F | FILTRO |
| 💼 Calendário                   |           |                           |             |         |        |            |   |   |         |        |
| Catálogo                       |           |                           |             |         |        |            |   |   |         |        |
| Correio                        |           |                           |             |         |        |            |   |   |         |        |

Clique no botão Criar Filtro.

Será exibida a tela a seguir.

| Nome do filtro *                          | Clique para adi-<br>cionar uma re-                            |
|-------------------------------------------|---------------------------------------------------------------|
| Para mensagens recebidas que correspondem | a todas as seguintes regras                                   |
| Escolha uma                               | Adicionar um Critério 🕀                                       |
| Realizar essas ações                      | Clique para adicionar uma ação a ser aplicada sobre as mensa- |
|                                           | gens filtradas CANCELAR OK                                    |

Digite um nome para o filtro e clique nas opções para preencher os campos.

Depois clique no botão OK.

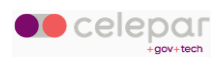

## Exemplo:

| Nome do filtro "<br>Marcar-Importante                                 |                       |          |
|-----------------------------------------------------------------------|-----------------------|----------|
| Para mensagens recebidas que correspondem a todas as seguintes regras |                       | Ŧ        |
| De <ul> <li>contêm</li> </ul>                                         |                       | •        |
|                                                                       | Adicionar um Critério | Ð        |
| Realizar essas ações                                                  |                       |          |
| Marcar a mensagem com                                                 | Ŧ                     | •        |
|                                                                       | Adicionar uma ação    | <b>e</b> |
|                                                                       | CANCELAR              | ОК       |

Para editar uma regra já cadastrada, selecione-a e clique no botão correspondente a *Editar*.

Se quiser excluir uma regra clique no botão adjacente de Exclusão.

| <sup>conecta</sup><br>⊠ webmail | SEXTA<br>OUTUBRO<br>2024 7 8                          | ڭ 🖻 🖬       |
|---------------------------------|-------------------------------------------------------|-------------|
| And the second second           |                                                       | Clique para |
| Preferências                    | GERAL ETIQUETAS CONTAS IMAP FILTROS FÉRIAS ENCAMINHAR |             |
| 🔅 Geral                         | = V Marcar-Importante                                 |             |
| 📩 Calendário                    |                                                       | Clique para |
| Catálogo                        |                                                       |             |
| 💟 Correio                       |                                                       |             |

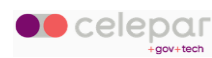

Se tiver optado por *Editar*, serão exibidas as opções de filtro anteriormente salvas na regra.

| Nome do filtro *<br>Marcar-Importante |                                    | 1                     | L  |
|---------------------------------------|------------------------------------|-----------------------|----|
| Para mensagens recebidas que corres   | spondem a todas as seguintes regra | S                     | Ţ  |
| De 👻 contêm                           | Valor*                             |                       | •  |
|                                       |                                    | Adicionar um Critério | O  |
| Realizar essas ações                  | Sinalizar*                         |                       |    |
| — Marcar a mensagem com               | <ul> <li>Importante</li> </ul>     | *                     | •  |
|                                       |                                    | Adicionar uma ação    | Ð  |
|                                       |                                    | CANCELAR              | ОК |

Faça a alteração desejada nos campos da regra e clique no botão OK.

### 7.4.5 Aba Férias

Esta aba está destinada a configuração da mensagem de resposta automática a ser enviada aos remetentes de e-mails que forem entregues da caixa de entrada do usuário.

Foi denominada como *auto-resposta de férias*, mas pode ser utilizada para qualquer situação de ausência prolongada que o usuário queira automatizar o envio de e-mail de resposta.

| <sup>conecta</sup><br><b>™ebmail</b>                                                                                                    | SEXTA<br>CUTUBRO<br>2024 | 18                     |             |         |        | ā          | ₫ 🗳 | <u>ن</u> © |
|----------------------------------------------------------------------------------------------------|--------------------------|------------------------|-------------|---------|--------|------------|-----|------------|
| and the second second sec |                          |                        |             |         |        |            |     |            |
| Preferências                                                                                                    | GERAL                    | ETIQUETAS              | CONTAS IMAP | FILTROS | FÉRIAS | ENCAMINHAR |     |            |
| 🔅 Geral                                                                                                    | Habilitar a              | ito resposta de férias |             |         | A      |            |     |            |
| 💼 Calendário                                                                                                    |                          |                        |             |         | 4      |            |     |            |
| Catálogo                                                                                                    |                          |                        |             |         |        |            |     |            |
| Correio                                                                                                    |                          |                        |             |         |        |            |     |            |

Clique na aba *Férias* e será exibida a tela abaixo:

Marque a opção Habilitar auto resposta de férias. Serão exibidas as opções de configuração.

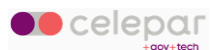

onecta **Webmail** 18 🖬 🖪 🖻 Preferência FÉRIAS GERAL CONTAS IMAP FILTROS NHAR 🏚 Geral Habilitar auto resposta de férias => Informe o assunto 💼 Calendário da mensagem. ASSUNTO DA RESPOSTA AUTOMATICA Catálogo Correio TEXTO DA RESPOSTA DE FÉRIAS Informe o texto viani.teste5@celepar.pr.gov.br 😵 Digite ui ADICIONAR ENDEREÇO DE E-MAIL PADRÃO para o corpo da mensagem. Não envie respostas para listas de e-mails Informe o intervalo de datas de validade. Marque esta opção Sempre enviar resposta de mensagem de férias A mensagem de férias é enviada antes de aplicar seus filtros Descarte emails recebidos durante as férias Restrições de ativação Habilitar resposta automática em 💼 11-Ago-21 👻 Desativar resposta automática em 13-Ago-21 ÷. 🗌 Ativar resposta automática em 🕓 18:00 🔻 Desativar resposta automática em 🕓 08:00 DOM SEG TER QUA QUI SEX SAB

Preencha conforme indicado e ao final clique no botão Salvar.

O campo *Assunto da Resposta Automática* é opcional. Preencha-o se desejar um assunto personalizado. Quando vazio, o Webmail se encarrega de enviar um assunto padronizado, neste formato:

Auto: <assunto da mensagem recebida>

#### 7.4.6 Aba Encaminhar

Possibilita redirecionar mensagens recebidas para outra(s) caixa(s) de e-mail.

Clique na aba Encaminhar e marque a opção Encaminhar mensagens recebidas.

| <sup>conecta</sup><br>⊠webmail | SEXTA<br>OUTUBRO<br>2024 | 18                  |             |         |        | ti (       | Ē 🖌 | ۵ ñ |
|--------------------------------|--------------------------|---------------------|-------------|---------|--------|------------|-----|-----|
| Preferências                   | GERAL                    | ETIQUETAS           | CONTAS IMAP | FILTROS | FÉRIAS | ENCAMINHAR |     |     |
| 🔹 Geral                        | Encaminhar n             | nensagens recebidas |             |         |        | 1          |     |     |
| 💼 Calendário                   |                          |                     |             |         |        |            |     |     |
| E Catálogo                     |                          |                     |             |         |        |            |     |     |
| 💟 Correio                      |                          |                     |             |         |        |            |     |     |

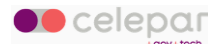

Preencha conforme indicado e ao final clique no botão Salvar.

| © webmail                                                       | CI OUTUBRO<br>2024 18                                                                                                    |  | <u>ر بار م</u> |
|-----------------------------------------------------------------|----------------------------------------------------------------------------------------------------|--|----------------|
| Preferências                                                    | GERAL ETIQUETAS CONTAS IMAP FILTROS FÉRIAS ENCAMINHAR                                                                                                    |  |                |
| <ul> <li>Geral</li> <li>Calendário</li> <li>Catálogo</li> </ul> | Encaminhar mensagens recebidas Endereços de e-mail Adicion Informe o e-mail para redirectionamento.                                                                                       |  | 1              |
| Correio                                                         | <ul> <li>Sempre encaminhar<br/>Mensagens recebidas são encaminhadas antes de aplicar seus fitros.</li> <li>☑ Manter uma côpia</li> <li>Marque as opções<br/>conforme desejado.</li> </ul> |  |                |

- Endereços de e-mail:
  - o Indique um ou mais e-mails para o redirecionamento;
- Sempre encaminhar
  - Se marcada esta opção, fará o redirecionamento incondicional de todos os e-mails que chegarem na caixa de entrada do usuário;
  - Mantenha a opção desmarcada se desejar que os filtros de e-mail sejam processados antes de encaminhar a mensagem. Note que executar os filtros previamente pode interferir no redirecionamento caso algum filtro exclua mensagens;
- Manter uma cópia
  - Retém uma cópia da mensagem na caixa postal do usuário antes de fazer o redirecionamento.

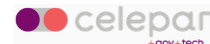

#### 7.4.7 Gravatar

Gravatar é um serviço que permite aos usuários gerenciar uma única imagem de perfil, que aparece automaticamente ao lado de seus comentários, postagens ou respostas em diversos sites. Com um cadastro simples e gratuito, o Gravatar associa a imagem ao endereço de email do usuário, tornando-a visível em todas as plataformas compatíveis. Essa integração facilita a criação de uma presença online consistente e reconhecível.

Para cadastrar o seu Gravatar, acesse este endereço, e efetue o seu login:

# https://br.gravatar.com

| $\leftarrow \rightarrow C$ | O A https://br.gra | vatar.com |      |  |  | 6     | 0 s | Ł ©   |
|----------------------------|--------------------|-----------|------|--|--|-------|-----|-------|
| 🕑 Gravatar                 | Desenvolvedores    | Suporte   | Blog |  |  | Login |     | Comec |
|                            |                    |           |      |  |  |       |     |       |
|                            |                    |           |      |  |  |       |     |       |
|                            |                    |           |      |  |  |       |     |       |

Em seguida, informe seu e-mail para cadastramento e clique em Continuar.

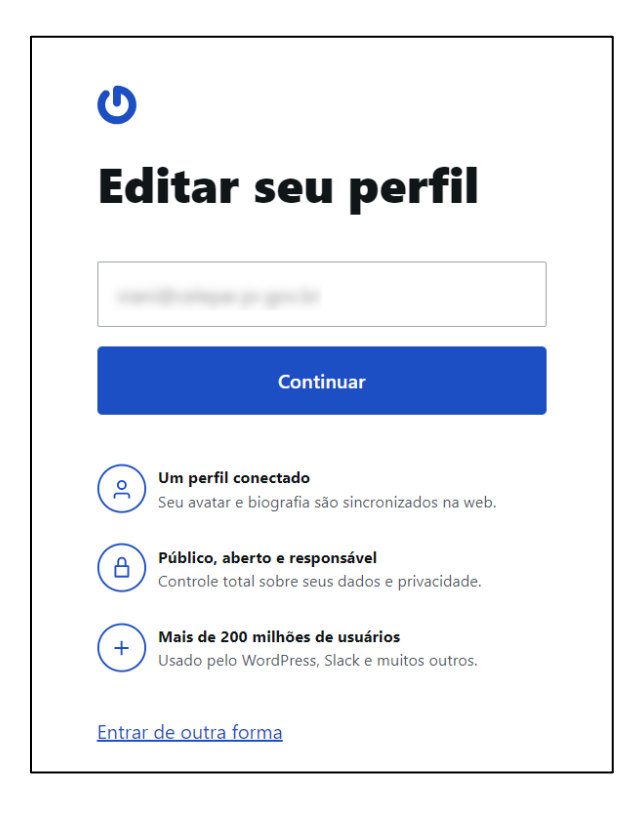

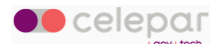

Insira o código de verificação que será enviado para o seu e-mail.

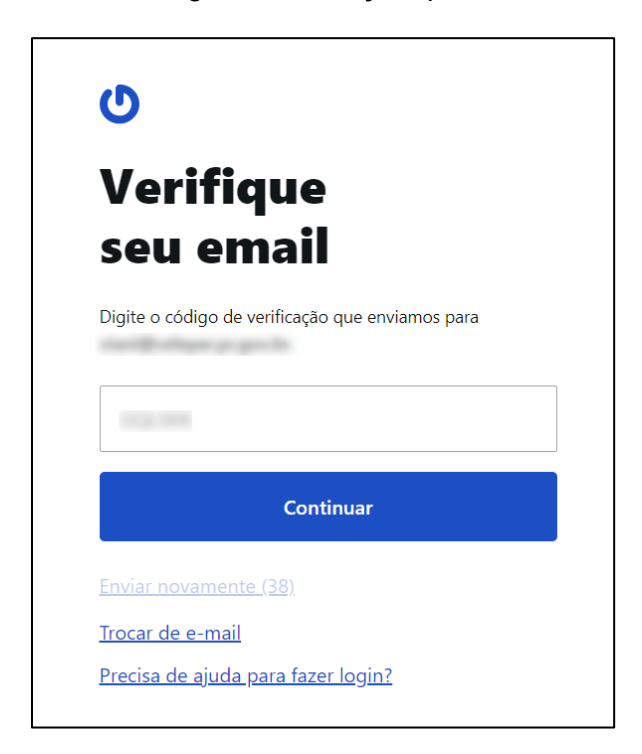

Após essa etapa, escolha entre tirar uma foto ou selecionar uma imagem já armazenada em seu computador.

| l et's setun  | vour avatar |  |  |  |
|---------------|-------------|--|--|--|
|               |             |  |  |  |
| ~             | y,          |  |  |  |
|               |             |  |  |  |
| Linload image | Use camera  |  |  |  |

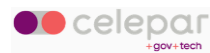

Selecione a foto desejada.

| _           | 📧 imageIlustrativa.jpeg |
|-------------|-------------------------|
| 🗄 Downloads |                         |
| 🛋 Imagens   |                         |

Se necessário, ajuste a imagem e clique em Done.

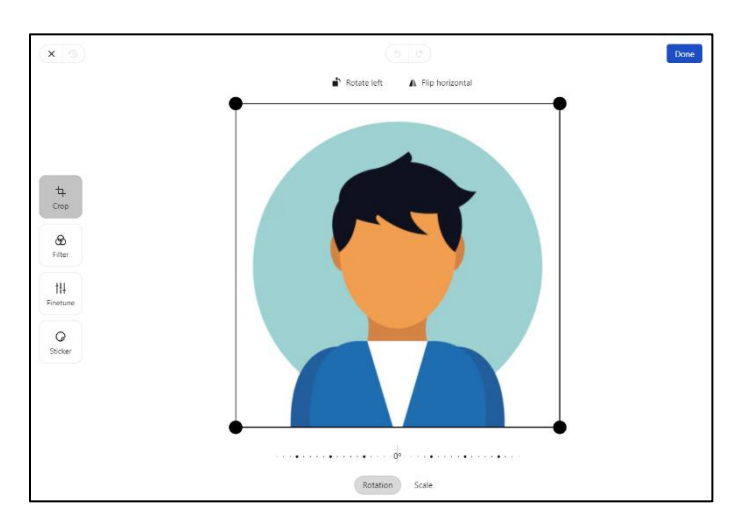

Seu Gravatar está agora configurado e pronto para uso.

|                                               |                                        | veralf  |
|-----------------------------------------------|----------------------------------------|---------|
| Here would be some s<br>Anything you would li | space to introduce you<br>ke to share? | urself. |
|                                               | Cantant                                |         |

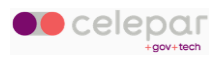

Acesse a aba Geral das Preferências e habilite a exibição do Gravatar.

| <sup>conecta</sup> <b>⊠webmail</b> | SEXTA 18                                                                          |
|------------------------------------|-----------------------------------------------------------------------------------|
| Preferências                       | GERAL                                                                             |
| 🔯 Geral                            | Versão do SOGo                                                                    |
| 🖬 Calendário                       | 5.8.2                                                                             |
| Catálogo                           | Idioma<br>Português brasileiro pt_BR                                              |
| Correio                            | Formato da Data (Curto) Formato da Data (Longo) 01-Out-24 Formato da Data (Longo) |
|                                    | Môdulo Padrão<br>Correio                                                          |
|                                    | Atualizar a Visualização<br>Manualmente                                           |
|                                    | Habilitar notificações na área de trabalho                                        |
|                                    | Avatar Alternativo Usar Gravatar Retro                                            |

A partir deste ponto, seu Gravatar será exibido ao lado de mensagens nas pastas de e-mail:

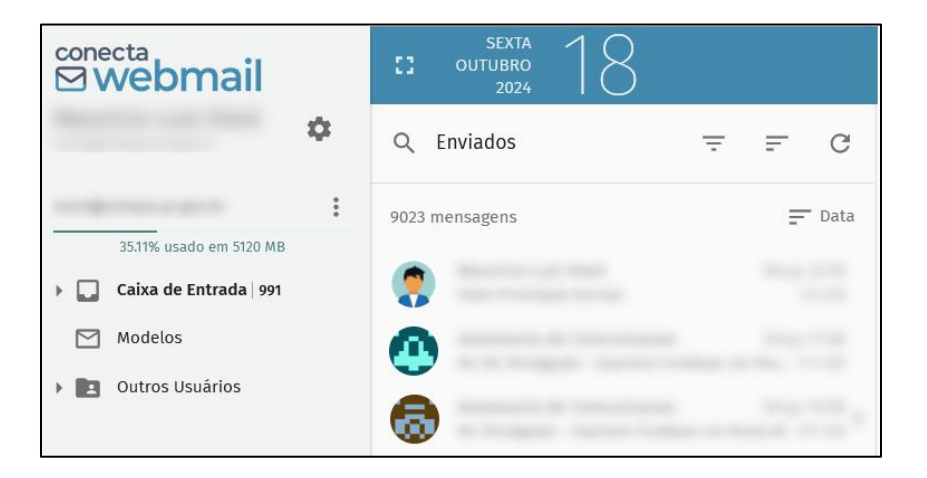

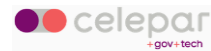

# 8 Acesso ao Conecta Webmail por Outros Meios

### 8.1 Mobile

#### 8.1.1 Android

As instruções a seguir foram produzidas utilizando Celular com Android versão 12.

Pode ocorrer variação nos menus e telas de acordo com o fabricante do aparelho ou a versão do *Android*, mas os dados de conexão serão os mesmos para todos.

- 1 Acesse as *configurações* do seu celular.
- 2 Entre na sessão para Contas.
- 3 Clique em Gerenciar Contas e a seguir em Adicionar Conta.
- 4 Escolha a conta do tipo Exchange. Clique sobre ela.

| 14:34 🛇 🎮 🖿 🔹     | ିର୍କ୍ତ ଥା 41% 🛢 |
|-------------------|-----------------|
| < Adicionar conta |                 |
| 🖸 Duo             | •               |
| Exchange          | 0               |
| Facebook          | •               |
| G Google          | •               |
| Ligar ao Windows  | •               |
| OneDrive          | 0               |
| Pessoal (IMAP)    | 0               |
| Pessoal (POP3)    | 0               |
| WhatsApp          | •               |
| III O             | <               |

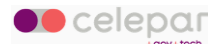

5 - Informe seu endereço de *e-mail* completo. Clique em *Próxima*.

| 14:35 🖻 🔉 M 🔸          | হি: 🖉 41%       |
|------------------------|-----------------|
| Digite seu enc<br>e-ma | lereço de<br>il |
| E-mail                 |                 |
|                        |                 |
| Configurar manualmente | Próxima         |
| III O                  | <               |

6 - Informe a sua senha. Clique em Próxima.

| 14:37 🖪 🕒 🎮 🔹      |           | ित्तः,⊪ 41%∎ |
|--------------------|-----------|--------------|
|                    |           |              |
|                    |           |              |
|                    |           |              |
| Digite sua senha - |           | Ø            |
|                    |           |              |
| Configurar         | usando um | certificado  |
|                    |           |              |
|                    |           |              |
|                    |           |              |
|                    |           |              |
|                    |           | Próxima      |
|                    | Ο         | <            |

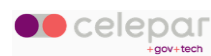

7 – Na tela seguinte confira seu *e-mail* e *senha* e role a tela para visualizar os demais campos.

| 14:39 🖻 🛇 🕅 🔸                    | <sup>™</sup> 3•.4 40%∎ |                                                                  |
|----------------------------------|------------------------|------------------------------------------------------------------|
| 嘱<br>Configuração                | do e-mail              |                                                                  |
| INFORMAÇÕES DA CONTA             |                        |                                                                  |
| Senha                            | •                      |                                                                  |
| Certificado do cliente<br>Nenhum | SELECIONAR             |                                                                  |
| CONFIGURAÇÕES DO SERVIDOR        |                        | Preencha com o seu login, a parte<br>anterior ao @ no seu e-mail |
| conecta.pr.gov.br/syn            | c                      |                                                                  |
| III O                            | Próxima                |                                                                  |

- 8 Preencha o campo Domínio\nome do usuário com o seu login
- 9 Preencha o campo Servidor com conecta.pr.gov.br/sync
- 10 Preencha o campo Porta com 443
- 11 Escolha a opção de *Tipo de Segurança* como *SSL/TLS*.

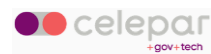

# 12 – Clique em *Próxima*.

| 14:42 D 🖻 🕅 •                    | ित्तः .ili 40%               |
|----------------------------------|------------------------------|
| Senha                            | O                            |
| Certificado do cliente<br>Nenhum | SELECIONAR                   |
| CONFIGURAÇÕES DO SERVIDOR        |                              |
| Domínio\nome de usuário —        |                              |
| conecta.pr.gov.br/sync           |                              |
| 443                              |                              |
| Tipo de segurança<br>SSL/TLS     | Ŧ                            |
| Código do dispositivo móvel: a   | ndroidc2035984039<br>Próxima |
| III O                            | <                            |

Conecta Webmail - Manual do Usuário

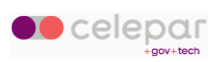

13 – Aguarde o término da conexão e será exibida uma tela de conclusão.

| 14:42 🖪 🛇 M 🔹 |                | ्रि <sub>• म</sub> । 40% 🛢 |
|---------------|----------------|----------------------------|
| Sua con       | 🚅<br>ta está p | oronta.                    |
|               |                |                            |
|               | 0              | Concluído                  |

14 – Acesse os aplicativos do seu Android para ver seus e-mails, agenda e contatos.

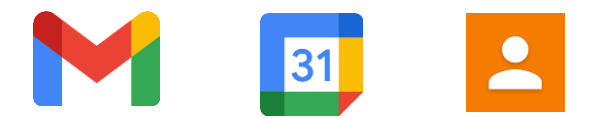

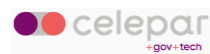

## 8.1.2 iOs

Este roteiro foi produzido utilizando Celular APPLE com sistema iOs versão 18.0.1

Pode ocorrer variação nos menus e telas de acordo com a versão do *iOs*, mas os dados de conexão serão os mesmos.

- 1. Acesse as *configurações* do seu celular.
- 2. Role a tela até o final e localize a opção Apps.

| 07:  | 55                      | <b>.⊪ ≎ ■</b> |
|------|-------------------------|---------------|
|      | Ajustes                 |               |
|      | Tela e Brilho           | >             |
|      |                         |               |
|      | Notificações            | >             |
| (()) | Resposta Tátil e Som    | >             |
|      | Foco                    | >             |
| X    | Tempo de Uso            | >             |
|      |                         |               |
| િંગ  | Face ID e Código        | >             |
| sos  | SOS de Emergência       | >             |
| 2    | Privacidade e Segurança | >             |
|      |                         |               |
| 4    | App Store               | >             |
|      | Carteira e Apple Pay    | >             |
| 98   | Game Center             | >             |
|      | iCloud                  | >             |
|      |                         |               |
| 8    | Apps                    | >             |
|      |                         |               |
|      |                         |               |

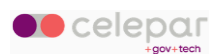

3. Selecione Mail.

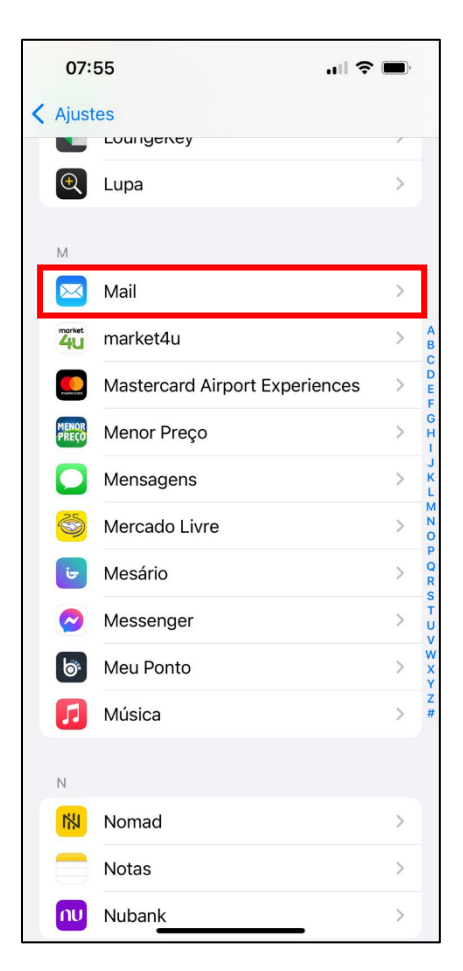

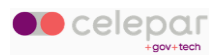

4. Selecione Contas do Mail.

| 07:                       | 55                                                                                    | .⊪ ≎ ■)                                     |  |
|---------------------------|---------------------------------------------------------------------------------------|---------------------------------------------|--|
| < Apps                    | Mail                                                                                  |                                             |  |
|                           | Mail                                                                                  |                                             |  |
| Adic                      | ione ou remova contas, ger<br>Busca e personalize a apai<br>uncionamento dos e-mails. | encie a Siri e a<br>ência e o<br>Saiba mais |  |
| Cont                      | as do Mail                                                                            | 2                                           |  |
| PERM                      | ITIR QUE MAIL ACESSE                                                                  |                                             |  |
|                           | Siri                                                                                  | >                                           |  |
| Q                         | Buscar                                                                                | >                                           |  |
| ß                         | Notificações<br>Banners                                                               | >                                           |  |
| (( <sup>1</sup> ))        | Dados Celulares                                                                       |                                             |  |
|                           |                                                                                       |                                             |  |
| Арр                       | de E-mail Padrão                                                                      | Mail >                                      |  |
| LISTA                     | DE MENSAGENS                                                                          |                                             |  |
| Mostrar Etiquetas Para/Cc |                                                                                       |                                             |  |
| Pré-v                     | Pré-visualizar 2 Linhas >                                                             |                                             |  |

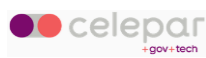

5. Selecione Adicionar Conta.

| 07:55                       |                      |                   |
|-----------------------------|----------------------|-------------------|
| < Mail                      | Contas do M          | ail               |
| CONTAS                      |                      |                   |
| iCloud<br>iCloud Drive, Cor | ntatos, Calendários, | Safari e mais 7 > |
| Gmail<br>Contatos, Calend   | dários               | >                 |
| Adicionar Co                | onta                 |                   |
|                             |                      |                   |
| Obter Novos                 | Dados                | Push >            |
|                             |                      |                   |
|                             |                      |                   |
|                             |                      |                   |
|                             |                      |                   |
|                             |                      |                   |
|                             |                      |                   |
|                             |                      |                   |
|                             |                      |                   |
|                             |                      |                   |
|                             |                      |                   |
|                             |                      |                   |
|                             |                      |                   |
|                             |                      | _                 |

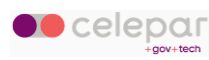

6. Escolha a opção *Microsoft Exchange*.

| 07:55  |                  | uII \$ ■ |
|--------|------------------|----------|
| Contas | Adicionar Conta  |          |
|        | lCloud           | [        |
| N      | licrosoft Exchan | ge       |
|        | Google           |          |
|        | yahoo!           |          |
|        | Aol.             |          |
| O      | Outlook.co       | om       |
|        | Outra            |          |
|        |                  |          |
|        |                  |          |
|        |                  |          |
|        |                  |          |

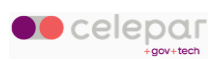

- 7. Em *E-mail* informe seu endereço eletrônico do Expresso. Ex: <u>seulogin@celepar.pr.gov.br</u>
- 8. Em *Descrição* digite um nome que identifique que esse é seu e-mail corporativo.

#### Ex: Conecta

| 07:56                                                                                    |                                                                                                    |                                                                                          |
|------------------------------------------------------------------------------------------|----------------------------------------------------------------------------------------------------|------------------------------------------------------------------------------------------|
| Cancelar                                                                                 | Exchange                                                                                                    | Seguinte                                                                                 |
| E-mail                                                                                   | asakawa@celepar                                                                                                    | pegowbr                                                                                  |
| Descrição                                                                                | Conecta                                                                                                    |                                                                                          |
| Se uma conta<br>que o administ<br>dispositivo ren<br>remover restrio<br>9L <sup>-1</sup> | do Exchange for adicionad<br>rador do Exchange geren<br>notamente. O administrata<br>jões e apagar o dispositiv<br>ID do Dispositivo (Exchar<br>TEMBMF2152V6A41KULU | la, isso permitirá<br>cie o seu<br>or pode adicionar/<br>o remotamente.<br>nge)<br>G4M5S |

Conecta Webmail - Manual do Usuário

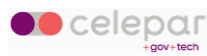

9. Na caixa que será aberta, escolha Configurar Manualmente.

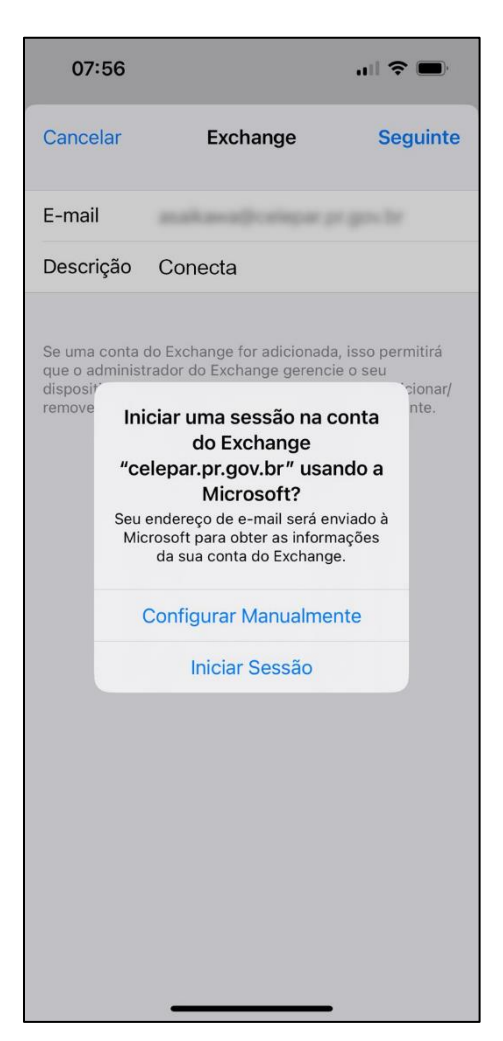

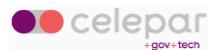

#### 10. Informe sua *senha*.

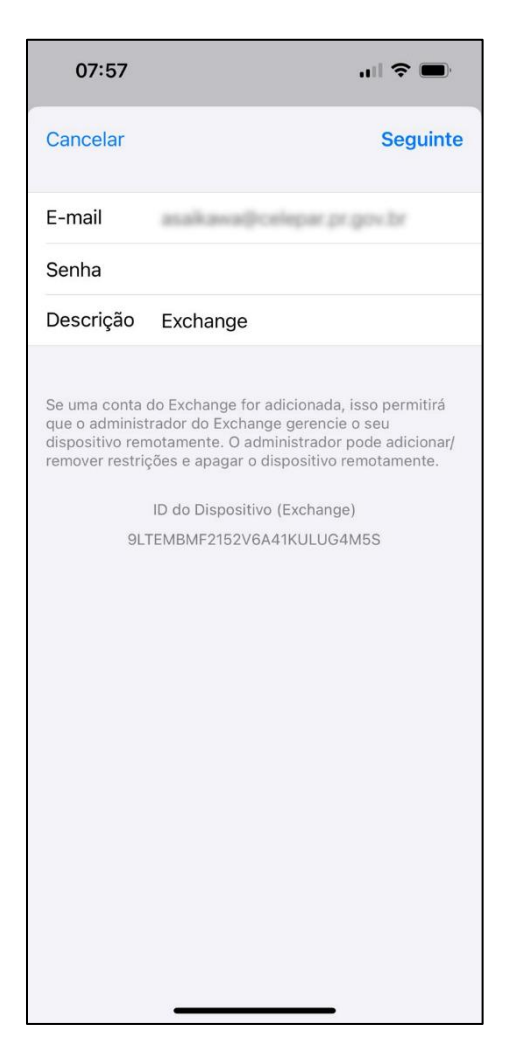

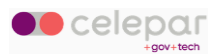

- 11. Depois, em Servidor, preencha: conecta.pr.gov.br/sync
- 12. Informe Nome de Usuário e Senha novamente.

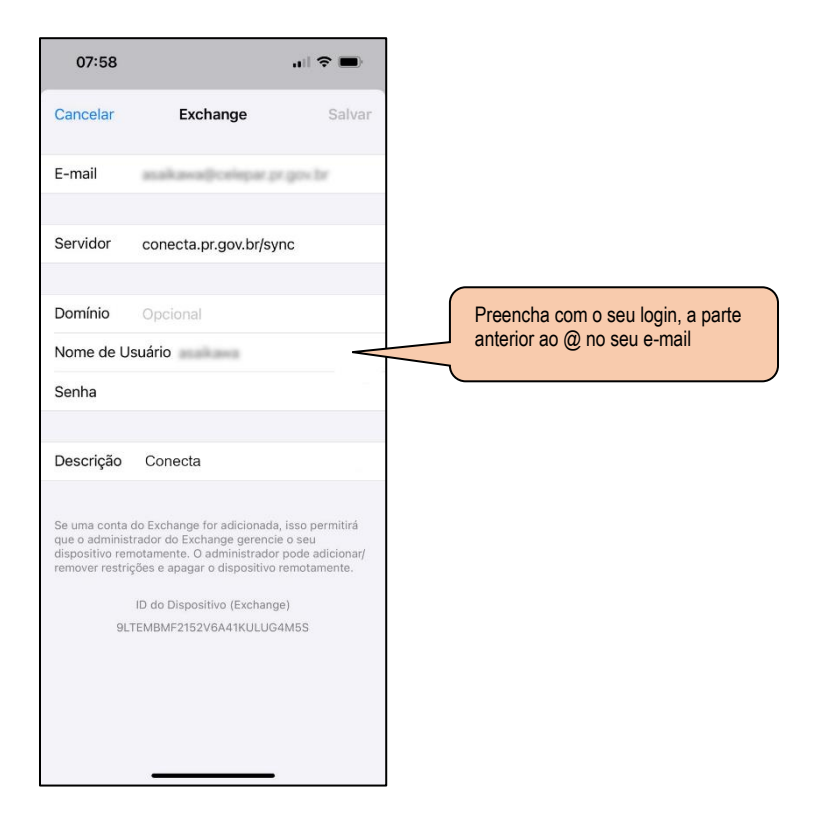

Conecta Webmail - Manual do Usuário

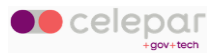

13. Na tela seguinte, escolha *E-mail*, *Contatos* e *Calendários* e confirme em *Salvar*.

| 07:    | 59       |          |        |
|--------|----------|----------|--------|
| Cancel | ar       | Exchange | Salvar |
|        | E-mail   |          |        |
|        | Contatos |          |        |
|        | Calendár | os       |        |
|        | Lembrete | s        |        |
|        | Notas    |          |        |
|        |          |          |        |

## 8.1.3 Navegador

No seu celular, também é possível acessar o Conecta Webmail utilizando um navegador, por exemplo Chrome, Firefox, Opera, Safari, e outros.

Abra seu navegador de preferência e acesse o endereço:

https://conecta.pr.gov.br/SOGo

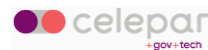
Será exibida uma janela solicitando suas credenciais. Insira seu nome de usuário (*login*) e senha nos campos do formulário.

| conecta<br>Webma                | IETA O        |
|---------------------------------|---------------|
| Lsuário *                       |               |
| Senha *                         | 0             |
| Escolha<br>Português brasileiro | -             |
| 🕒 Lembrar login                 |               |
| 0                               | $\rightarrow$ |
|                                 |               |
|                                 |               |
|                                 |               |
|                                 |               |
| AA Conecta.pr.gov.br            | S             |
| < > 🗅 🏛                         | ) (C          |

Em seguida será exibida a página do módulo preferencial (por exemplo E-mail).

Navegue normalmente pela aplicação.

Note que o Conecta Webmail formata a exibição das janelas de acordo com o tamanho de tela disponível.

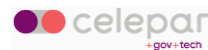

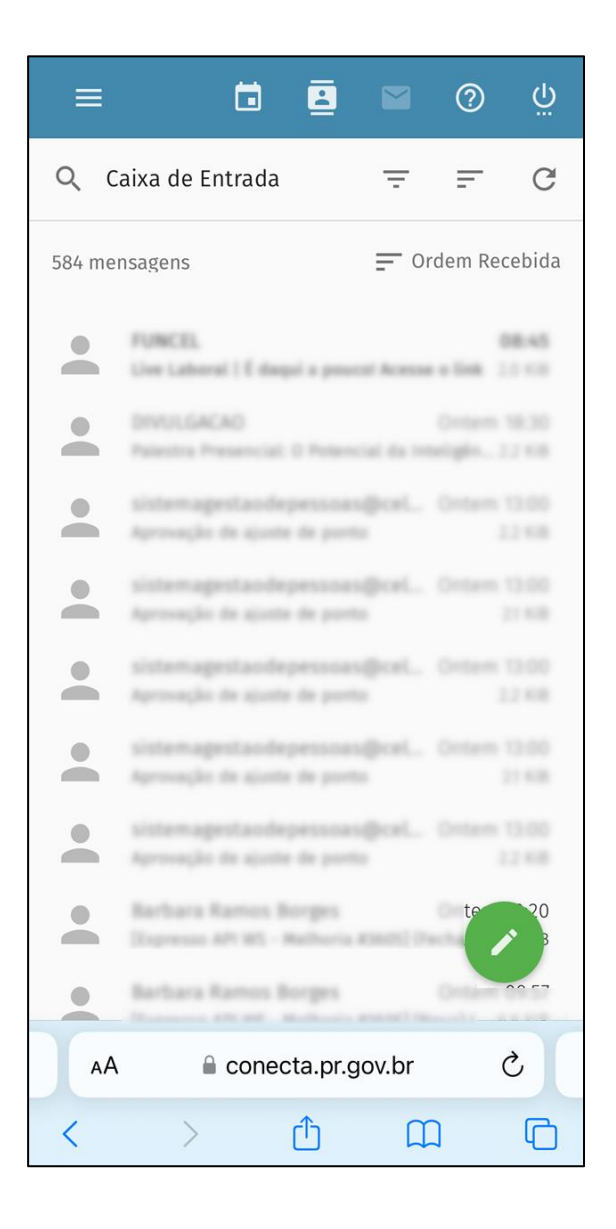

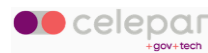

# 8.2 Aplicações

### 8.2.1 Thunderbird

O Thunderbird é uma aplicação gratuita, de código aberto, multiplataforma, que foi desenvolvida para gerenciar e-mails, contatos e agenda, entre outras funcionalidades. Pode ser utilizada, pelo usuário, como uma alternativa ao navegador internet, para acesso aos seus e-mails, eventos e contatos do Conecta Webmail. Caso seja de interesse, instale o Thunderbird em seu computador e configure-o conforme explicado a seguir.

#### 8.2.1.1 E-mail

Abra o Thunderbird e selecione o módulo de E-mail, no menu à esquerda (1). Em seguida, selecione a opção *E-mail* (2), ou expanda o menu superior e selecione *Nova conta* (3) e depois *E-mail existente*, conforme indicado na figura a seguir.

| $\boxtimes$ | 1                           | Pesquisar           | CTRL + K                                                                                                    | ٩                                                                                                    | <b>≡</b> - □ ×                        |
|-------------|-----------------------------|---------------------|----------------------------------------------------------------------------------------------------|----------------------------------------------------------------------------------------------------|---------------------------------------|
| A           | 🗢 🕂 Nova mensagem           | 🖸                   | Pastas locais                                                                                                    | @ Nova conta 3<br>+ Criar                                                                                             | > de contas                           |
|             | ✓ ► Pastas locais ★ Lixeira |                     |                                                                                                    | Abrir de arquivo                                                                                                    | >                                     |
| 9           | 🔄 Saída                     | QF                  | Pesquisar mensagens ili Gerencia                                                                                     | ar filt os de mensagens                                                                                               | >                                     |
| Ø           |                             | Esc                 | colha o que configurar                                                                                               | <ul> <li>Densidade</li> <li>Tamanho da fonte</li> <li>15</li> </ul>                                                   | 2 ∑<br>px ⊕                           |
|             |                             |                     | Email 2 🛛 Catálogo                                                                                                   | de e 🕸 Configurações<br>🕲 Configurações de contas                                                                     | 😡 Conversa                            |
|             |                             | d <sup>c</sup>      | Filelink 🔊 Canais de                                                                                                 | info 🚓 Extensões e temas os de noticias                                                                               |                                       |
|             |                             |                     |                                                                                                    | <u>Ferramentas</u>                                                                                                    | >                                     |
|             |                             | Imp                 | portar de outro programa                                                                                             | Ajuda     Sair                                                                                                    | ><br>Ctrl+S                           |
|             |                             | O Ti<br>end<br>outr | hunderbird permite importar mensag<br>ereços, assinaturas de canais de infor<br>ros programas de email e de formato: | jens de email, itens de catalogos de<br>rmações, configurações e/ou filtros de<br>s comuns de catálogos de endereços. |                                       |
|             |                             | 3                   | Importar                                                                                                    |                                                                                                    |                                       |
| ក្ន         |                             | Sol                 | bre o Mozilla Thunderbird                                                                                            |                                                                                                    |                                       |
| \$          |                             | O TI<br>age         | hunderbird é o principal cliente de en<br>nda de código aberto, multiplataform                                       | nail e O Thunderbird é financiado po<br>na e livre você! Se você gosta do Thunde                                      | or usuários como<br>erbird, considere |
| IC-         | ((•)) Pronto                |                     |                                                                                                    |                                                                                                    | 🔡 Painel hoje 🗸                       |

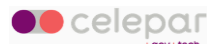

Tanto a opção 2 quanto a 3 levarão à tela seguinte onde serão pedidos o nome completo, endereço de e-mail e senha. Preencha os campos adequadamente e clique em *Configurar manualmente*.

| $\times$ |                         | Pesquisar CTRL + K                | ٩                                     | $\equiv$ - $\Box$ × |
|----------|-------------------------|-----------------------------------|---------------------------------------|---------------------|
| A        | 🗈 Pastas locais         | 📴 Configuração de conta           | ×                                     |                     |
| <b></b>  |                         |                                   |                                       |                     |
|          | Configuraç              | ão com endereço                   | de email existente                    |                     |
|          | Para usar um endere     | ço de email seu, preencha suas cr | denciais.                             |                     |
| Ś        | O Thunderbird procu     | ra automaticamente uma configu    | ação de servidor recomendada que      | esteja funcionando. |
|          |                         |                                   |                                       |                     |
|          | Seu nome completo       |                                   |                                       |                     |
|          | Anderson Tedeyuki       |                                   |                                       |                     |
|          | Endereço de email       |                                   |                                       | 18                  |
|          | asalkavia@celepar.pr.g  | and br                            |                                       | SP                  |
|          | Senha                   |                                   | e e e e e e e e e e e e e e e e e e e |                     |
|          |                         |                                   |                                       | <b>b</b>            |
|          | 🗌 Memorizar senha       |                                   |                                       | 5                   |
|          |                         |                                   |                                       |                     |
|          | Configurar manualmer    | Cancelar Continu                  |                                       |                     |
| 愈        | Suas credenciais são ar | mazenadas apenas localmente em se |                                       |                     |
| l←       | computador.             |                                   |                                       |                     |
|          | ((•)) Pronto            |                                   |                                       |                     |

Serão requeridos os campos com as configurações do servidor de recebimento e de envio de emails, semelhante a figura abaixo.

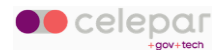

| X            |                            | Pesquisar CTRL + K      | ۹ ا                                                                       | – 🗆 × |
|--------------|----------------------------|-------------------------|---------------------------------------------------------------------------|-------|
| A            | Pastas locais              | 🖾 Configuração de conta | a x                                                                       |       |
| m            | Configurações do servi     | idor                    |                                                                           |       |
|              | SERVIDOR DE RECEBIME       | NTO                     |                                                                           |       |
| $\checkmark$ | Protocolo:                 | IMAP ~                  |                                                                           |       |
| Q            | Servidor:                  | expresso.pr.gov.br      |                                                                           |       |
|              | Porta:                     | 993 ^                   |                                                                           |       |
|              | Segurança da conexão:      | SSL/TLS v               | Não tem certeza do que selecionar?                                        |       |
|              | Método de<br>autenticação: | Senha normal 🗸 🗸        | Documentação de configuração - Fórum de suporte - Política de privacidade |       |
|              | Nome de usuário:           | ataikawa                |                                                                           |       |
|              | SERVIDORES DE ENVIO        |                         |                                                                           |       |
|              | Servidor:                  | expresso.pr.gov.br      |                                                                           |       |
|              | Porta:                     | 465 🔨                   |                                                                           |       |
|              | Segurança da conexão:      | SSL/TLS v               |                                                                           |       |
| កោ           | Método de<br>autenticação: | Senha normal 🗸 🗸        |                                                                           |       |
| ~~~          | Nome de usuário:           | asaikawa                |                                                                           |       |
| ←            | (•) Pronto                 |                         |                                                                           |       |

Os campos devem ser preenchidos com os seguintes valores:

- Servidor de Recebimento (IMAP):
  - o Protocolo: IMAP
  - Servidor: expresso.pr.gov.br
  - o Porta: 993
  - Segurança da conexão: SSL/TLS
  - Método de autenticação: Senha normal
  - Nome de usuário: [seu login]
- Servidor de Envio (SMTP):
  - Servidor: expresso.pr.gov.br
  - o Porta: 465
  - o Segurança da conexão: SSL/TLS
  - Método de autenticação: Senha normal
  - Nome de usuário: [seu login]

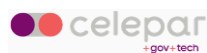

Para finalizar, clique no botão *Pronto* e suas mensagens deverão começar a ser baixadas para sua caixa de entrada do Thunderbird.

É possível sincronizar suas pastas clicando com o botão direito sobre a sua conta e selecionando a opção *Inscrever…* 

| X       |                                                                      | Pesquisar CTRL + K                                                                                                    |               |
|---------|----------------------------------------------------------------------|----------------------------------------------------------------------------------------------------|---------------|
| R       | + Nova mensagem                                                      | A 1.107 mensagens 대해 Fil 봄                                                                                                    |               |
| <b></b> | ✓ ☑ ■■■■■■@celepar.p~                                                | Aviso de atraso de atendimento 🏠<br>Receber mensagens                                                                                           | Č             |
|         | <ul> <li>Entrada</li> <li>Enviados</li> <li>Anico secreta</li> </ul> | Abrir em nova aba                                                                                                    |               |
| Q       | Arquivedos                                                           | Pesquisar mensagens Inscrever                                                                                                    | $\heartsuit$  |
|         | <ul> <li>Asisos SOS - cop</li> <li>Coord Esportes</li> </ul>         | Nova pasta                                                                                                    | Obri<br>usuá  |
|         | ✓ ➡ Pastas locais                                                    | <u>Compactar</u><br>Marcar todas as pastas como lidas                                                                                           | enge<br>siste |
|         | 🗑 Lixeira                                                            | <u>C</u> onfigurações                                                                                                    | gost<br>ele r |
|         |                                                                      | <ul> <li>Serviços e Ocorrencias da Celo 1158</li> <li>Axiso de atraso de atendimento dr</li> <li>Serviços e Ocorrências da Celo 1258</li> </ul> | Faça          |

Conecta Webmail - Manual do Usuário

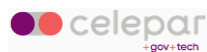

Será aberta uma janela com a lista das pastas da sua conta, permitindo que você selecione as pastas a se inscrever. Marque-as conforme sua necessidade e clique no botão *OK*:

| Inse                                                                                              | crever                                                | 8                                           |
|---------------------------------------------------------------------------------------------------|-------------------------------------------------------|---------------------------------------------|
| Con <u>t</u> a: Estationer<br>Mostrar itens que contêm: O<br>Lista de pastas                      | @celepar.pr.gov.br                                    | ~                                           |
| - Academia - Agenda - Agenda - Anguivados - Avisos 505 - Avisos 505 - Basquete - Coord Esportes - | □ Ins<br>☑ ⊆ancel<br>☑ ▲t<br>☑ ↓<br>☑ □<br>☑ □<br>☑ □ | screver<br>ar inscrição<br>ualizar<br>Parar |

Conecta Webmail - Manual do Usuário

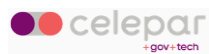

## 8.2.1.2 Agenda

No Conecta Webmail, acesse o módulo de *Agenda*, clique no menu de opções (com três pontinhos), ao lado do nome do Calendário, e selecione a opção *Links para este Calendário*.

| Calendários        | EVENTOS                     | ТА       |
|--------------------|-----------------------------|----------|
| Calendário Pessoal | Exibir apenas este calendár | io       |
| Assinaturas        | Exibir todos os calendários |          |
| Calendários Web    | Propriedades                |          |
| Feriados           | Renomear                    | 5        |
|                    | Links para este Calendário  |          |
|                    | Importar                    | ogle.c   |
|                    | Ter Beunião do a            | companha |

Na tela seguinte, selecione e copie o endereço CalDAV URL.

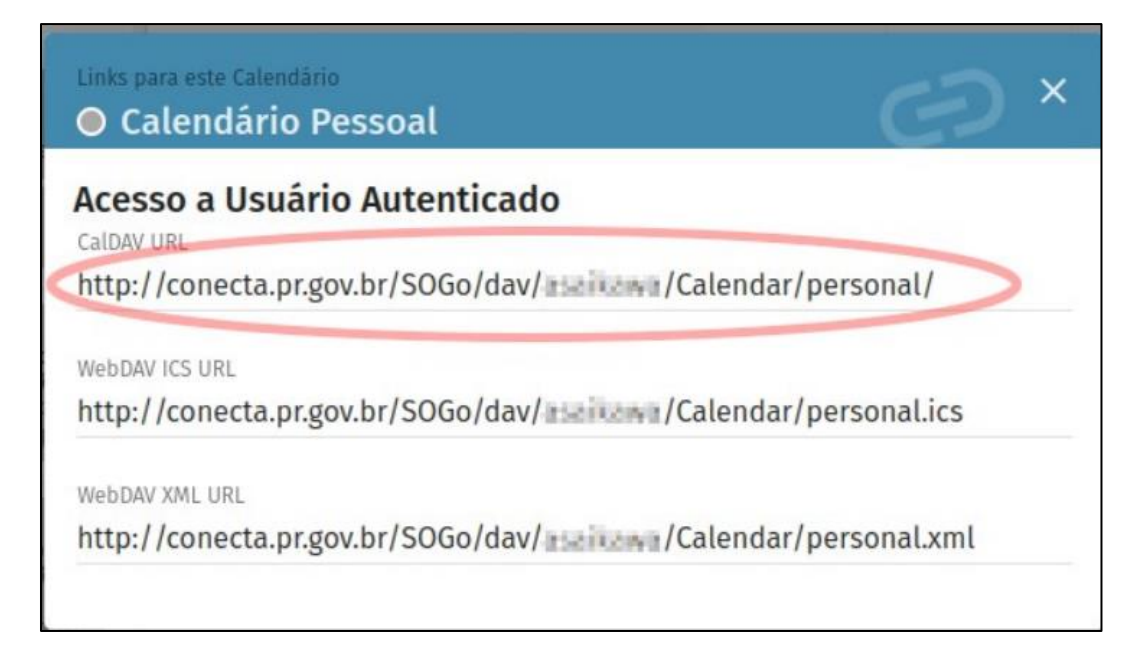

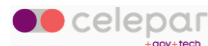

Abra o Thunderbird e selecione o módulo da *Agenda*, no menu à esquerda.

| X   | Pesquisar         CTRL         + K         Q         ≡         −         □ |        |         |        |        |        | - 🗆 ×  |        |        |        |                   |       |              |            |            |           |               |
|-----|----------------------------------------------------------------------------|--------|---------|--------|--------|--------|--------|--------|--------|--------|-------------------|-------|--------------|------------|------------|-----------|---------------|
| A   | 🔁 Er                                                                       | ntrada | a - 658 | kawa   | @cele  | epar.p | or.    | ) Agei | nda    |        | ×                 |       |              |            |            |           |               |
|     |                                                                            |        | +       | Novo   | o even | to     |        |        | Evento | s nest | e mês ∨ ⊂ c       | ontér | m 🔎          |            |            |           | ×             |
|     |                                                                            | <      | Feve    | reiro  | >      | <      | 2024   | >      | Título |        | Ir                | nício |              | Fim        | c          | ategoria  | ₽             |
|     |                                                                            | D      | s       | т      | Q      | Q      | s      | s      |        |        |                   |       |              |            |            |           |               |
| Q   | 5                                                                          | 28     | 29      | 30     | 31     | 1      | 2      | 3      |        |        |                   |       |              |            |            |           |               |
|     | 6                                                                          | 4      | 5       | б      | 7      | 8      | 9      | 10     | < 1    | >      | Fevereiro<br>2024 | de    | Sems:<br>5-9 | Dia S      | Semana S   | Semanal N | ۸ês 🛛 🛱       |
|     | 7                                                                          | 11     | 12      | 13     | 14     | 15     | 16     | 17     | Domi   | ngo    | Segunda           |       | Terça        | Quarta     | Quinta     | Sexta     | Sábado        |
|     | 8                                                                          | 18     | 19      | 20     | 21     | 22     | 23     | 24     | sem. 5 | 28     | 2                 | 29    | 30           | 31 de jan. | 1 de fev.  | 2         | 3             |
|     | 9                                                                          | 25     | 26      | 27     | 28     | 29     | 1      | 2      |        |        |                   |       |              |            |            |           |               |
|     | 10                                                                         | 3      | 4       | 5      | 6      | 7      | 8      | 9      | sem. 6 | 4      |                   | 5     | 6            | 7          | 8          | 9         | 10            |
|     | Age                                                                        | ndas   |         |        |        |        |        | $\sim$ |        |        |                   |       |              |            |            |           |               |
|     | O P                                                                        | essoa  | al      |        |        |        | ATIVAR | 0      | sem. 7 | 11     | 1                 | 12    | 13           | 14         | 15         | 16        | 17            |
|     | • s                                                                        | em tí  | tulo    |        |        |        |        |        |        |        |                   |       |              |            |            |           |               |
|     |                                                                            |        |         |        |        |        |        |        | sem. 8 | 18     | 1                 | 19    | 20           | 21         | 22         | 23        | 24            |
|     | III N                                                                      | ova a  | genda   | $\sim$ |        |        |        | Ð      | sem. 9 | 25     | 2                 | 26    | 27           | 28         | 29 de fev. | 1 de mar. | 2             |
| 1.5 | ((0))                                                                      |        |         |        |        |        |        |        |        |        |                   |       |              |            |            | 21        | Painel hoje ^ |

Em seguida, selecione a opção *Nova agenda…*, na parte inferior esquerda.

Selecione a opção Na rede e clique no botão Próxima.

| Criar nova agenda                                                                                                    | 8 |
|----------------------------------------------------------------------------------------------------|---|
| Sua agenda pode ser armazenada no seu computador, ou em um servidor para poder acessar remotamente e compartilhar com seus colegas ou amigos. |   |
| O No meu computador                                                                                                    |   |
| Na rede                                                                                                    |   |
|                                                                                                    |   |

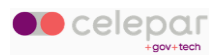

Na tela seguinte, preencha o campo Nome de usuário com seu login, cole o link copiado do Calendário do Conecta Webmail no campo Localização e clique no botão *Procurar agendas*.

Importante: mude o link para https caso ele esteja grafado com http

|                  | Criar nova agenda 🛛 😣                                                             |
|------------------|-----------------------------------------------------------------------------------|
| Nome de usuário: | inaikawa                                                                          |
| Localização:     | pr.gov.br/SOGo/dav/ // // // // // // // // // // // // /                         |
|                  | <ul> <li>Este endereço não requer credenciais</li> <li>Suporte offline</li> </ul> |

Quando for solicitada a autenticação, informe sua senha.

|            | Requer autenticação - Mozilla Thunc                    | lerbird 😣                             |
|------------|--------------------------------------------------------|---------------------------------------|
| $\bigcirc$ | Insira sua senha para http://conecta.pr.gov.br/SOGo/da | v/ <b>Haikin</b> /Calendar/personal/: |
|            | Usar o gerenciador de senha para memorizar esta s      | enha.<br>Cancelar OK                  |

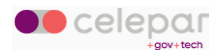

Na última tela, selecione o Tipo de agenda: *CalDAV* e selecione a caixa do seu calendário. Se desejar, ajuste a cor e o nome que deseja que seja apresentado o Calendário através do botão *Propriedades*. Ao finalizar, clique no botão *Inscrever*.

|                                         | Criar nov                               | a agenda                                      | 8                 |
|-----------------------------------------|-----------------------------------------|-----------------------------------------------|-------------------|
| Vários tipos de ag<br>tipo, depois marc | genda estão dispor<br>que as agendas em | níveis neste local. Se<br>que quer se inscrev | lecione um<br>er. |
| Tipo de agenda:                         | CalDAV                                  |                                               | ~                 |
| Calendár                                | io Celepar                              |                                               | Propriedades      |
| Voltar                                  |                                         | Cancelar                                      | Inscrever         |

Conecta Webmail - Manual do Usuário

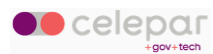

#### 8.2.1.3 Contatos

No Conecta Webmail, acesse o módulo do *Catálogo*, clique no menu de opções (com três pontinhos), e selecione a opção *Links para este Catálogo*.

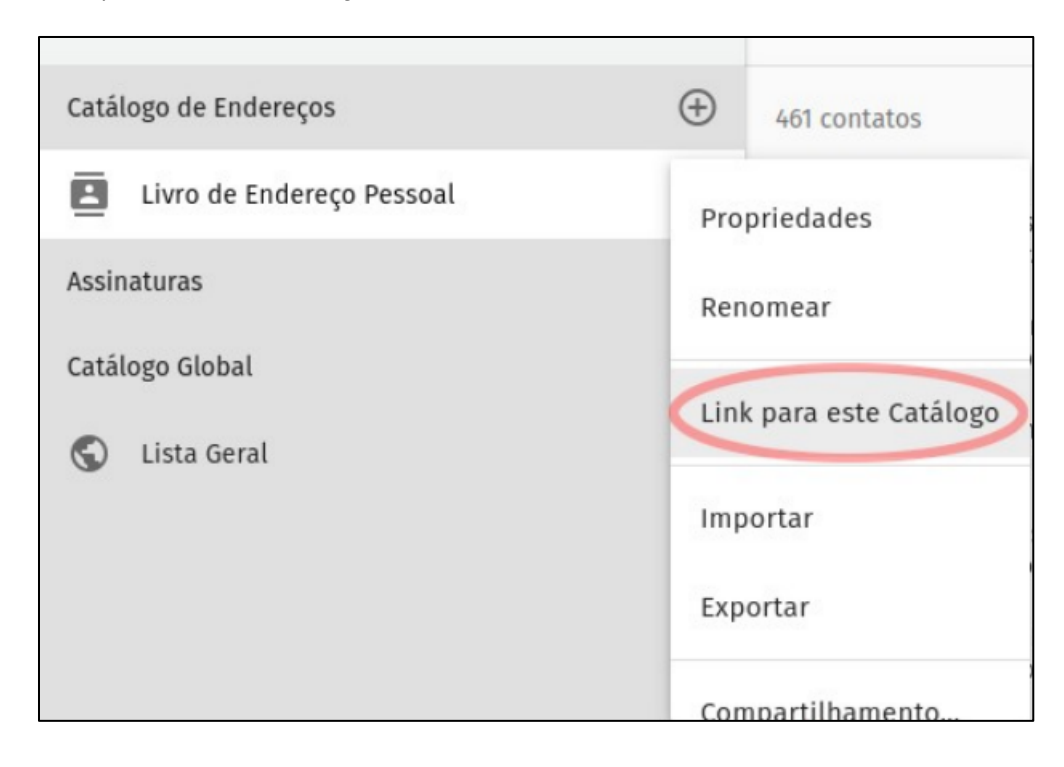

Na tela seguinte, selecione e copie o endereço CardDAV URL.

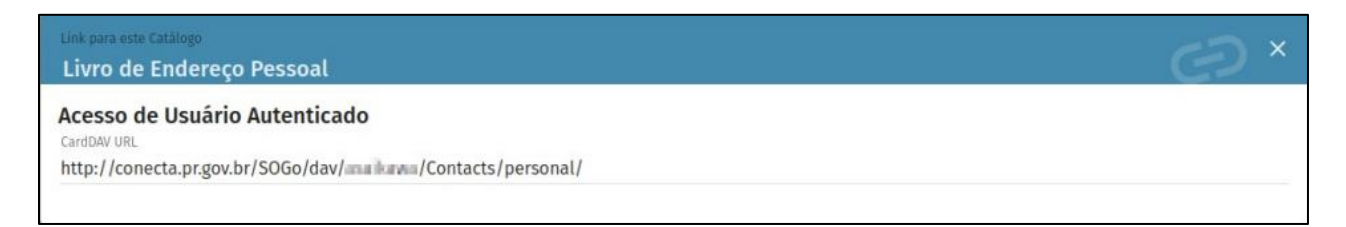

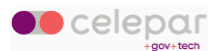

Abra o Thunderbird e selecione o módulo de *Catálogo*, no menu à esquerda.

Em seguida, selecione a seta para baixo da opção *Novo catálogo de endereços* e depois a opção *Adicionar catálogo de endereços CardDAV*.

| X    | Pe                                                       | esquisar <u>CTRL</u> + <u>K</u>   |          | Q               |   | ≡ | - 0 | × |
|------|----------------------------------------------------------|-----------------------------------|----------|-----------------|---|---|-----|---|
|      | 🛛 Entrada - maikuna@celepar.pr                           | 🖩 Agenda 🛛 🗙                      | A Catálo | go de endereços | × |   |     |   |
|      | 🛽 Novo catálogo de endereços 🗸                           | 🗿 @ Novo contato 🛛 🖗 Nova lista 🕲 | mportar  |                 |   |   |     |   |
| (11) | Novo catálogo de endereços                               |                                   |          |                 |   |   |     |   |
|      | Adicionar catálogo de endereç                            | os CardDAV                        | Des H    |                 |   |   |     |   |
| _    | Adicionar catálogo de endereç                            | os LDAP                           | pe: A    |                 |   |   |     |   |
| Ø    | B Catalogo de endereç                                    |                                   |          |                 |   |   |     |   |
|      | 题 Endereços coletados                                    | 6                                 |          |                 |   |   |     |   |
|      |                                                          | 83                                |          |                 |   |   |     |   |
|      |                                                          | Nenhum contato                    |          |                 |   |   |     |   |
|      |                                                          | disponível                        |          |                 |   |   |     |   |
|      |                                                          |                                   |          |                 |   |   |     |   |
|      |                                                          | Novo contato                      |          |                 |   |   |     |   |
|      |                                                          |                                   |          |                 |   |   |     |   |
|      |                                                          |                                   |          |                 |   |   |     |   |
|      |                                                          |                                   |          |                 |   |   |     |   |
|      |                                                          |                                   |          |                 |   |   |     |   |
|      |                                                          |                                   |          |                 |   |   |     |   |
|      |                                                          |                                   |          |                 |   |   |     |   |
|      |                                                          |                                   |          |                 |   |   |     |   |
|      |                                                          |                                   |          |                 |   |   |     |   |
| ŵ    |                                                          |                                   |          |                 |   |   |     |   |
| 201  | Total de contatos em Catálogo<br>de endereços pessoal: 0 |                                   |          |                 |   |   |     |   |
| I€-  | ((0))                                                    |                                   |          |                 |   |   |     |   |

Preencha o campo Nome de usuário com seu *login*, cole o link copiado do Catálogo do Conecta Webmail no campo *Local* e clique no botão *Continuar*.

Importante: mude o link para https caso ele esteja grafado com http

| No                       | ovo catálogo de endereços CardDAV               |
|--------------------------|-------------------------------------------------|
| Nome de <u>u</u> suário: | anaikawa                                        |
| Local:                   | 3.pr.gov.br/SOGo/dav/makaran/Contacts/personal/ |

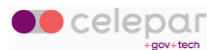

Quando for solicitada a autenticação, informe sua senha.

|                 | Requer autenticação - Mozilla Thunderbird 🛛 🕺                   |
|-----------------|-----------------------------------------------------------------|
|                 | https://conecta.pr.gov.br está solicitando seu usuário e senha. |
| Nome de usuário | eseikawa                                                        |
| Senha           |                                                                 |
|                 | Usar o gerenciador de senha para memorizar esta senha.          |
|                 | Cancelar OK                                                     |

Conecta Webmail - Manual do Usuário

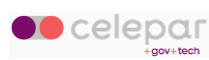

## 8.2.2 Outlook

O Outlook do Office 365 é uma aplicação, assim como o Thunderbird, que pode ser utilizada pelo usuário como alternativa ao navegador internet para acessar seus dados do Conecta Webmail, permitindo gerenciar e-mails, calendários, contatos e tarefas de forma integrada.

### 8.2.2.1 E-mail

Para configurar a aplicação para acesso à sua caixa de correio, abra o Outlook e clique no menu *Arquivo*, como demonstrado nesta imagem:

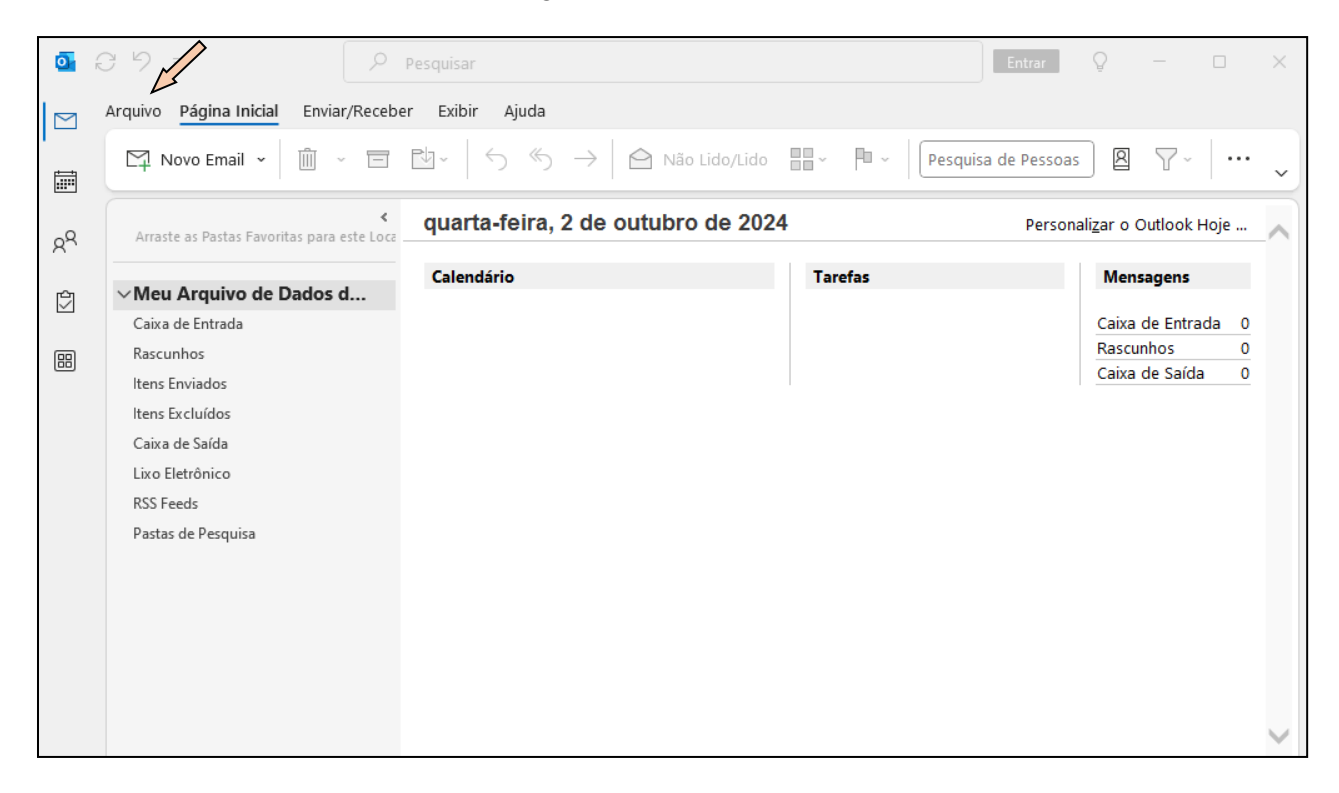

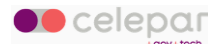

A seguir clique no botão Adicionar Conta.

| outlook hoje - C                                                                | Dutlook Entrar P                                                                                                    |
|---------------------------------------------------------------------------------|----------------------------------------------------------------------------------------------------|
| $\bigcirc$                                                                      | Informações sobre Contas                                                                                                    |
| Informações     Abrir e Exportar     Salvar como     Salvar Anexos     Imprimir | Nenhuma conta disponível. Adicione uma conta de email para habilitar outros recursos.         + Adicionar Conta         Image: Configurações de Conta         Configurações de Conta         Image: Configurações de Conta         Image: Configurações de Conta         Image: Configurações de Caixa de Correio         Gerencie o tamanho da sua caixa de correio, esvaziando a pasta ltens Excluídos e |
|                                                                                 | Ferramentas arquivando.                                                                                                    |
| Conta do Office                                                                 |                                                                                                    |
| Comentários                                                                     |                                                                                                    |
| Opções                                                                          |                                                                                                    |
| Sair                                                                            |                                                                                                    |

Informe o seu e-mail e clique em Conectar.

| 💽 Outlook         |                    |  |  |  |  |
|-------------------|--------------------|--|--|--|--|
| Endereço de email | ۱                  |  |  |  |  |
|                   | Opções avançadas ~ |  |  |  |  |
|                   |                    |  |  |  |  |
|                   | Conectar           |  |  |  |  |

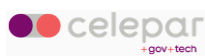

Informe a sua senha e clique em Conectar.

|        | <u>[140 - 10 - 2</u> |
|--------|----------------------|
| Senha  |                      |
| ****** | C.                   |
|        |                      |
|        |                      |
|        |                      |
|        |                      |
|        |                      |
|        |                      |
|        |                      |
|        |                      |
|        |                      |
|        |                      |
|        |                      |
|        |                      |

O sistema irá retornar uma tela de falha, altere os dados de conexão clicando no botão *Alterar Configurações da Conta.* 

| o foi possível conectar ao servidor entrada (IMAP) usando o método de<br>ptografia especificado. Verifique o método de criptografia do<br>vidorentrada (IMAP) e tente novamente.<br>→ Não é<br>→ Alterar Configurações da Conta<br>→ Solucionar problemas | lgo                    | deu errado                                                                                                    |
|----------------------------------------------------------------------------------------------------|------------------------|----------------------------------------------------------------------------------------------------|
| <ul> <li>→ Não é</li> <li>→ Alterar Configurações da Conta</li> <li>→ Solucionar problemas</li> </ul>                                                                                                    | io fo<br>ptog<br>rvido | i possível conectar ao servidor entrada (IMAP) usando o método de<br>grafia especificado. Verifique o método de criptografia do<br>grentrada (IMAP) e tente novamente. |
| → Alterar Configurações da Conta → Solucionar problemas                                                                                                    | $\rightarrow$          | Não é                                                                                                    |
| → Solucionar problemas                                                                                                    | $\rightarrow$          | Alterar Configurações da Conta                                                                                                    |
|                                                                                                    | $\rightarrow$          | Solucionar problemas                                                                                                    |
|                                                                                                    |                        |                                                                                                    |

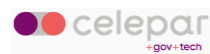

Preencha conforme indicado na tela a seguir e clique em Avançar.

|                                    | (Não é você?)                 |
|------------------------------------|-------------------------------|
| Emails de entrada                  |                               |
| Servidor expresso.pr.gov.br        | Porta 993                     |
| Método de criptografia SSL/TLS     | •]                            |
| Exigir logon usando Autenticação   | ) de Senha de Segurança (SPA) |
| Emails de saída                    |                               |
| Servidor expresso.pr.gov.br        | Porta 465                     |
| Método de criptografia SSL/TLS     | •                             |
| 🗌 Exigir logon usando Autenticação | de Senha de Segurança (SPA)   |
|                                    |                               |
|                                    |                               |
|                                    |                               |
|                                    |                               |
|                                    |                               |
| Voltar                             | Avançar                       |

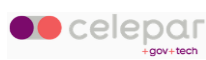

Informe a sua senha e clique em Conectar.

| and the second program in | (Não é você?) |
|---------------------------|---------------|
|                           |               |
| Senha                     |               |
| *****                     | 0             |
|                           |               |
|                           |               |
|                           |               |
|                           |               |
|                           |               |
|                           |               |
|                           |               |
|                           |               |
|                           |               |
|                           |               |
|                           |               |
|                           |               |
|                           |               |

Na próxima tela informe seu login (a parte inicial do seu e-mail antes do @).

Informe sua senha e clique em OK.

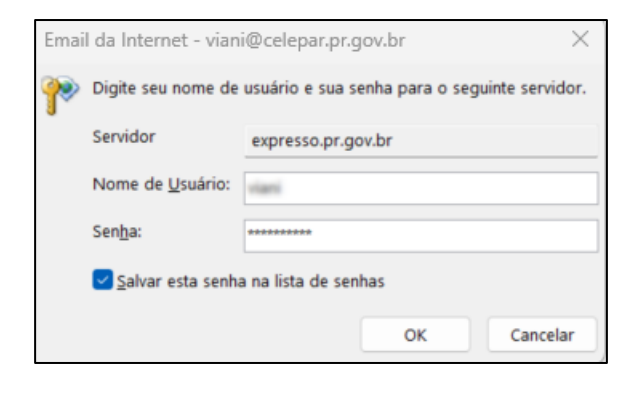

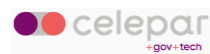

O sistema irá retornar uma tela de conclusão da configuração:

| Adicionar outro endereço de email<br>Endereço de email -<br>Opções avançadas - | Outlo<br>Conta adi      | ok<br>icionada com<br>IMAP              | êxito                    |           |
|--------------------------------------------------------------------------------|-------------------------|-----------------------------------------|--------------------------|-----------|
| Opções avançadas ~                                                             |                         |                                         |                          |           |
|                                                                                | dicionar o              | utro endereço de e                      | email                    |           |
| t a maximum a rivilla als filla auto ana un att de la de ma a de ma a dema     | Adicionar o<br>Endereço | utro endereço de o<br>o de email<br>Opç | ēmail<br>ões avançadas ~ | • Avançar |

Volte à tela inicial do Outlook e a sua caixa postal deverá estar no painel lateral esquerdo:

| o e      | 3 9 ₹                                      | 𝒫 Pesquisar                                                                                                    | V                           | Q – 🗆 X |
|----------|--------------------------------------------|----------------------------------------------------------------------------------------------------|-----------------------------|---------|
|          | Arquivo Página Inicial Enviar/Receb        | er Exibir Ajuda                                                                                                    |                             |         |
|          | Novo Email 🖌 📋 🗸 🖃                         | $\mathbb{N}_{\mathbb{V}} \hspace{0.1 in} \hspace{0.1 in} $ | Pesquisa de Pessoas         | ∑·      |
| RR       | Arraste as Pastas Favoritas para este Loca | Todas Não lidos Por Data ∨ ↑                                                                                                    |                             |         |
| Ŷ        | > Meu Arquivo de Dados do                  | Não encontramos nada para mostrar aqui.                                                                                                    |                             |         |
| ₿        | ✓ Caixa de entrada 987                     |                                                                                                    |                             |         |
|          | Caixa de Saída                             |                                                                                                    |                             |         |
|          | Pastas de Pesquisa                         |                                                                                                    |                             |         |
|          |                                            |                                                                                                    |                             |         |
|          |                                            |                                                                                                    |                             |         |
|          |                                            |                                                                                                    |                             |         |
|          |                                            |                                                                                                    |                             |         |
|          |                                            |                                                                                                    |                             |         |
|          |                                            |                                                                                                    |                             |         |
|          |                                            |                                                                                                    |                             |         |
|          |                                            |                                                                                                    |                             |         |
|          |                                            |                                                                                                    |                             |         |
|          |                                            |                                                                                                    |                             | 1       |
| Itens: 0 |                                            | Conectado                                                                                                    | L& Exibir Configurações 🔲 🗒 | + 100%  |

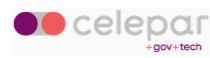

# 8.3 Google

### 8.3.1 Inserir agenda do Conecta Webmail no Google Calendar

Clique no menu de preferências (engrenagem).

| onecta<br><b>⊠ webmail</b> | * | :: | SEGUNDA<br>JULHO<br>2025 | 07   |
|----------------------------|---|----|--------------------------|------|
| Respirate Late Start       |   | Q  | Caixa de Ent             | rada |

Selecione Calendário e a seguir a aba Link Secreto.

Clique no botão Visualizar Link.

| Preferências |         | GERAL                | CATEGORIAS               | CONVITES           | LINK SECRETO       |
|--------------|---------|----------------------|--------------------------|--------------------|--------------------|
| 🔅 Ger        | al      | Use este endereço pa | ra acessar seu Calendári | o Pessoal em outro | os aplicativos sem |
| 🖬 Cale       | endário | VISUALIZAR LINK      |                          |                    |                    |
| 🖪 Cat        | álogo   |                      |                          |                    |                    |
| 📔 Cor        | reio    |                      |                          |                    |                    |
|              |         |                      |                          |                    |                    |

Copie o link para a área de transferência, utilize o ícone.

| Preferências | GERAL                                                                           | CATEGORIAS                 | CONVITES             | LINK SECRETO      |
|--------------|---------------------------------------------------------------------------------|----------------------------|----------------------|-------------------|
| 🗱 Geral      | Use este endereço para acessar seu Calendário Pessoal em outros aplicativos sem |                            |                      |                   |
| 🖬 Calendário | VISUALIZAR LINK                                                                 |                            |                      |                   |
| E Catálogo   | Atenção! Não infor                                                              | me o link secreto a outr   | as pessoas.          |                   |
| Correio      | Você pode redefin                                                               | ir o link e tornar o atual | inválido             |                   |
|              | Link para exportação                                                            |                            |                      | 2                 |
|              | https://webmail.c                                                               | onecta.pr.gov.br/cgi-bin   | /calendar.ics?h=dmlh | bmk6OTgzYTY4ZTBlM |

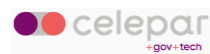

#### Entrar no Google Calendar:

Clique na opção de inserir nova agenda.

| 4.044 |
|-------|
|       |
| 5 PM  |
|       |
| 6 PM  |
| 7 PM  |
|       |
| 8 PM  |
|       |

#### Escolha a opção Do Url.

|                | Inscrever-se na agenda        |  |
|----------------|-------------------------------|--|
| Aais insights  | Criar nova agenda             |  |
| Minhas agendas | Procurar recursos             |  |
| <b>~</b>       | Procurar agendas de interesse |  |
| Aniversários   |                               |  |
| Outras agendas | Importar                      |  |

Cole o link da agenda do Conecta Webmail, copiado no passo anterior.

|                                  | Cole o link aqui                                                        |
|----------------------------------|-------------------------------------------------------------------------|
| Geral                            | Do URL                                                                  |
| Adicionar agenda                 | URL da agenda<br>https://webmail.conecta.pr.gov.br/cgi-bin/calendar.    |
| Inscrever-se na agenda           |                                                                         |
| Criar nova agenda                | Tornar a agenda acessível ao público                                    |
| Procurar recursos                | É possível adicionar uma agenda usando o formato iCal por seu endereço. |
| Procurar agendas de<br>interesse | Adicionar agenda                                                        |
| Do URL                           |                                                                         |

Clique em Adicionar Agenda.

Aguarde o Google executar o cadastramento. Retorne para a página inicial.

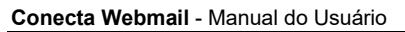

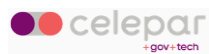

A nova agenda estará na seção Outras Agendas.

| Mais insights            | 4 PM |
|--------------------------|------|
| Minhas agendas 🔨 🔨       | 5.04 |
|                          | 5 PM |
| Aniversários             | 6 PM |
| ✓ Tarefas                | 7 PM |
| Outras agendas 🛛 🕂 🖍     |      |
| 🔽 Calendário Pessoal ( 🛛 | 8 PM |
| Feriados no Brasil       | 9 PM |

A primeira carga da agenda pode demorar um tempo indeterminado. Isso ocorre porque o Google executa a sincronização em horários predefinidos por ele, sendo ao menos cinco vezes ao dia.

Você poderá alterar algumas configurações, como o nome e a cor de apresentação.

Para isso, clique no menu de três pontos ao lado da nova agenda e escolha Configurações.

| Exibir apenas esta |
|--------------------|
| Ocultar na lista   |
| Configurações      |
| ••••               |
|                    |
|                    |
| ÷                  |
| 9 PM               |
|                    |

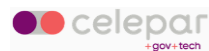